| 4#-                                                                                                    | WINKEL Winkelstützwand<br>Detailinformationen                                                                                                    |
|----------------------------------------------------------------------------------------------------|----------------------------------------------------------------------------------------------------|
| Seite überarbeitet Oktober 2023                                                                                       | <ul> <li>Kontakt</li> <li>Programmübersicht</li> <li>Bestelltext</li> <li>Handbuch</li> <li> als pdf</li> </ul>                                                                                                    |
| allgemeine Erläuterungen Allgemeines                                                                                  | i • Bedienungsoberfläche                                                                                                    |
| System und Belastung     Stützwandgeometrie     Bodenparameter Nachweise                                              | i       • Bermen / Böschungen       i         i       • Flächenlasten       i       • Linienlasten                                                                                                    |
| <ul> <li>DIN-Einstellungen</li> <li>Normen / Materialien</li> <li>Erddruckermittlung</li> </ul>                       | i       außere Standsicherheit       i         i       innere Standsicherheit       i         i       Böschungsbruch       i         i       Detailnachweispunkte       i                                               |
| Theorie zum Grundbau         • Regelfallbemessung         • Erddruckermittlung         • Gleiten         • Grundbruch | i       Kippen       i         i       Ersatzfläche ausmittige Bel.       i         i       klaffende Fuge       i       Setzungen       i         i       Verschiebung Sohlfläche       i       Böschungsbruch       i |
| Optionen und Theorie zur Beme<br>allg. Bemessungsoptionen                                                             | i • BemOptionen EC 2 i • BemOptionen DIN 1045-1 i<br>• BemOptionen DIN 1045 i                                                                                                    |

## Allgemeines

Das Programm 4H-WINKEL dient zur Berechnung von Winkelstützwänden aus Stahlbeton.

Die Berechnung umfasst sowohl die grundbautechnischen Nachweise der äußeren **Standsicherheit**, als auch die innere **Bemessung** der Stahlbetonquerschnitte.

alle Ein- und Ausgaben sind so aufgebaut, dass 1 m laufende Stützwand berechnet wird.

Sämtliche Eingabedaten werden über die grafische Bedienungsoberfläche eingegeben.

Folgende Normenwerke werden unterstützt

- Nachweise der äußeren Standsicherheit
  - DIN EN 1997-1 und DIN EN 1997-1/NA (EC 7)
  - DIN 1054, Ausg. 01/2005
  - DIN 1054, Ausg. 02/1987
- Nachweise der inneren Standsicherheit

- DIN EN 1992-1-1und DIN EN 1992-1-1/NA (EC 2)
- DIN 1045-1, Ausg. 08/2008
- DIN 1045, Ausg. 07/1988

#### Stützbauwerk

- ses können Stützwände mit senkrechter oder geneigter Rückwand erzeugt werden
- die Sporne können gerade oder gevoutet sein
- zur Erhöhung der Gleitsicherheit kann die Sohlfuge geneigt sein
- Krag- oder Schleppplatten können ersatzweise als Einzellast mit Einzelmoment an der Stützwand abgebildet werden

#### Bodenverhältnisse

- 🖗 der Boden kann beliebig geschichtet sein
- die Parameter zur Erddruckermittlung auf Aktiv- und Passivseite können automatisch bestimmt oder vorgegeben werden
- er Einfluss des Grundwassers kann ebenfalls berücksichtigt werden
- zur Definition einer gebrochenen Geländeoberfläche können eine konstante Neigung oder Bermen definiert werden
- er Einfluss des Erddrucks auf der Luftseite kann wahlweise berücksichtigt werden

#### Belastung

- als Lasten können Flächenlasten auf der Erdseite oder Linienlasten, die direkt an der aufgehenden Wand angreifen, vorgegeben werden
- poptional können für alle Flächenlasten die Parameter zur Erddruckermittlung eingestellt werden
- die Flächenlasten müssen nicht auf der Geländeoberkante angreifen, sondern können auch in einer vorgegebenen Tiefe ansetzen. So können beispielsweise die Lasten aus angrenzenden Fundamenten erfasst werden.
- die Eingabe einer Horizontalkomponente ist ebenfalls möglich

## Erddruckermittlung

- kie Berechnung des Erddrucks erfolgt nach der Theorie von Coulomb und dem Ansatz nach Müller-Breslau
- ein Mindesterddruck kann berücksichtigt werden
- die Bemessung kann f
  ür aktiven Erddruck, Erdruhedruck oder erh
  öhten aktiven Erddruck erfolgen
- eine trapezförmige Umlagerung zur Bemessung der inneren Standsicherheit entspr. DIN 4085, Ausg. 02/1987, kann ebenfalls vorgegeben werden
- die Nachweise der inneren und äußeren Standsicherheit können mit aktivem, erhöhtem aktiven oder Erdruhedruck geführt werden

## Nachweise der äußeren Standsicherheit

- die Berechnung der äußeren Standsicherheitsnachweise erfolgt mit Hilfe fiktiver lotrechter Gleitflächen, die vom hinteren Spornende ausgehen
- der Wandreibungswinkel im Bereich der Auflast wird, sofern nichts anderes vorgegeben wird, zu  $\delta = \beta$ , im Bereich der Spornhinterkante zu  $\delta = 2/3 \phi$  gesetzt

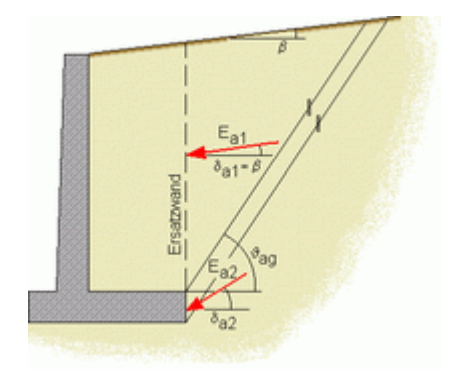

Ist im Eigenschaftsblatt für die **DIN-Einstellungen** die Option *Direkte Bemessung* ausgewählt, werden bei Berechnung n. EC 7 bzw. DIN 1054:2010 entspr. den Abschnitten 6.4 und 6.5 die Nachweise zur äußeren Standsicherheit von Flächengründungen geführt.

• Tragfähigkeitsnachweise (ULS, Grenzzustand der Tragfähigkeit)

Sicherheit gegen Kippen (Grenzzustand EQU)

- Grundbruchsicherheit (Grenzzustand GEO-2)
- Gleitsicherheit (Grenzzustand GEO-2)

• Gebrauchstauglichkeitsnachweise (SLS, Grenzzustand der Gebrauchstauglichkeit)

- Begrenzung einer klaffenden Fuge
- Verschiebung in der Sohlfläche
- Setzung

Durch Wahl der Option *nur für einfache Fälle* wird das Verfahren nach Abschnitt A 6.10 unter der Bezeichnung Vereinfachter Nachweis in **Regelfällen** im Grenzzustand (GEO-2) geführt.

Dabei handelt es sich um einen vereinfachten Nachweis auf tabellarischer Basis, der die "direkten" Nachweise Grundbruch, Gleiten und Setzungsermittlung ersetzt.

Der Kippnachweis und der Nachweis der zulässigen Lage der Sohldruckresultierenden werden auch hier geführt.

Liegen einfache und überschaubare Bodenverhältnisse vor und sind alle weiteren Voraussetzungen erfüllt, hat dies für den Anwender den Vorteil, dass auf weitere Angaben zu den Bodenkennwerten verzichtet werden kann.

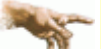

Die direkte Nachweisführung liefert aber i.d.R. die wirtschaftlicheren Ergebnisse.

Bei Wahl der dritten Option *individuell* können vom Anwender gezielt nur bestimmte Nachweise oder auch vereinfachtes Verfahren und direkte Nachweise gleichzeitig geführt werden.

So könnte z.B. der Nachweis für einfache Fälle geführt werden und zusätzlich der Gleitsicherheitsnachweis.

## • Unterschiede bei Berechnung n. DIN 1054:2005

Im Gegensatz zur Berechung nach EC 7 ergeben sich folgende Unterschiede.

 der Nachweis zur Begrenzung einer klaffenden Fuge ist geteilt in einen Tragfähigkeitnachweis (zulässige Ausmitte der Sohldruckresultierenden unter Gesamtlast) und einen Gebrauchtauglichkeitsnachweis (zulässige Ausmitte der Sohldruckresultierenden unter ständigen Lasten)

In der Vorgehensweise gibt es aber keine Unterschiede; so wird auch der Tragfähigkeitsnachweis n. DIN 1054:2005 mit charakteristischen Schnittgrößen geführt.

- der Nachweis gegen Verschiebung in der Sohlfläche entfällt
- der vereinfachte Nachweis in Regelfällen wird auf charakteristischer Basis geführt
- die Klassifikation der Bemessungssituationen erfolgt noch mit LF 1, LF 2 und LF 3, während n. EC 7 hierfür die Bezeichnungen BS-P, BS-T, BS-A und BS-E verwendet werden

Dabei ist der einzige Unterschied, dass mit BS-E die Erdbebensituation als separate außergewöhnliche Situation behandelt wird (n. DIN 1054:2005 als LF 3 behandelt).

## Erdwiderstand

Der Erdwiderstand wird nach DIN 4085:2011 ermittelt.

Der Erddruckbeiwert kann dabei entweder für Erdruhedruck, ebene Gleitflächen oder für gekrümmte Gleitflächen berücksichtigt werden.

Eventuell vorhandene Kohäsion wird vernachlässigt.

Unter Berücksichtigung eines vom Anwender zu bestimmenden Mobilisierungsfaktors wird der Erddruck dann als Einwirkung entgegen der Horizontalkraft bei den Nachweisen berücksichtigt, wobei sichergestellt wird, dass der Erdwiderstand nicht größer als die vorhandene charakteristische Horizontalkraft angesetzt wird.

## Ersatzfläche zur Berücksichtigung außermittiger Belastung

In den Nachweisen der Grundbruchsicherheit, des aufnehmbaren Sohldrucks in einfachen Fällen (Regelfallbemessung) und der Gleitsicherheit wird die Außermittigkeit der Last rechnerisch dadurch erfasst, dass die Gründungsfläche durch eine reduzierte Fläche ersetzt wird.

Diese Ersatzfläche entspricht der Teilfläche der Gründung, bei der die Resultierende der vertikalen, charakteristischen Last im Schwerpunkt liegt.

Bei einer rechteckigen Gründungsfläche ergibt sich die Ersatzfläche zu

- $A' = a' \cdot b' \dots mit \dots a' = a 2 \cdot e_a \dots und \dots b' = b 2 \cdot e_b$ 
  - a,b Abmessungen der Rechteckfläche
  - b bzw. b' die kleinere Seitenlänge bzw. Ersatzseitenlänge

e<sub>a</sub>,e<sub>b</sub> Lastexzentrizitäten parallel zu den entsprechenden Seiten

## Nachweise der inneren Standsicherheit - Bemessung

- zur Berechnung der inneren Standsicherheit dient ein leistungsfähiges Stabwerksprogramm, so dass auch schlanke Konstruktionen, bei denen die Systemsteifigkeit einen Einfluss hat, berechnet werden können
- die Berechnung erfolgt mittels einer elastischen Bettung des Fundamentbalkens
- die nichtlineare Berechnung mit Zugfederausschaltung ist ebenfalls möglich, so dass auch klaffende Fugen ermittelt werden
- im Berechnungsmodell wird die Erddrucklast direkt auf Wand und Fundamentbalken aufgesetzt
- die Berechnungsergebnisse werden als Linienergebnisse an allen Systemschnitten dargestellt
- Folgende Nachweise können geführt werden
  - Biegebemessung
  - Schubbemessung
  - Rissnachweis
  - Spannungsnachweis
  - Ermüdungsnachweis
  - Finder die Bemessungsparameter können für Fundament und Wand getrennt eingegeben werden

## Bedienungsoberfläche

Das Haupteingabefenster enthält ein schematisches Bild zur Eingabe der Winkelstützwandgeometrie sowie sämtliche Elemente zur Steuerung des Programmablaufs.

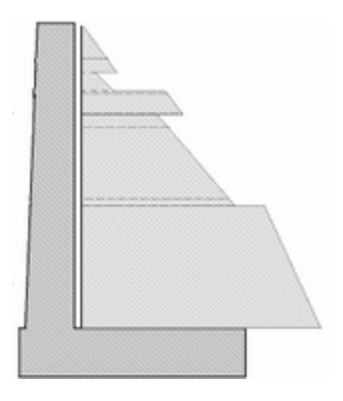

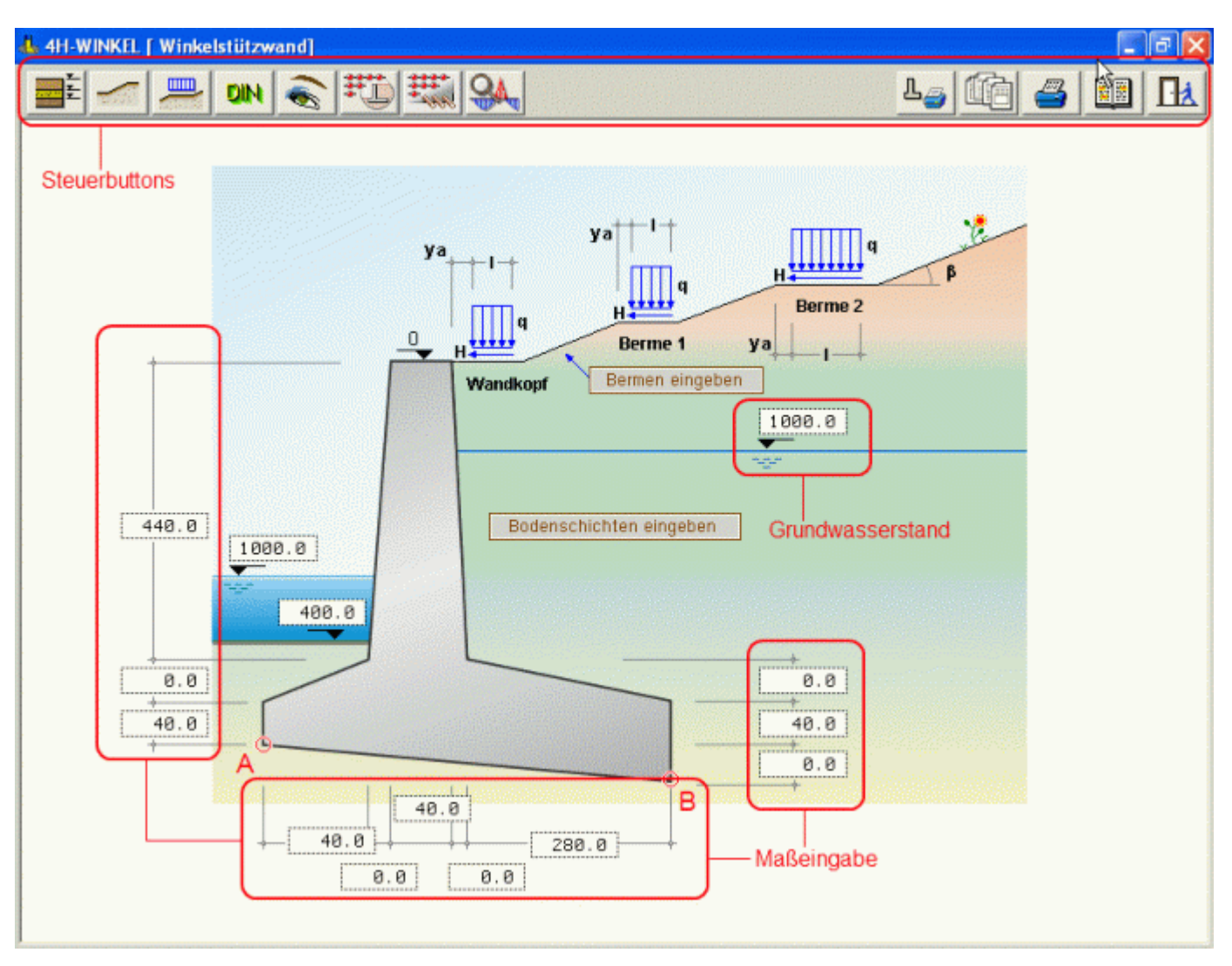

Bild vergrößern 🗨

Am oberen Bildschirmrand befinden sich die Steuerbuttons zur Eingabe der Systemparameter und zur Steuerung des Programmablaufs.

In der Bildschirmmitte werden die Abmessungen der Wand, sowie Grundwasserstand und Höhe der Anfüllung vor der Wand eingegeben.

Zusätzlich sind Buttons zum Öffnen der Eingabefenster für Bodenparameter und Bermen vorhanden, die jedoch auch gleichermaßen über die Steuerbuttons am oberen Bildschirmrand geöffnet werden können.

Im Einzelnen haben die Buttons folgende Funktionen

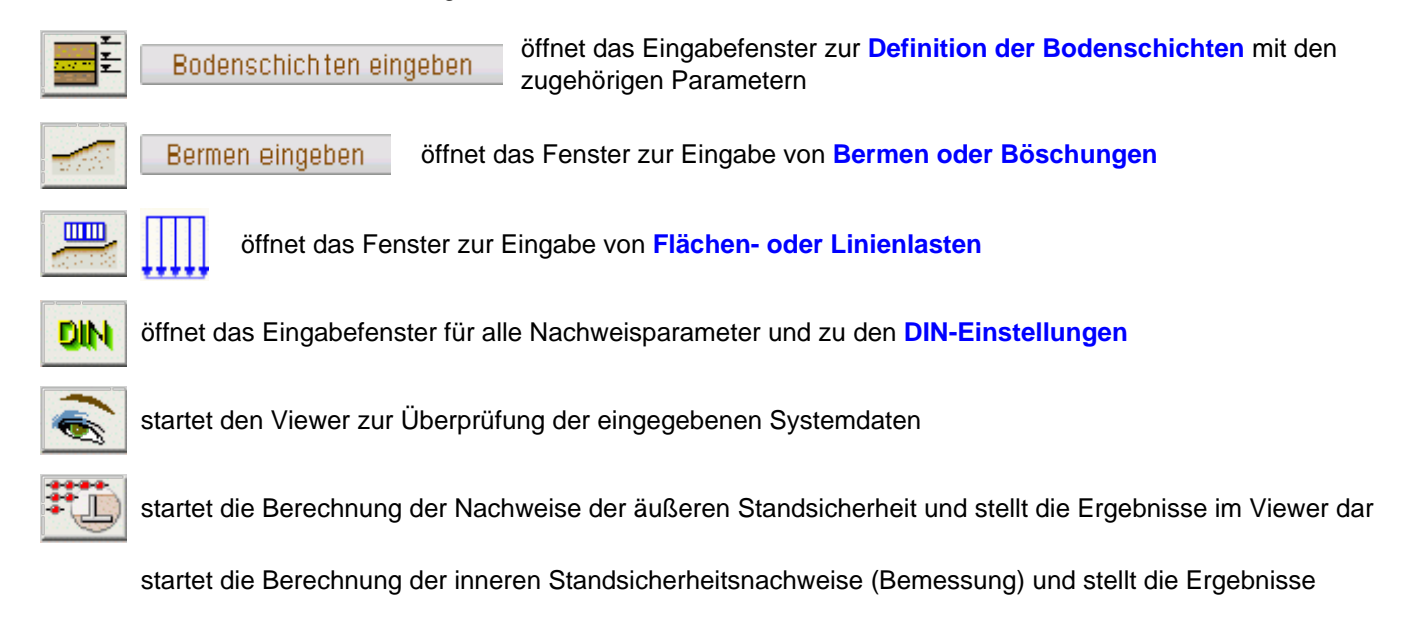

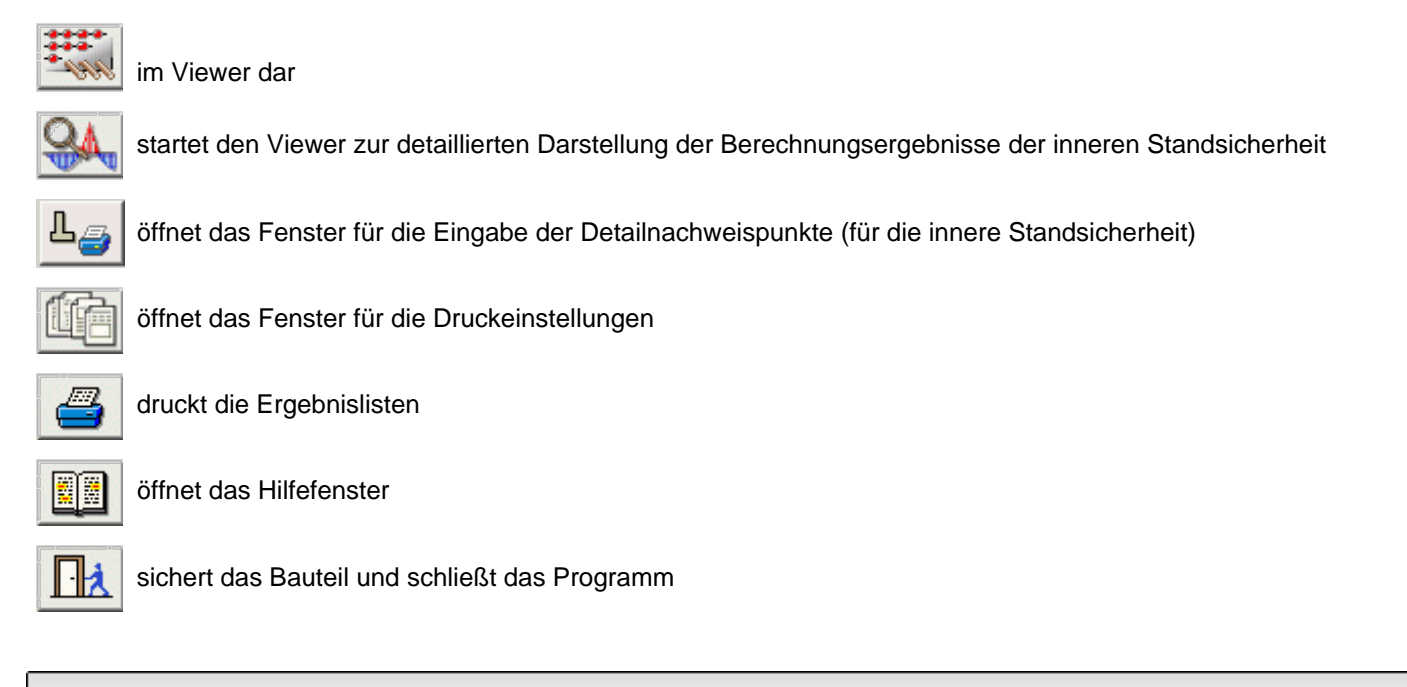

## Stützwandgeometrie

Die Beschreibung der Stützwandgeometrie erfolgt im grafischen Eingabemodul.

Es können Stützwände mit senkrechter oder geneigter Rückwand erzeugt werden.

Die Sporne können gerade oder gevoutet sein.

Zur Erhöhung der Gleitsicherheit kann die Sohlfuge geneigt sein.

Krag- oder Schleppplatten können ersatzweise als Einzellast mit Einzelmoment an der Stützwand abgebildet werden.

Die einzelnen Abmessungen werden im Hauptfenster direkt in die dafür vorgesehenen Eingabefelder in den Maßketten eingegeben.

Sind vorderer oder hinterer Sporn nicht vorhanden, sind die entsprechenden Maße auf Null zu setzen.

Bodenschichten eingeben

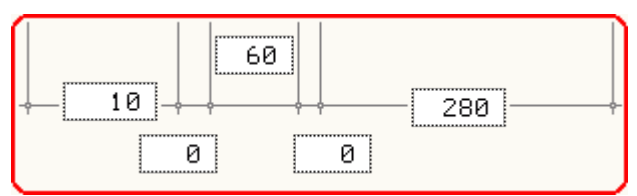

Eine Kontrolle der eingegebenen Abmessungen kann durch die grafische Systemdarstellung erfolgen.

#### Bodenparameter

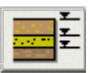

Das Fenster zur Eingabe der Bodenschichten kann alternativ über die beiden dargestellten Buttons gestartet werden.

| 0  | Beschreibung | der Bode | nparameter                   |           | _      |                               | _                              |                               | _              | _          | _           | X |
|----|--------------|----------|------------------------------|-----------|--------|-------------------------------|--------------------------------|-------------------------------|----------------|------------|-------------|---|
| L  | 间 löschen    | 🔁 du;    | olizieren <mark>neu</mark> - | ► neue Ze | eile 🔻 | Menü                          |                                |                               |                | Aktivseite |             | - |
| L  | Na           | me       | bis Z<br>cm                  | h<br>cm   | φ      | <b>¥</b><br>kN/m <sup>3</sup> | <b>y'</b><br>kN/m <sup>3</sup> | <b>c</b><br>kN/m <sup>2</sup> | δ <sub>a</sub> | kah        | <b>k</b> ah |   |
| L  |              |          |                              |           |        |                               | <b>_</b>                       |                               | <b>_</b>       |            | <b>V</b> .  | _ |
| L  | 1: 间 🎛 🛛 SI  |          | 🖾 150 🗵                      | 150       | 30.00  | 18.00                         | 9.00                           | 0.00                          | 🗵 autom.       | 🗵 autom.   | 🗵 autom.    |   |
| 12 | 2: 🛅 🎛 🔳     |          | ≥ 9999                       | 9849      | 27.50  | 20.50                         | 11.00                          | 3.00                          | 🗵 autom.       | 🗵 autom.   | 🗵 autom.    |   |
| Ŀ  | neu          |          |                              |           |        |                               |                                |                               |                |            |             |   |
| L  |              |          |                              |           |        |                               |                                |                               |                |            |             | ÷ |
| ∎  |              |          |                              |           |        |                               |                                |                               |                |            |             | • |
| 1  | ×            |          |                              |           |        | \$                            |                                |                               |                |            | 6           |   |

Bild vergrößern 🗨

Die Parameter zur Eingabe der Parameter für die Berechnung der passiven Erddrücke werden durch Verschieben des horizontalen Scrollbalkens sichtbar.

Die Tabelle enthält folgende Eingabefelder

| Name            | SI       | er Name darf 10 Zeichen enthalten und dient zur Identifizierung der Schicht                                                                                                    |  |  |  |  |  |  |
|-----------------|----------|----------------------------------------------------------------------------------------------------|--|--|--|--|--|--|
| z               | ⊠ 150    | ntere z-Koordinate der Bodenschicht in cm                                                                                                    |  |  |  |  |  |  |
|                 |          | Der Nullpunkt liegt auf dem Wandkopf; die positive Koordinate zeigt nach unten.                                                                                                    |  |  |  |  |  |  |
|                 |          | urch einen Klick auf den ⊠ –Button wird das Eingabefeld inaktiv und stattdessen das                                                                                                    |  |  |  |  |  |  |
|                 |          | o kann alternativ die Schichtdicke eingegeben werden; die untere z-Koordinate wird vom                                                                                                    |  |  |  |  |  |  |
|                 |          | rogramm errechnet.                                                                                                    |  |  |  |  |  |  |
| h               | X 200    | icke der Bodenschicht in cm                                                                                                    |  |  |  |  |  |  |
|                 |          | urch einen Klick auf den 🗵 –Button wird das Eingabefeld inaktiv und stattdessen das z-<br>ingabefeld aktiv; so kann alternativ die untere z-Koordinate eingegeben werden; die Schichtdicke<br>ird vom Programm errechnet. |  |  |  |  |  |  |
| φ               | 27.50    | echenwert des inneren Reibungswinkels der Bodenschicht in Grad                                                                                                    |  |  |  |  |  |  |
| Y               | 18.00    | /ichte der Bodenschicht in kN/m <sup>3</sup>                                                                                                    |  |  |  |  |  |  |
| γ'              | 9.00     | /ichte der Bodenschicht unter Auftrieb in kN/m <sup>3</sup>                                                                                                    |  |  |  |  |  |  |
| С               | 3.00     | echenwert der Kohäsion der Bodenschicht in kN/m <sup>2</sup>                                                                                                    |  |  |  |  |  |  |
| δ <sub>a</sub>  | 🗵 autom. | 20.00 Wandreibungswinkel auf der Aktivseite                                                                                                    |  |  |  |  |  |  |
|                 |          | Durch einen Klick auf den 🗷 –Button wird das Eingabefeld freigegeben und es kann<br>ein Wert gewählt werden.                                                                                                    |  |  |  |  |  |  |
|                 |          | Ein Klick auf den 匡 –Button stellt das Feld in den Automatikmodus. Der<br>Wandreibungswinkel wird nun vom Programm automatisch zu 2/3 φ berechnet.                                                                        |  |  |  |  |  |  |
| k <sub>ah</sub> | 🗵 autom. | 0.300 horizontaler Erddruckbeiwert der Bodenschicht auf der Aktivseite                                                                                                    |  |  |  |  |  |  |
|                 |          | Durch einen Klick auf den 🗵 –Button wird das Eingabefeld freigegeben und es kann<br>ein Wert gewählt werden.                                                                                                    |  |  |  |  |  |  |
|                 |          | Ein Klick auf den 匡 –Button stellt das Feld in den Automatikmodus. Der<br>Erddruckbeiwert wird nun vom Programm berechnet.                                                                                                |  |  |  |  |  |  |
| k <sub>ch</sub> | 🗵 autom. | 1.200 horizontaler Beiwert für den Kohäsionsanteil der Bodenschicht auf der Aktivseite                                                                                                    |  |  |  |  |  |  |
|                 |          | Durch einen Klick auf den ⊠ –Button wird das Eingabefeld freigegeben und es kann<br>ein Wert gewählt werden.                                                                                                    |  |  |  |  |  |  |
|                 |          | Ein Klick auf den 匡 –Button stellt das Feld in den Automatikmodus. Der Beiwert wird nun vom Programm berechnet.                                                                                                    |  |  |  |  |  |  |
| δ <sub>p</sub>  | 🗵 autom. | 20.00 Wandreibungswinkel auf der Passivseite                                                                                                    |  |  |  |  |  |  |
|                 |          | Durch einen Klick auf den 🗵 –Button wird das Eingabefeld freigegeben und es kann<br>ein Wert gewählt werden.                                                                                                    |  |  |  |  |  |  |
|                 |          | Ein Klick auf den 匡 –Button stellt das Feld in den Automatikmodus. Der<br>Wandreibungswinkel wird nun vom Programm automatisch zu -2/3 φ berechnet.                                                                       |  |  |  |  |  |  |
| k <sub>ph</sub> | 🗵 autom. | 0.300 horizontaler Erddruckbeiwert der Bodenschicht auf der Passivseite                                                                                                    |  |  |  |  |  |  |
|                 |          | Durch einen Klick auf den 🗵 –Button wird das Eingabefeld freigegeben und es kann<br>ein Wert gewählt werden.                                                                                                    |  |  |  |  |  |  |
|                 |          | Ein Klick auf den 匡 –Button stellt das Feld in den Automatikmodus. Der<br>Erddruckbeiwert wird nun vom Programm berechnet.                                                                                                |  |  |  |  |  |  |
| E <sub>m</sub>  | 10.00    | ittlerer Zusammendrückungsmodul der Bodenschicht.<br>er Zusammendrückungsmodul wird für die Setzungsberechnung benötigt.                                                                                                  |  |  |  |  |  |  |

## Bermen und Böschungen

Zur Beschreibung einer gebrochenen Geländeroberfläche können Bermen oder Böschungen definiert werden.

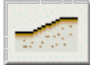

Bermen eingeben

Der Aufruf des entsprechenden Eingabefensters kann über die beiden dargestellten Buttons erfolgen.

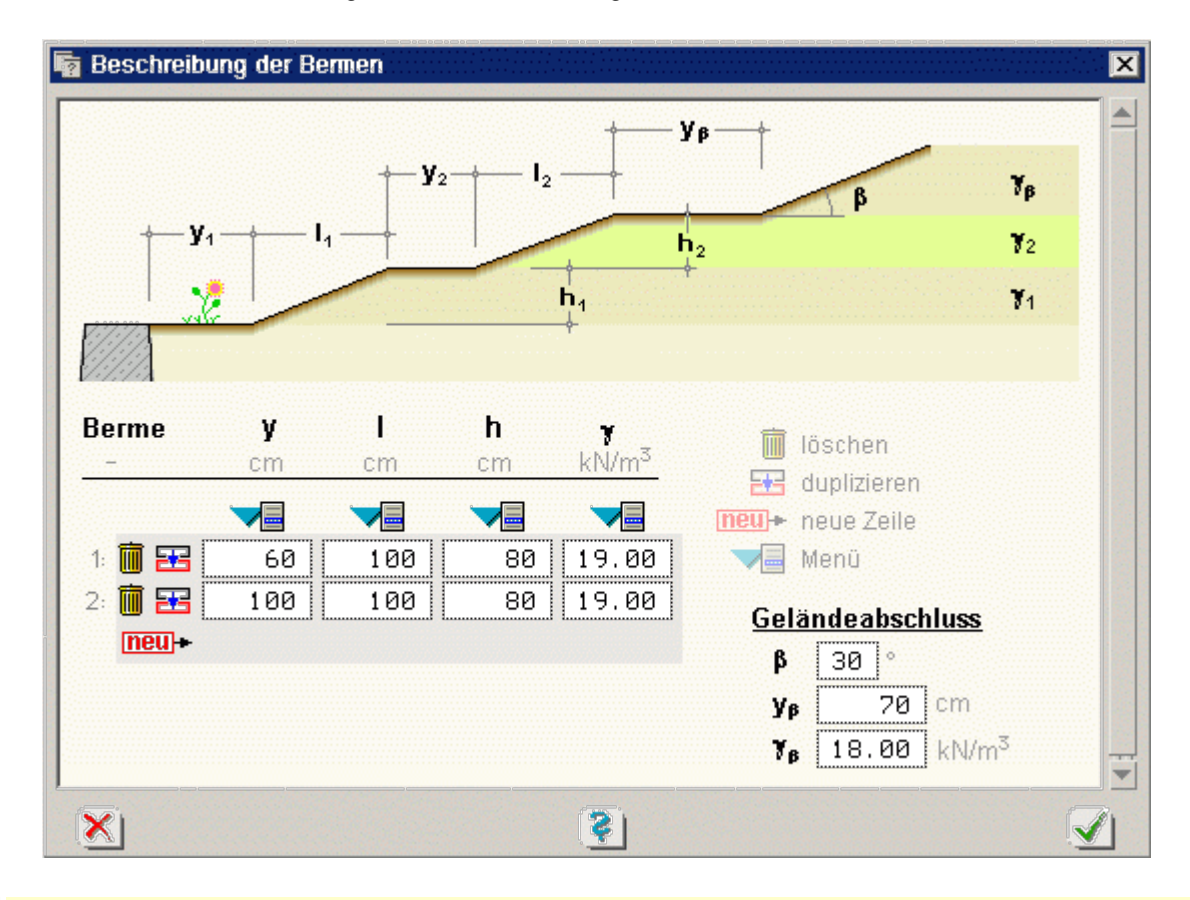

Im Normalfall können Böschungen nicht steiler als der Winkel der inneren Reibung φ sein. Das Programm erlaubt trotzdem die Eingabe steilerer Winkel, da die Böschung auch befestigt sein kann. In diesem Falle erfolgt die Berechnung gemäß *Spundwandhandbuch, Hoesch Spundwand und Profil.* 

In dem oben gezeigten Fenster können maximal zehn Bermen eingegeben werden. Die Tabelle enthält folgende Eingabefelder

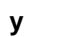

х

 $\times$ 

150 horizontaler Abstand von der Innenseite des Wandkopfs oder der vorhergehenden Böschung in cm

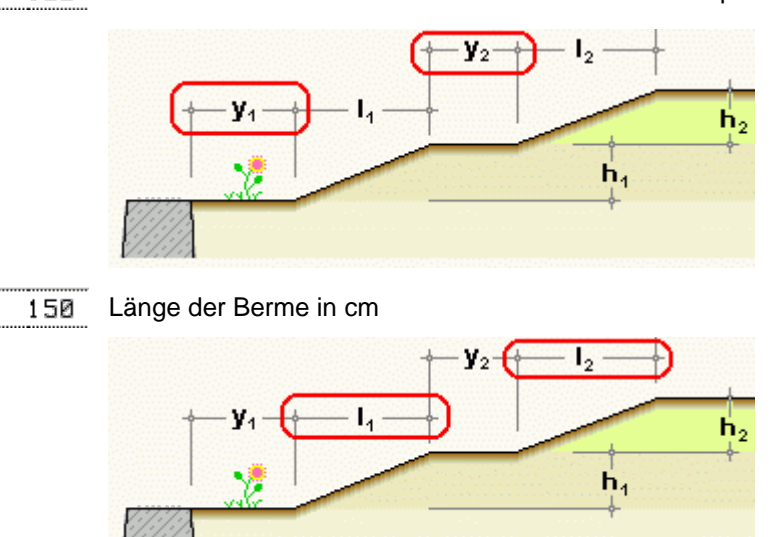

h

I

Höhe der Berme in cm

 $\times$ 

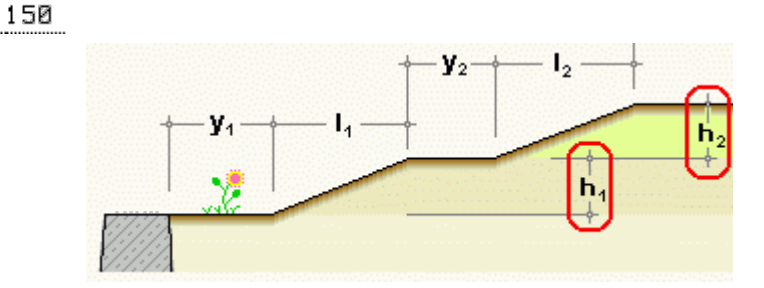

γ 18.00 Wichte der Bodenschicht in KN/m<sup>3</sup>

Zusätzlich kann eine konstante Neigung am Ende des Geländes vorgegeben werden.

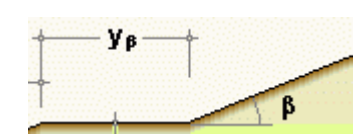

| <u>Geländeabschluss</u> |     |     |                   |  |
|-------------------------|-----|-----|-------------------|--|
| β                       | 30  | •   |                   |  |
| Уβ                      | 1   | .00 | cm                |  |
| Ŷß                      | 18. | 00  | kN/m <sup>3</sup> |  |

Die Parameter haben folgende Bedeutungen

β 30° y<sub>β</sub> 100 cm

7<sub>6</sub>

konstante Neigung am Ende des Geländes in Grad

cm Fuß der Neigung, gemessen vom Wandkopf oder dem Ende der letzten Berme in cm

18.00 kN/m<sup>3</sup> Wichte der Bodenschicht in KN/m<sup>3</sup>

## Flächenlasten

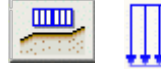

Das Eingabefenster zur Lasteingabe kann alternativ über die nebenstehend dargestellten Symbole gestartet werden.

Das Fenster enthält zwei Registerblätter zur Auswahl der Flächen- und Linienlasteingabe. Das erste Registerblatt enthält die Eingabe der Flächenlasten.

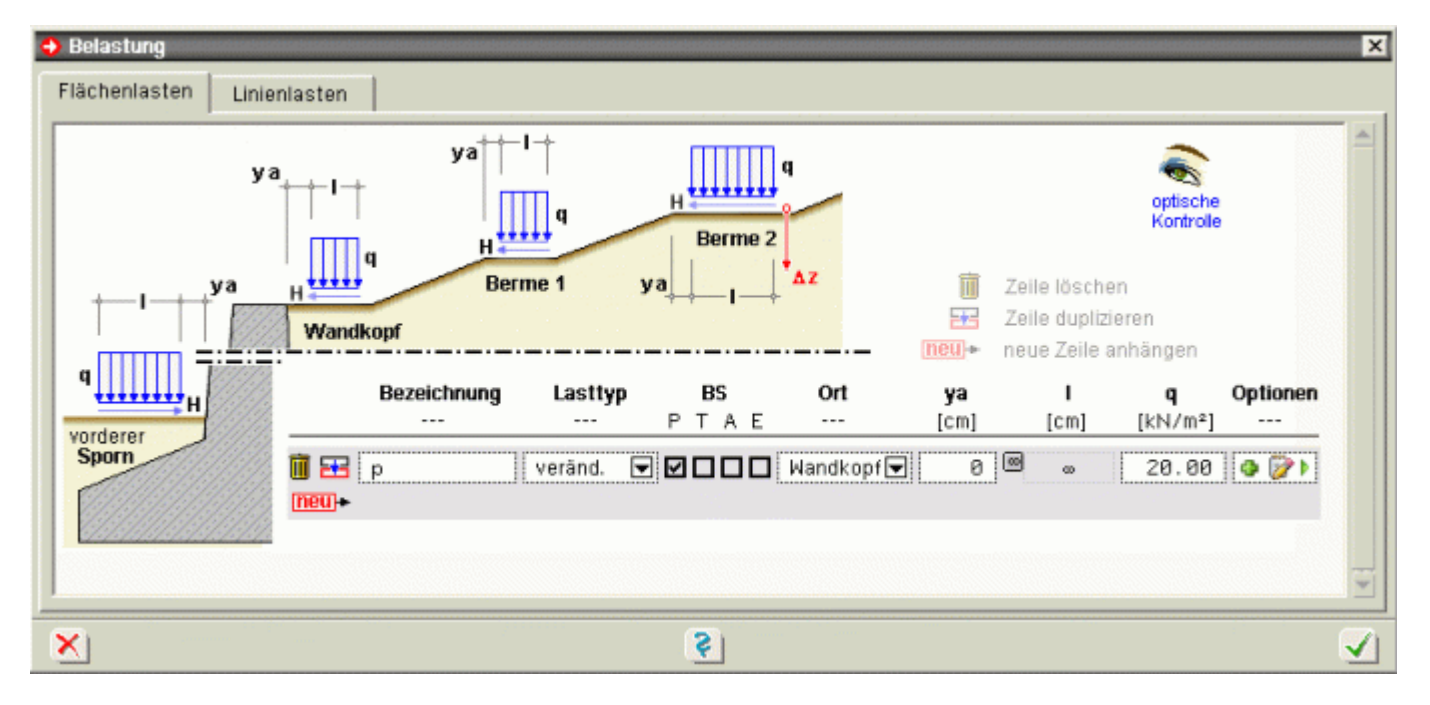

# Bild vergrößern 🗨

In diesem Fenster können maximal fünf Flächenlasten eingegeben werden. Die Flächenlasten können eine Horizontalkomponente enthalten.

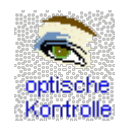

Durch Anklicken der *optischen Kontrolle* wird der Viewer zur Überprüfung der eingegebenen Daten aufgerufen.

Die Tabelle der Flächenlasten enthält folgende Eingabespalten

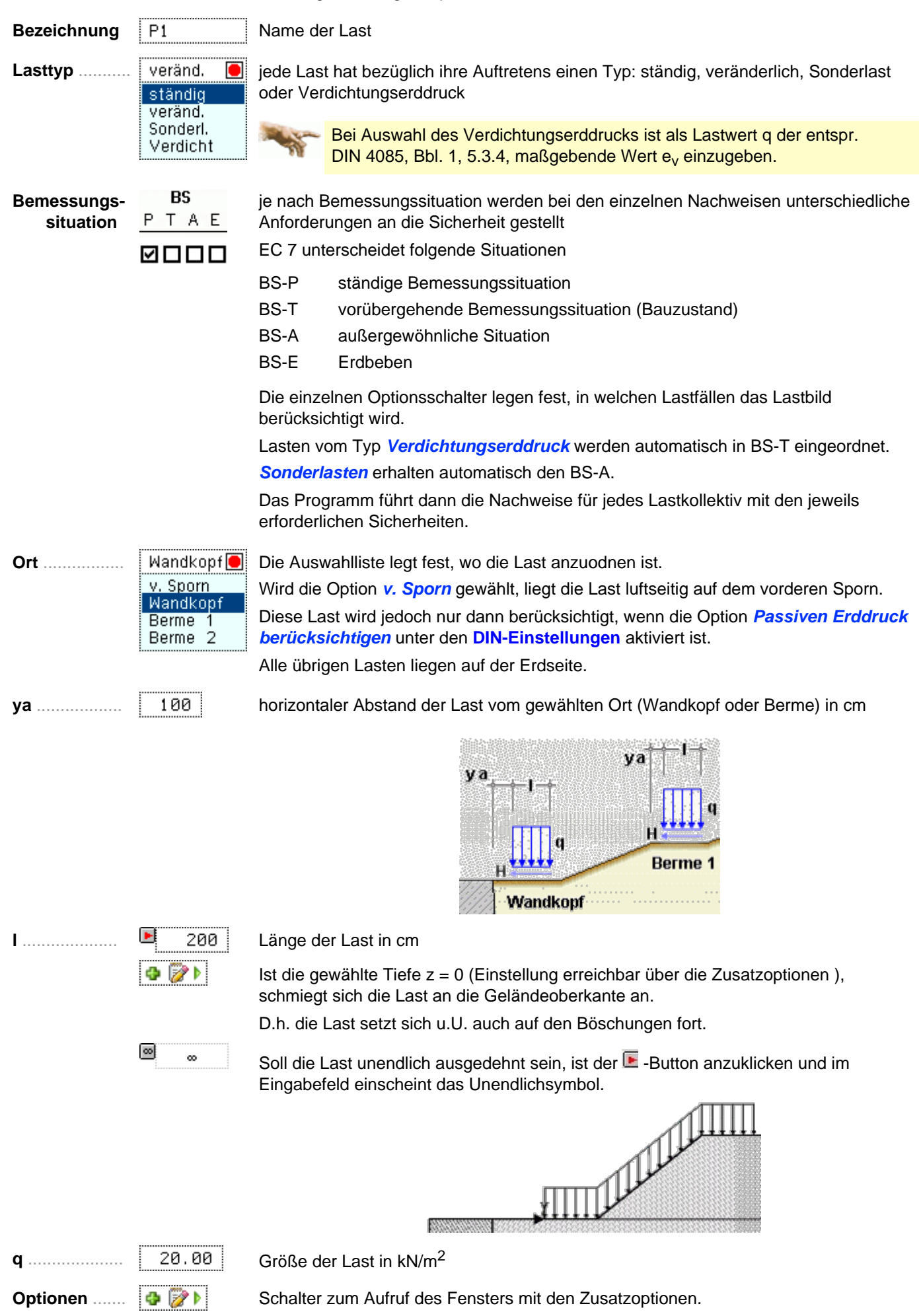

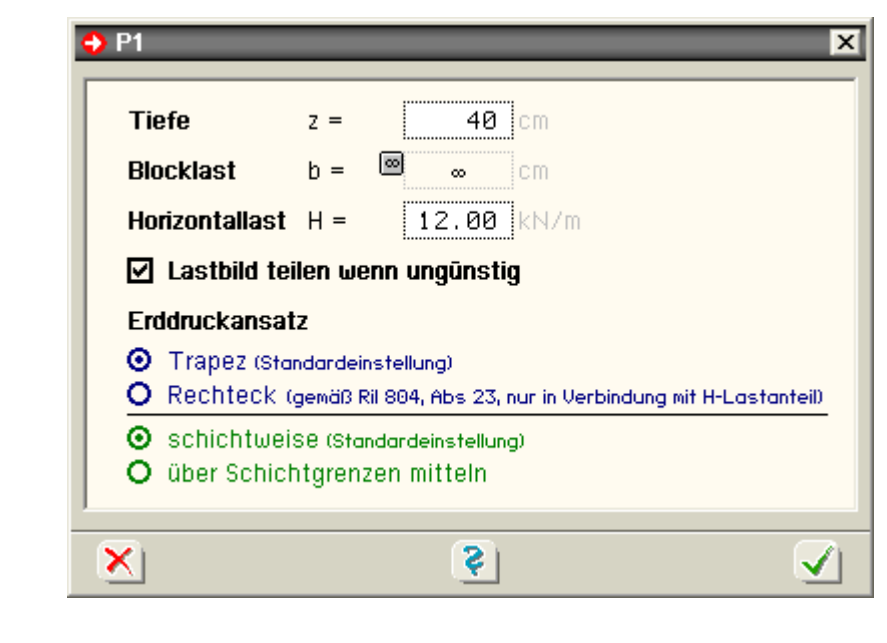

Die nachfolgenden Einstellungen sind über dieses Optionsfenster erreichbar.

```
Tiefe z ..... 40
```

Ist die gewählte z-Ordinate Null, liegt die Last auf der Geländeoberkante.
Wird eine Tiefe z > 0 (in cm) eingegeben, liegt der Angriffspunkt der Last unter der Geländeoberkante.

Auf diese Weise lassen sich z.B. Fundamentlasten angrenzender Bebauungen berücksichtigen.

| <br><u>ک</u>            | _                                         |
|-------------------------|-------------------------------------------|
|                         | de la la la la la la la la la la la la la |
| 10.00 KN/m <sup>3</sup> | Concording to                             |
| والمراب والمستعلقة      |                                           |

| вюскіа          | StD 😐 👓                                                                    | norizontale Ausdennung der Last in der Drautsicht in cm                                                                                                    |
|-----------------|----------------------------------------------------------------------------|----------------------------------------------------------------------------------------------------|
|                 |                                                                            | Standardmäßig ist eine unendliche Ausdehnung voreingestellt.                                                                                                    |
|                 |                                                                            | Hat die Last eine endliche Breite, wird das Eingabefeld durch einen Klick auf den                                                                                                    |
|                 |                                                                            | 🚾 - Button freigegeben.                                                                                                    |
|                 |                                                                            | Ein Klick auf den 匡 - Button schaltet zurück in den "Unendlichmodus".                                                                                                    |
| Horizor<br>last | ntal- 12.00<br>t H                                                         | jede Flächenlast kann eine Horizontalkomponente H in kN/m enthalten, die luftseitig<br>senkrecht zur Wand gerichtet ist                                                                                                    |
| ✓ Lasti         | bild teilen, wenn ungün:                                                   | über diese Option wird bei Nachweisen der äußeren Standsicherheit sicher-<br>gestellt, dass Lasten, die die fiktive lotrechte Gleitfläche an der hinteren<br>Spornkante schneiden, geteilt werden                          |
|                 |                                                                            | Auf diese Weise wird nur der ungünstig wirkende Anteil angesetzt.<br>Diese Option ist inaktiv, wenn eine ständige Last gewählt wurde.                                                                                      |
| -               | Im Regelfall kann für a<br>entschieden werden, v<br>wird.                  | Ille Nachweise, mit Ausnahme der Sicherheit gegen Grundbruch, vorab vom Programm velcher Lastanteil ungünstig wirkt, so dass auch nur der maßgebende Anteil berechnet                                                      |
|                 | Falls diese Option akti<br>ungünstigste Kombina<br>kontrolliert werden, ob | v ist, sollte daher, um sicher zu gehen, dass für den Grundbruchnachweis auch die<br>tion gefunden wurde, in einem weiteren Rechenlauf die Option deaktiviert und<br>die geforderten Sicherheiten immer noch erfüllt sind. |
|                 | Alternativ kann die Las<br>Erddrücken führen, da<br>erhalten können.       | st in zwei Lastbilder unterteilt werden. Dies kann jedoch zu unterschiedlichen<br>unendlich ausgedehnte und begrenzte Auflasten unterschiedliche Erddruckbeiwerte                                                          |
| Erddruci        | kansatz                                                                    | über diese Ontion können Lesthilder entenn Bil 204                                                                                                    |

Trapez (Standardeinstellung)

O Rechteck (gemäß Ril 804, Abs 23, nur in Verbindung mit H-Lastanteil)

über diese Option können Lastbilder entspr. Ril 804, Abs. 23, erzeugt werden, die einen H-Lastanteil z.B. aus Fliehkräften oder Seitenstoß enthalten

bei Aktivierung der Option über Schichtgrenzen mitteln werden die

Schichtweise (Standardeinstellung)

O über Schichtgrenzen mitteln Erddrucksprünge an Schichtgrenzen "verschmiert" (flächengleiche Umwandlung)

#### Linienlasten

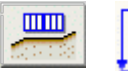

Das Eingabefenster zur Lasteingabe kann alternativ über die nebenstehend dargestellten Symbole gestartet werden.

Das Fenster enthält zwei Registerblätter zur Auswahl der Linien- und Flächenlasteingabe. Das zweite Registerblatt enthält die Eingabe der Linienlasten.

| 7 Belastung<br>Flächenlasten | Linienlasten |             |                    |          |         |            |            |                            | <u>&gt;</u>           |
|------------------------------|--------------|-------------|--------------------|----------|---------|------------|------------|----------------------------|-----------------------|
| b/2                          | b/2          | Bezeichnung | Lasttyp            | Lastfall | Z<br>cm | Py<br>kN/m | Pz<br>kN/m | optische<br>Kontrolle<br>M | <b></b>               |
| Z<br>M<br>Py                 |              | L1<br>L2    | ständig<br>veränd. |          | 0       | 10.00      | 20.00      | 5.00<br>0.00               |                       |
|                              |              |             |                    |          |         |            |            |                            | 14                    |
| ×                            |              |             |                    | <b>2</b> |         |            |            |                            | <ul> <li>✓</li> </ul> |

## Bild vergrößern 🏵

In diesem Fenster können maximal fünf Linienlasten eingegeben werden, die direkt an der Wand angreifen. Zur Verfügung stehen Lasten in y- und z-Richtung und Momente.

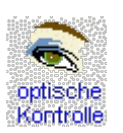

Durch Anklicken der *optischen Kontrolle* wird der Viewer zur Überprüfung der eingegebenen Daten aufgerufen.

Die Tabelle der Linienlasten enthält folgende Eingabespalten

| Bezeichnung              | P1                                          | Name der Last                                                                                                    |
|--------------------------|---------------------------------------------|----------------------------------------------------------------------------------------------------|
| Lasttyp                  | ständig 📃<br>ständig<br>veränd.<br>Sonderl. | jede Last hat bezüglich ihres Auftretens den Typ: ständig, veränderlich<br>oder Sonderlast                                |
| Bemessungs-<br>situation | BS<br>PTAE                                  | je nach Bemessungssituation werden bei den einzelnen Nachweisen unterschiedliche Anforderungen an die Sicherheit gestellt |
|                          |                                             | Der EC 7 unterscheidet folgende Situationen                                                                               |
|                          |                                             | BS-Pständige BemessungssituationBS-Tvorübergehende Bemessungssituation (Bauzustand)BS-Aaußergewöhnliche Situation         |
|                          |                                             |                                                                                                    |

## BS-E Erdbeben

Die einzelnen Optionsschalter legen fest, in welchen Lastfällen das Lastbild berücksichtigt wird.

Sonderlasten erhalten automatisch BS-A.

Das Programm führt dann die Nachweise für jedes Lastkollektiv mit den jeweils erforderlichen Sicherheiten.

z..... 100

vertikaler Abstand der Last vom Wandkopf in cm

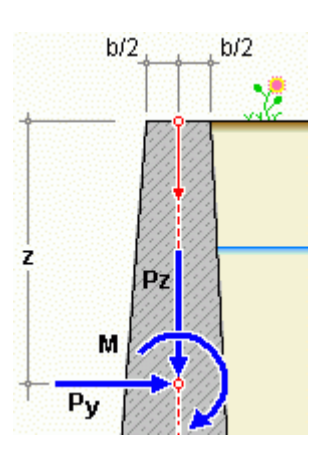

| Ру | 12.00  | y-Komponente der Kraft in kN   |
|----|--------|--------------------------------|
| Pz | 100.00 | z-Komponente der Kraft in kN   |
| Μ  | 12.00  | Momentenanteil der Last in kNm |

## **DIN-Einstellungen**

Unter diesem Menüpunkt werden alle Einstellungen bezüglich der verwendeten Normen und Materialien sowie der Nachweisparameter getroffen.

das Eingabefenster wird über den DIN-Button geöffnet

| BEMESSUNGSOPTIONEN                                                                                                    |                                                                                                    |                                                                                                    |                                                                                                    | ×                                  |
|----------------------------------------------------------------------------------------------------|----------------------------------------------------------------------------------------------------|----------------------------------------------------------------------------------------------------|----------------------------------------------------------------------------------------------------|------------------------------------|
| Normen/Material E                                                                                                    | Inddruckermittlung                                                                                                    | Innere Standsicherheit                                                                               | Äußere Standsicherheit                                                                                                    | Böschungsbruch                     |
| Bemessungsnorm<br>O DIN 1045 1988-07<br>O DIN 1045-1 2008-08<br>O DIN EN 1992-1<br>Deutschland<br>Parameter Wand und Sol<br>Beton<br>C40/50<br>Materialwichte<br>Bettungsmodul der Sohle | Baugrundnorm<br>O DIN 1054 1976<br>O DIN 1054 2005<br>O DIN EN 1997-1<br>Sicherheitsbeiw<br>Parameter<br>Ne<br>Betonstahl<br>BSt 500 S(B)<br>25.00 kN/m <sup>3</sup> | Erddruckber<br>11 Wandbesc<br>-01 Overzah<br>Orauh<br>erte Oglatt<br>Passiv<br>Min E<br>in E<br>Onac | echnung<br>haffenheit δ<br>nt 2/3 φ<br>2/3 φ<br>r rauh 1/3 φ<br>0<br>en Erddruck berücksichtig<br>SS-P<br>SS-T<br>SS-A<br>SS-E<br>th Caquot/Kerisel          | en                                 |
| <ul> <li>vorgeben:</li> <li>berechnen aus Setzu</li> </ul>                                                                                                    | I.0 MN/                                                                                                    | m <sup>3</sup>                                                                                       | h Sokolovsky/Pregl<br>ngswinkel für Blocklasten:<br>terddruckbeiwert vorgeben<br>DIN 4085 berechnen<br>ngsdruck nicht berücksich<br>ngsdruck nach Bent Hanse | 45.00 °<br>10.200 -<br>tigen<br>en |
| ×                                                                                                    |                                                                                                    | <b>(</b>                                                                                             |                                                                                                    | $\checkmark$                       |

## Bild vergrößern 🔍

Das Fenster enthält fünf Karteireiter.

- im ersten Registerblatt befinden sich die Einstellungen zu den Normen und Materialien
- das zweite Blatt enthält die Einstellungen zur Berechnung des Erddrucks f
  ür innere und 
  äußere Standsicherheit
- im dritten Registerblatt werden die Einstellungen zu den Berechnungen und Nachweisen der inneren Standsicherheit (Bemessung) vorgenommen
- das vierte Register enthält die Einstellungen zu den Nachweisen der äußeren Standsicherheit
- im fünften Register befinden sich die Einstellungen für den Nachweis des Böschungsbruchs

# Normen und Materialien

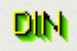

Das Eingabefenster wird über den DIN-Button geöffnet und befindet sich dort im ersten Registerblatt.

| BEMESSUNGSOPTIONEN                                                                                                    |                                                                                                    | ×                                                                                                    |
|----------------------------------------------------------------------------------------------------|----------------------------------------------------------------------------------------------------|----------------------------------------------------------------------------------------------------|
| Normen/Material E                                                                                                    | ddruckermittlung Inn                                                                                                    | nere Standsicherheit Äußere Standsicherheit Böschungsbruch                                                                                                    |
| Bemessungsnorm<br>O DIN 1045 1988-07<br>O DIN 1045-1 2008-08<br>O DIN EN 1992-1<br>Deutschland<br>Parameter Mand und Sohl<br>Beton<br>C40/50<br>Materialwichte<br>Patturgemedul der Sohlo | Baugrundnorm<br>O DIN 1054 1976-11<br>O DIN 1054 2005-01<br>O DIN EN 1997-1<br>Sicherheitsbeiwerte<br>Parameter<br>Betonstahl<br>BSt 500 S(B)<br>25.00 KN/m <sup>3</sup> | Erddruckberechnung         Wandbeschaffenheit       δ         O verzahnt       2/3 φ         Image: Transmission of the second system of the second system of the second syste |
| <ul> <li>vorgeben:</li> <li>berechnen aus Setzur</li> </ul>                                                                                                    | 1.0 MN/m <sup>3</sup>                                                                                                    | <ul> <li>nach Caquot/Kerisel</li> <li>nach Sokolovsky/Pregl</li> <li>Ausbreitungswinkel für Blocklasten: 45.00 °</li> <li>Mindesterddruckbeiwert vorgeben: 0.200 °</li> <li>gemäß DIN 4085 berechnen</li> <li>Strömungsdruck nicht berücksichtigen</li> <li>Strömungsdruck nach Bent Hansen</li> </ul>                                                                                                    |
| ×                                                                                                    |                                                                                                    | <u> </u>                                                                                                    |

# Bild vergrößern 🍭

Die Eingabefelder haben die folgenden Bedeutungen.

| Bemessungsnorm | <ul> <li>DIN 1045 1988-07</li> <li>DIN 1045-1 2008-08</li> <li>DIN EN 1992-1</li> </ul> | Für die Nachweise der inneren Standsicherheit können<br>DIN EN 1992-1 (EC 2), DIN 1045-1 2008-08<br>oder auch die alte DIN 1045 1988-07 gewählt werden. |
|----------------|-----------------------------------------------------------------------------------------|----------------------------------------------------------------------------------------------------|
|                | Deutschland                                                                             | Bei Wahl der DIN EN 1992-1 (EC 2) wird das Flaggensymbol aktiv.<br>Durch einen Klick auf das Symbol kann der nationale Anhang<br>gewechselt werden.     |
|                |                                                                                         | Die entsprechenden Beiwerte für die Überlagerungsregel werden automatisch vom Programm gewählt.                                                         |
| Baugrundnorm   | <ul> <li>DIN 1054 1976-11</li> <li>DIN 1054 2005-01</li> <li>DIN EN 1997-1</li> </ul>   | Für die Nachweise der äußeren Standsicherheit können<br>DIN EN 1997-1 (EC 7), DIN 1054 2005-01 oder die alte<br>DIN 1054 1976-11 gewählt werden.        |
|                |                                                                                         | Bei Wahl der DIN EN 1997-1 oder der DIN 1054 können zusätzlich die verwendeten Sicherheitsbeiwerte verändert werden.                                    |
|                |                                                                                         | Der Aufruf der entsprechenden Eingabemasken erfolgt über die Buttons <i>Einwirkungen</i> bzw. <i>Widerstände</i> .                                      |

| inwirkung bzw. Beanspruchung                                       | Formelzeich        | en<br>LF 1 | Lastfall<br>LF 2 | LF 3  |
|--------------------------------------------------------------------|--------------------|------------|------------------|-------|
| GZ 1A: Grenzzustand des Verlustes der Lagesicherheit               |                    |            |                  |       |
| Günstige ständige Einwirkungen                                     | ∛G,stb             | 0.900      | 0.900            | 0.950 |
| Ungünstige ständige Einwirkungen                                   | ∛G,dst             | 1.000      | 1.000            | 1.000 |
| Strömungskraft bei günstigem Untergrund                            | ĭн                 | 1.100      | 1.300            | 1.200 |
| Strömungskraft bei ungünstigem Untergrund                          | γн                 | 1.800      | 1.600            | 1.350 |
| Ungünstige veränderliche Einwirkungen                              | ΫQ,dst             | 1.000      | 1.000            | 1.000 |
| <u>GZ 18: Grenzzustand des Versagens von Bauwerken und Baut</u>    | <u>eilen</u>       |            |                  |       |
| Beanspruchungen aus ständige Einwirkungen allgemein                | γG                 | 1.350      | 1.200            | 1.000 |
| Beanspruchungen aus ständige Einwirkungen aus Erdruhedruc          | k γ <sub>E0g</sub> | 1.200      | 1.100            | 1.000 |
| Beanspruchungen aus ungünstigen veränderlichn Einwirkunge          | n YQ               | 1.500      | 1.300            | 1.000 |
| GZ 1C: Grenzzustand des Verlustes der Gesamtstandsicherhei         | <u>t</u>           |            |                  |       |
| Ständige Einwirkungen                                              | γe                 | 1.000      | 1.000            | 1.000 |
| Ungünstige veränderliche Einwirkungen                              | γõ                 | 1.300      | 1.200            | 1.000 |
| GZ 2: Grenzzustand der Gebrauchstauglichkeit                       |                    |            |                  |       |
| γ <sub>6</sub> = 1.000 für ständige Einwirkungen bzw. Beanspruch   | ungen              |            |                  |       |
| <sub>ິ¥ Q</sub> = 1.000 für veränderliche Einwirkungen bzw. Beansp | ruchungen          |            |                  |       |
| <li>()</li>                                                        |                    | Sta        | andardwert       | e     |

Werte, die nicht denen der DIN 1054 2005-01 entsprechen, erscheinen in roter Farbe.

Die Standardwerte können durch Klicken des *Standardwerte*-Buttons wieder hergestellt werden.

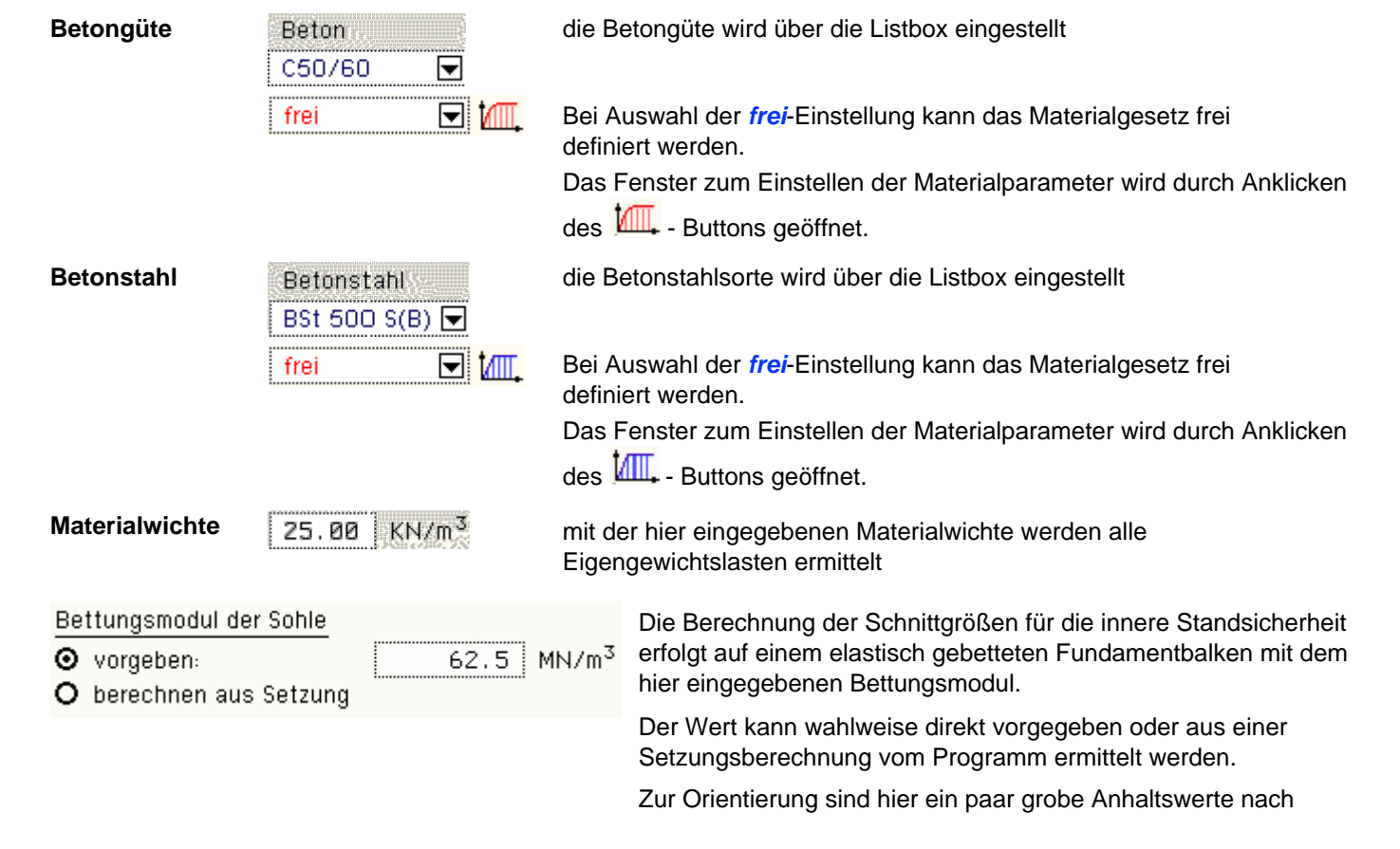

wwand\_details.html[23.10.2023 16:52:26]

| Lang, Huder, Amann: Das Verhalten von Böden und Fels und d  | lie |
|-------------------------------------------------------------|-----|
| wichtigsten grundbaulichen Konzepte, 6. Auflage, angegeben. |     |

| Bodenart                  | Bettungsmodul ks in MN/m <sup>3</sup> ca. |
|---------------------------|-------------------------------------------|
| Torf, Humus               | 5 - 20                                    |
| Ton, weich                | 20 - 10                                   |
| Ton, plastisch            | 30 - 60                                   |
| Ton, steif                | 50 - 90                                   |
| Ton, sehr steif           | 100 - 120                                 |
| Ton, sandig               | 80 - 100                                  |
| Sand, locker gelagert     | 10 - 30                                   |
| Sand, dicht gelagert      | 80 - 100                                  |
| Kies, fein mit Sand       | 100 - 120                                 |
| Kies, mittel mit Sand     | 120 - 150                                 |
| Kies, grob mit Sand       | 180 - 240                                 |
| Kies, sehr dicht gelagert | 200 - 300                                 |
|                           |                                           |

| Wa   | ndbeschaffenheit                          | δ ebene              | gekrümmte Gleitfl.             |
|------|-------------------------------------------|----------------------|--------------------------------|
| 0000 | verzahnt<br>rauh<br>weniger rauh<br>glatt | 2/3φ<br>2/3φ<br>1/3φ | φ<br>min(27.5, φ-2.5)<br>1/2 φ |
| Υ.   | giarr                                     |                      | 0                              |

Sofern bei der Eingabe der **Bodenschichten** die betreffenden Eingabefelder für die Wandreibungswinkel auf *automatisch* gestellt sind, ermittelt das Programm die Wandreibungswinkel auf der Aktiv- und Passivseite in Abhängigkeit der gewählten Wandbeschaffenheit automatisch.

Die Wandreibungswinkel werden in der Tabelle neben den Optionen dargestellt.

Wird auf der Passivseite der Ansatz mit gekrümmten Gleitflächen nach Caquot/Kerisel gewählt, werden für den passiven Erddruck in Anlehnung an die Vorgaben der DIN 4085 die entsprechenden Werte eingesetzt.

Soll der Erdwiderstand auf der Luftseite der Stützwand berücksichtigt werden, ist der entsprechende Optionsknopf zu aktivieren.

Optional kann zusätzlich definiert werden, in welchen Nachweislastfällen der Erdwiderstand angesetzt wird.

So kann beispielsweise erreicht werden, dass im Bauzustand (BS-T) aufgrund der noch nicht vorhandenen Auffüllung der passive Erddruck noch nicht wirkt.

Ausbreitungswinkel für Blocklasten 45.00

🗹 Passiven Erddruck berücksichtigen

O nach Caquot/Kerisel

O nach Sokolovsky/Pregl

🗹 in BS-P

🔲 in BS-T

🗹 in BS-A

🔲 in BS-E

horizontaler Ausbreitungswinkel einer vierseitig begrenzten Flächenlast

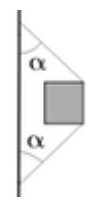

Mindesterddruckbeiwert vorgeben: 0.200 -

gemäß E DIN 4085:2002, 6.3.1.4 berechnen

bei Berücksichtigung der Kohäsion können im Bereich der Geländeoberfläche kleine oder gar rechnerisch negative Erddruckwerte auftreten

Um Unsicherheiten infolge örtlicher Schwachstellen des Bodens zu begegnen, sehen die Normen daher Mindesterddrücke vor.

Diese Option entspricht den Vorgaben der DIN 4085 1987-02, 5.2.2.2, wonach ein Mindesterddruckbeiwert  $k_{agh} = 0.2$  anzusetzen ist.

diese Option entspricht den Bestimmungen der Entwurfsnorm E DIN 4085 2002-01, wonach ein Mindesterddruck anzusetzen ist, der von den geometrischen Größen des Systems abhängig ist

sind vor und hinter der Wand unterschiedliche Wasserstände

#### Strömungsdruck nicht berücksichtigen

vorhanden, wirkt ein aus der Druckhöhendifferenz resultierender Wasserüberdruck

Bei Aktivierung dieser Option wird der Einfluss des Strömungsdrucks, der sich aus der Sickerströmung entlang der Wand ergibt, nicht berücksichtigt.

Es wird lediglich der Wasserüberdruck angesetzt.

• Strömungsdruck nach Bent Hansen bei Aktivierung dieser Option wird der Einfluss des Strömungsdrucks mit dem Näherungsverfahren n. Bent Hansen (s. Spundwandhandbuch) ermittelt.

Bei diesem Ansatz wird der Einfluss der Sickerströmung mittels modifizierter Wichten von Boden und Wasser erfasst.

Dieser Ansatz entspricht einer einfachen Näherung, deren Zulässigkeit im Einzelfall zu prüfen ist.

## Erddruckermittlung

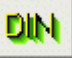

das Eingabefenster zur Erddruckermittlung wird über den *DIN*-Button geöffnet und befindet sich im zweiten Register

| BEMESSUNGSOPTIONE                                                                                                    | N                                                                                                    |                                     |                                                                                                    |                                                                                                    | ×            |
|----------------------------------------------------------------------------------------------------|----------------------------------------------------------------------------------------------------|-------------------------------------|----------------------------------------------------------------------------------------------------|----------------------------------------------------------------------------------------------------|--------------|
| Normen/Material                                                                                                    | Erddruckermittlung                                                                                                    | Innere Standsicherheit              | Äußere Standsicherheit                                                                                                    | Böschungsbruch                                                                                                    | Ι.           |
| Erddruckansatz für in                                                                                                    | nere Standsicherheit (Wan                                                                                                    | dbemessung) En                      | ldruckansatz für äußere Sta                                                                                                    | andsicherheit                                                                                                    |              |
| <ul> <li>Aktiver Erddruck</li> <li>Erhöhter aktiver</li> <li>Erhöhter aktiver</li> <li>Erhöhter aktiver</li> <li>Erdruhedruck E<sub>0</sub></li> <li>Erhöhter aktiver<br/>mit F = 1.000</li> <li>Trapezförmige Er<br/>nach DIN 4085-1</li> <li>Abminderungsfakto</li> </ul> | E <sub>a</sub><br>Erddruck 0,75 E <sub>a</sub> + 0,25<br>Erddruck 0,50 E <sub>a</sub> + 0,50<br>Erddruck 0,25 E <sub>a</sub> + 0,75<br>Erddruck F × E <sub>a</sub> + (1 - F)<br>ddruckumlagerung<br>987-02<br>r für passiven Erddruck | E0 (C<br>E0 (C<br>E0 (C<br>× E0 (C) | <ul> <li>Aktiver Erddruck E<sub>a</sub></li> <li>Erhöhter aktiver Erddruci</li> <li>Erhöhter aktiver Erddruci</li> <li>Erhöhter aktiver Erddruci</li> <li>Erdruhedruck E<sub>0</sub></li> <li>Erhöhter aktiver Erddruci</li> <li>mit F = 1.000</li> <li>Erddruckberechnung mit<br/>Rutschkeilverfahren</li> <li>Erddruckberechnung mit</li> </ul> | $k 0,75 E_{\alpha} + 0,25 E_{\theta}$<br>$k 0,50 E_{\alpha} + 0,50 E_{\theta}$<br>$k 0,25 E_{\alpha} + 0,75 E_{\theta}$<br>$k F \times E_{\alpha} + (1 - F) \times E_{\theta}$<br>geneigten Gleitflächen |              |
| Pred Demessurig:                                                                                                    |                                                                                                    | H-5.0                               | Ersatzvandverfahren (Näheru                                                                                                    | ng, gilt nur für Sonderfälle)                                                                                                    |              |
| Position des Lagers zu<br>Anfang vorderer<br>O unter dem Wandf<br>O Ende hinterer Spo                                                                                                    | <b>ur Aufnahme der Horizonta</b><br>Sporn<br>ußpunkt<br>orn                                                                                                    | <u>lkräfte</u>                      | Abminderungsfaktoren für ;<br>f <sub>red</sub> Regelfallbemessung:<br>f <sub>red</sub> Ausmitte:<br>f <sub>red</sub> Kippen:<br>f <sub>red</sub> Gleiten:<br>f <sub>red</sub> Grundbruch:<br>f <sub>red</sub> Setzung:                                                                                                    | 0.500<br>0.000<br>1.000<br>0.500<br>0.500<br>0.000                                                                                                    | [4]          |
| ×                                                                                                    |                                                                                                    | <b>§</b>                            |                                                                                                    |                                                                                                    | $\checkmark$ |

Bild vergrößern 🗨

Die Eingabefelder haben folgende Bedeutungen.

#### Erddruckansatz f ür innere Standsicherheit (Wandbemessung)

Der zu wählende Erddruckansatz (aktiver oder Erdruhedruck) ist abhängig von den Verformungseigenschaften der Stützkonstruktion und evtl. von bauvertraglichen Vorgaben.

So sollen nach ZTV-Ing massive Bauteile für Erdruhedruck bemessen werden.

Über die zur Auswahl stehenden Optionen können hier die zutreffenden Einstellungen bzgl. des Erddruckansatzes vorgegeben werden.

Gemäß DIN 4085:1987-02 ist für Stützwände der Erddruckanteil aus Bodeneigengewicht in ein flächengleiches Trapez umzuwandeln, bei dem die untere Ordinate doppelt so groß ist wie die obere.

Diese Umlagerung kann über die nebenstehende Option angesetzt werden.

Ist die Option zur Berücksichtigung des passiven Erddrucks aktiviert, kann hier ein Mobilisierungsfaktor für die Nachweise der inneren Standsicherheit eingegeben werden.

Das statische Ersatzsystem entspricht einem auf dem Kopf stehenden T.

Die Vertikalkräfte werden von der elastischen Bettung in der Sohle aufgenommen.

Die Position des Lagers zur Aufnahme der horizontalen Auflagerkräfte kann entsprechend der nebenstehenden alternativen Optionen gewählt werden.

## • Erddruckansatz für äußere Standsicherheit

Erddruckansatz für innere Standsicherheit (Wandbemessung)

- Aktiver Erddruck E<sub>a</sub>
- O Erhöhter aktiver Erddruck 0,75 E<sub>a</sub> + 0,25 E<sub>0</sub>
- O Erhöhter aktiver Erddruck 0,50 Ea + 0,50 Ea
- O Erhöhter aktiver Erddruck 0,25 E<sub>a</sub> + 0,75 E<sub>0</sub>
- O Erdruhedruck E<sub>0</sub>
- O Erhöhter aktiver Erddruck F x E<sub>a</sub> + (1 F) x E<sub>0</sub>
- Trapezförmige Erddruckumlagerung nach DIN 4085:1987-02

Abminderungsfaktor für passiven Erddruck f <sub>red</sub> Bemessung: 0.500

#### Position des Lagers zur Aufnahme der Horizontalkräfte

- O Anfang vorderer Sporn
- O unter dem Wandfußpunkt
- Ende hinterer Sporn

Analog zur inneren Standsicherheit kann auch für die Nachweise der äußeren Standsicherheit der anzusetzende Erddruck gewählt werden.

Über die zur Auswahl stehenden Optionen können hier die zutreffenden Einstellungen bzgl. des Ansatzes für die äußere Standsicherheit vorgegeben werden.

Der Erddruck kann nach zwei verschiedenen Verfahren berechnet werden.

Das realitätsnähere Verfahren ist das *Rutschkeilverfahren*, bei dem von einem keilförmigen Bruchkörper hinter der Wand ausgegangen wird.

Das Ersatzwandverfahren hingegen ist ein

Näherungsverfahren und somit an verschiedene Bedingungen geknüpft (z.B. kein geböschtes Gelände).

Ist die Option zur Berücksichtigung des passiven Erddrucks aktiviert, kann hier für jeden Nachweis ein Mobilisierungsfaktor eingegeben werden.

## Erddruckansatz für äußere Standsicherheit

- Aktiver Erddruck E<sub>a</sub>
- O Erhöhter aktiver Erddruck 0,75 E<sub>a</sub> + 0,25 E<sub>0</sub>
- O Erhöhter aktiver Erddruck 0,50 Ea + 0,50 Ee
- O Erhöhter aktiver Erddruck 0,25 E<sub>a</sub> + 0,75 E<sub>0</sub>
- O Erdruhedruck E<sub>0</sub>
- O Erhöhter aktiver Erddruck F x E<sub>a</sub> + (1 F) x E<sub>0</sub>
- Erddruckberechnung mit geneigten Gleitflächen Rutschkeilverfahren
- O Erddruckberechnung mit lotrechten Gleitflächen Ersatzwandverfahren (Näherung, gilt nur für Sonderfälle)

## Abminderungsfaktoren für passiven Erddruck

| f <sub>red</sub> | Regelfallbemessung: | 0.500 |
|------------------|---------------------|-------|
| f <sub>red</sub> | Ausmitte:           | 0.000 |
| f <sub>red</sub> | Kippen:             | 0.000 |
| f <sub>red</sub> | Gleiten:            | 1.000 |
| f <sub>red</sub> | Grundbruch:         | 0.500 |
| f <sub>red</sub> | Setzung:            | 0.000 |

## Nachweise der äußeren Standsicherheit

Bei der Auswahl der zu führenden Nachweise gibt es zwei Grundeinstellungen, durch die die zu führenden Nachweise vorgegeben werden; entweder die Nachweisführung *für einfache Fälle* (Regelfallbemessung) oder die genauere *direkte Bemessung*.

Zusätzlich ist es aber auch möglich durch die Option *individuell* die Nachweise direkt an- oder abzuwählen.

#### • Eurocode 7 bzw. DIN 1054:2010

Bei Nachweisführung n. Eurocode bzw. DIN 1054:2010 gehören zur direkten Bemessung die Tragfähigkeitsnachweise

- Nachweis der Sicherheit gegen Kippen
- ... gegen Gleiten
- ... gegen Grundbruch

sowie die Gebrauchstauglichkeitsnachweise

- Begrenzung einer klaffenden Fuge
- Verschiebung in der Sohlfläche
- Nachweis der zulässigen Setzung

Für den Nachweis der Gleitsicherheit kann der Sohlreibungswinkel  $\delta_{s,k}$  direkt vorgegeben oder über Angabe zur Beschaffenheit der Sohlfläche (glatt oder rau) vom Programm automatisch ermittelt werden.

Welche Setzung bzw. Schiefstellung zulässig ist, ist ebenfalls vom Anwender festzulegen.

Wenn durch die Verhältnisse im Untergrund eindeutig klar ist, bis zu welcher Tiefe die setzungserzeugenden Spannungen berücksichtigt werden müssen, kann die Grenztiefe vorgegeben werden.

|                      | •                                    |                                                                        |
|----------------------|--------------------------------------|------------------------------------------------------------------------|
| Nachweisführung      | O nur für einfache Fälle             | direkte Bemessung     O individuell                                    |
| Nachweis der Tragfäh | igkeit (ULS)                         | Nachweis der Gebrauchstauglichkeit (SLS)                               |
| 🗹 Sicherheit gegen K | ippen                                | Begrenzung einer klaffenden Fuge                                       |
| Grundbruchsichert    | eit                                  | 🔲 zugehörigen Sohldruck ausweisen                                      |
| Gleitsicherheit      |                                      | Verschiebung in der Sohlfläche                                         |
| O Sohifläche glat    | t                                    | ☑ Setzungen                                                            |
| O Sohifläche rauf    | 1                                    | Grenztiefe vorgeben                                                    |
| Sohlreibungswi       | nkel vorgeben ర <sub>ా.k</sub> 30.0ి | zulässige Setzung zulässige Schiefstellung                             |
|                      |                                      | zul s <sub>wax</sub> 5.0 cm zul α <sub>u</sub> 57.3 ° (um die γ-Achse) |

Bild vergrößern 🏵

## • DIN 1054:2005

Bei Nachweisführung n. DIN 1054:2005 sind statt des Gebrauchstauglichkeitsnachweises Begrenzung einer klaffenden Fuge der Tragfähigkeitsnachweis

zulässige Ausmitte der Sohldruckresultierenden unter Gesamtlast

und der Gebrauchstauglichkeitsnachweis

zulässige Ausmitte der Sohldruckresultierenden unter ständigen Lasten

#### Teil der direkten Bemessung.

Diese beiden Nachweise entsprechen genau dem Nachweis *Begrenzung einer klaffenden Fuge* nach Eurocode, zumal auch der Tragfähigkeitsteil des Nachweises unter 1.0-fachen Lasten zu führen ist.

Wenn die Voraussetzungen von Bauwerksabmessungen, Bodenbeschaffenheit und Belastung gewährleistet sind, kann als Nachweis der Standsicherheit auch der vereinfachte Nachweis in Regelfällen angewandt werden.

Ob die Voraussetzungen bzgl. Abmessungen und Belastung vorliegen, wird vom Programm überprüft.

Der Nachweis beschränkt sich i.W. auf den Nachweis des aufnehmbaren Sohldrucks, der, wenn durch ein Bodengutachten ermittelt, direkt vorgeben werden kann; aAndernfalls wird er auf einem Tabellenverfahren basierend bestimmt.

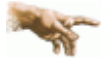

## Vorsicht Verwechslungsgefahr!

Während der vereinfachte Nachweis bisher (bis DIN 1054:2005) auf charakteristischer Basis geführt wurde, ist der Nachweis für Eurocode im Grenzzustand GEO-2 zu führen.

D.h., dass auch der <u>zulässige Sohlwiderstand als Bemessungswert</u> ermittelt wird bzw. als solcher vorzugeben ist.

Die Baugrundart ist entsprechend den Klassifikationen der DIN festzulegen.

Die mittlere Wichte oberhalb der Plattenoberkante dient nur zur Ermittlung der Erdauflast.

Die Nachweise gegen *Kippen* und zur *Begrenzung einer klaffenden Fuge* gehören dabei zu den Voraussetzungen für den vereinfachten Nachweis.

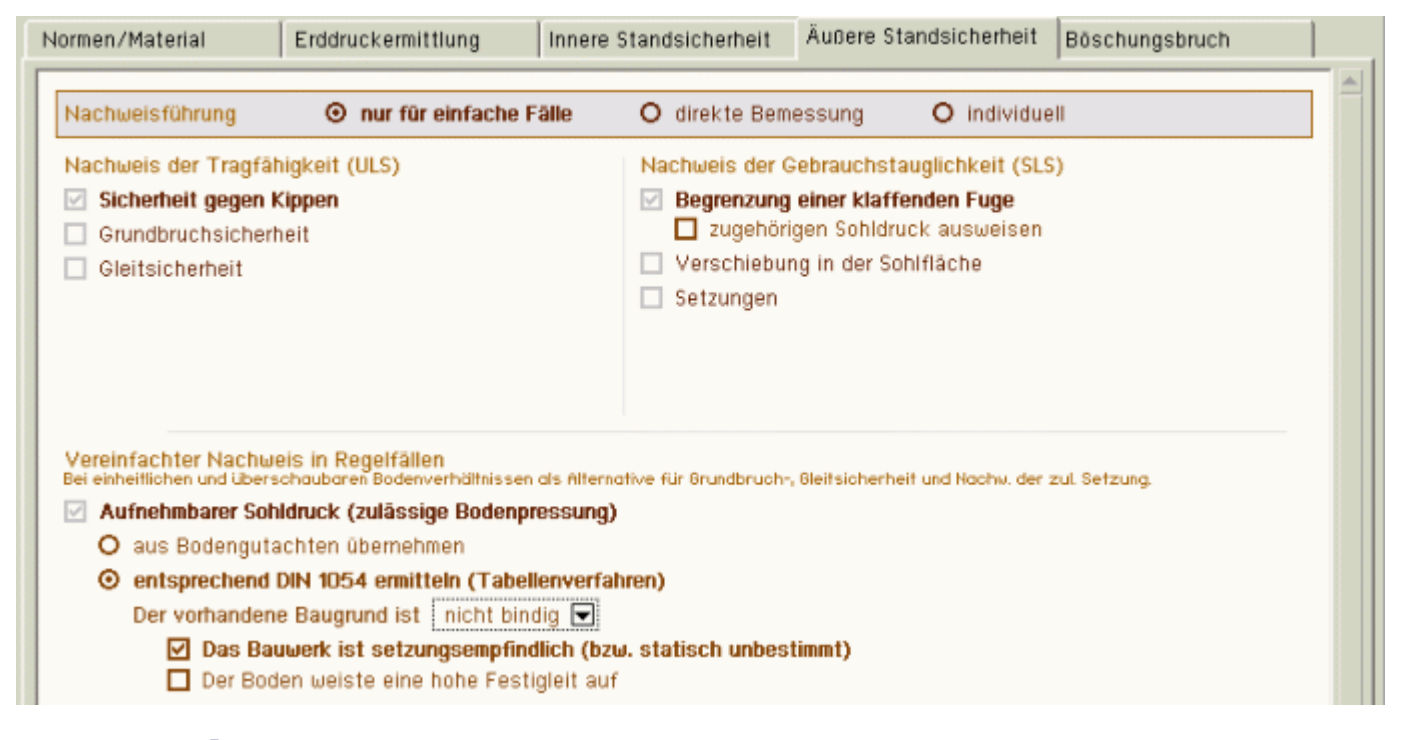

Bild vergrößern 🏵

## Nachweise der inneren Standsicherheit (Bemessung)

DIN das Eingabefenster wird über den DIN-Button geöffnet und befindet sich dort im dritten Registerblatt

|                                        | EN                             |                        |                        |                | x   |
|----------------------------------------|--------------------------------|------------------------|------------------------|----------------|-----|
| Normen/Material                        | Erddruckermittlung             | Innere Standsicherheit | Äußere Standsicherheit | Böschungsbruch | Τ., |
| Bemessungseinste                       | llungen                        |                        |                        |                | 1   |
| Fundamentplatt                         | e Optionen                     |                        |                        |                |     |
| 🗹 Wand                                 | Optionen                       |                        |                        |                |     |
| allgemeine Na                          | chweisoptionen                 |                        |                        |                |     |
| 🗹 Berechnung der                       | Verformungen                   |                        |                        |                |     |
| Berechnung mit<br>(rechenzeitintensiv) | Zugfederausschaltung           |                        |                        |                |     |
| Überlagerungsregel                     | <u>n</u>                       |                        |                        |                |     |
| Alle erdseitigen können nur gem        | Flächenlasten<br>einsam wirken |                        |                        |                |     |
| Alle erdseitigen                       | Flächenlasten wirken ung       | jūnstig                |                        |                |     |
| Alle Linienlaster                      | n können nur gemeinsam u       | virken                 |                        |                |     |
| Alle Linienlaster                      | n wirken ungünstig             |                        |                        |                |     |
| Alle Eigengewic                        | htslasten wirken ungünst       | ig                     |                        |                |     |

# Bild vergrößern 🍳

Das Programm ermöglicht die Bemessung der massiven Bauteile.

Das statische Ersatzsystem entspricht einem auf dem Kopf stehenden T, wobei die Fundamentsohle auf einer elastischen Bettung gelagert ist.

Das Programm kann die entspr. DIN EN 1992-1, DIN 1045-1 bzw. DIN 1045 geforderten Nachweise führen.

Im Einzelnen sind dies

- Biege- und Normalkraftbemessung
- Schubbemessung
- Rissnachweis
- Spannungsnachweis (nicht DIN 1045-88)
- Ermüdungs- bzw. Schwingbreitennachweis

Die Eingabefelder haben folgende Bedeutungen

| <u>Bemessungseinstellungen</u> | ✓ Fundamentplatte                                                                                                    | über die Option kann die Bemessung der Fundamentplatte abgestellt werden                                                                                                    |
|--------------------------------|----------------------------------------------------------------------------------------------------|----------------------------------------------------------------------------------------------------|
|                                | 🗹 Wand                                                                                                    | über die Option kann die Bemessung der Wand abgestellt werder                                                                                                    |
|                                | Optionen                                                                                                    | über diesen Button wird das Fenster zur Eingabe der<br>Bemessungsparameter des betreffenden Bauteils (Wand oder<br>Fundament) geöffnet                                                                                                    |
| allgemeine Nachweisoptione     | en der Button öffnet<br>Der Rissnachwe<br>Verfahren entspi<br>oder mit direkter<br>darüber hinaus r<br><i>Noakowski</i> gefül | <ul> <li>At das Fenster zur Einstellung globaler Nachweisoptionen</li> <li>eis kann nach den or. der Norm (ohne direkte Berechnung) und n. Heft 400 oder ührt werden.</li> <li>Rissnachweis</li> <li>nach Norm (direkte Berechnung)</li> <li>nach Norm (direkte Berechnung)</li> <li>nach Schießl</li> <li>nach Noakowski</li> </ul> |
|                                | Für den Schubna<br>zusätzlich gewäl<br>Hebelarm der in<br>dem Bruchsiche<br>aus z = 0.9·d be                                  | <ul> <li>Schubbemessung</li> <li>àhlt werden, ob der<br/>ineren Kräfte aus<br/>erheitsnachweis oder<br/>erechnet werden soll.</li> <li>Schubbemessung</li> <li>Z aus Biegebemessung</li> <li>Z = 0,9 d &lt; d-2cnom</li> <li>Z aus Biegebem. &lt; d-2cnom</li> </ul>                                                                 |

| Berechnung der Verformungen                                   | bei Aktivierung dieser Option werden die Schnittgrößen und die<br>Verformungen unter charakteristischen Lasten am Gesamtsystem<br>errechnet und ausgegeben                                          |
|---------------------------------------------------------------|----------------------------------------------------------------------------------------------------|
|                                                               | Somit kann beispielsweise überprüft werden, ob sich die erforderlichen Verschiebungen zur Aktivierung des aktiven Erddrucks einstellen.                                                             |
| Berechnung mit Zugfederausschaltung<br>(rechenzeitintensiv)   | bei dieser Option wird die Berechnung zur Erfassung klaffender Fugen mit einer Zugfederausschaltung durchgeführt                                                                                    |
|                                                               | Da diese Einstellung die Rechenzeit erhöht, sollte sie nur gewählt werden, wenn eine klaffende Fuge zu erwarten ist.                                                                                |
| Überlagerungsregeln                                           | bei Eingabe vieler veränderlicher Lasten entstehen aufgrund des<br>Teilsicherheitskonzepts viele Lastkombinationen, so dass die Bemessung<br>rechenzeitintensiv werden kann                         |
|                                                               | Daher können unter diesem Punkt verschiedene Vorgaben gemacht werden, die die Anzahl der Lastkombinationen erheblich reduzieren.                                                                    |
| Die hier vorgenommenen Einstellu                              | ngen sind nur bei den Berechnungen der inneren Standsicherheit wirksam!                                                                                                    |
| Alle erdseitigen Flächenlasten<br>können nur gemeinsam wirken | falls die Flächenlasten der gleichen Ursache zuzuordnen sind, können sie<br>auch nur gemeinsam auftreten und reduzieren so die zu untersuchenden<br>Kombinationen                                   |
| Alle erdseitigen Flächenlasten wirken ur                      | ngünstig da die erdseitigen Flächenlasten eine gleichgerichtete Last auf<br>die Wand erzeugen, kann meistens davon ausgegangen werden,<br>dass sie nur ungünstig wirken                             |
| Alle Linienlasten können nur gemeinsam                        | wirken falls die Linienlasten der gleichen Ursache zuzuordnen sind, können sie auch nur gemeinsam auftreten und reduzieren so die zu untersuchenden Kombinationen                                   |
| Alle Linienlasten wirken ungünstig                            | sofern davon ausgegangen werden kann, dass die Linienlasten<br>grundsätzlich ungünstig wirken, sollte diese Option aktiviert<br>werden                                                              |
| Alle Eigengewichtslasten wirken ungüns                        | sofern davon ausgegangen werden kann, dass die<br>Eigengewichtslasten einschließlich des Erddrucks aus<br>Bodeneigengewicht grundsätzlich ungünstig wirken, sollte<br>diese Option aktiviert werden |

# Böschungsbruch

Das Programm generiert verschiedene Gleitkreise und errechnet die zugehörigen Sicherheiten entspr. DIN 1054:2010-12 oder DIN 4084.

Zur Durchführung ist die Eingabe zusätzlicher Parameter erforderlich.

So ist der Bereich möglicher Gleitkreismittelpunkte vom Anwender vorzugeben.

Der Radius kann zusätzlich durch Definition zweier Punkte Z1 und Z2, die auf dem Kreisbogen liegen (entweder liegt Z1 oder Z2 auf dem Bogen) zwischen diesen beiden Bögen variiert werden.

Hat der Anwender keine Vorstellung wie der maßgebende Gleitkreis aussieht, sollte in einem ersten Rechenlauf ein größerer Bereich mit Mittelpunkten und Radien, aber dafür mit grober Rasterung, eingegeben werden, um die Rechenzeit nicht unnötig zu verlängern.

Danach kann man in dem Bereich mit der kleinsten Sicherheit nochmals, aber mit einer feineren Rasterung, rechnen, um sich so an den maßgebenden Gleitkreis heranzutasten.

In den meisten Fällen ist jedoch der Endpunkt des hinteren Sporns ein maßgebender Zwangspunkt, was durch entsprechende Eingabeoption auch so gesetzt werden kann.

Das Eingabefenster wird über den **DIN-**Button geöffnet und befindet sich dort im fünften Registerblatt.

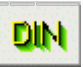

| BEMESSUNGSOPTION                                                                                            | EN                                                                                                    | Innere Standsicherheit                                  | Äußere Standsicherheit | Böschungsbruch |
|----------------------------------------------------------------------------------------------------|----------------------------------------------------------------------------------------------------|---------------------------------------------------------|------------------------|----------------|
| ☑ Böschungsbru ○ Mit totalen ③ Mit effektiv Maximale Lame Rechteckberei von y = -1 von z = -1 Anzahl Raster | chberechnung durchführer         Spannungen (Porenwasse         ven Spannungen (horiz. Wa         ellenbreite:       100         cm         ch der Gleitkreismittelpunk         00       bis y =         00       bis z =         00       bis z =         00       bis z = | rdruck)<br>sserdruck)<br><u>kte</u><br>cm<br>cm         |                        |                |
| Anzahl Raster<br>Variation des I<br>O Zwangspur<br>O Zwischen o<br>O Maximal bis                            | punkte in z-Richtung: 1<br>Radius<br>okt 21 vorgeben (keine Var<br>Jen zwei Punkten 21 und 23<br>s zum Punkt 22                                                                                                    | 0<br>iation)<br>2                                       |                        |                |
| y[cm]<br>Z1 = 280<br>Z2 = 0<br>Min. Variation                                                               | 2[cm] Punkt<br>480 ○ Z1 = v<br>⊙ Z1 = h<br>○ Z1 frei<br>0<br>des Radius dr = 10 c                                                                                                    | orderer Spornende<br>interes Spornende<br>eingeben<br>m |                        |                |
| ×                                                                                                    |                                                                                                    | <u></u>                                                 |                        | <u> </u>       |

Bild vergrößern 🍕

Der Nachweis der Untersuchung des Böschungsbruchs wird durch Anschalten des Optionsknopfs aktiviert.

Die einzelnen Eingabefelder haben folgende Bedeutungen

bei aktiviertem Schalter wird der Porenwasserdruck je Lamelle angesetzt

bei aktiviertem Schalter wird das Gewicht der Lamelle unter Auftrieb angesetzt

legt die maximale Breite der automatisch vom Programm generierten Lamellen fest

Ein kleinerer Wert bewirkt eine höhere Genauigkeit, aber auch eine längere Rechenzeit.

Ein sinnvolles Maß sind 100 cm.

das Fenster, in dem die Mittelpunkte der untersuchten Gleitkreise liegen, wird durch die hier eingegebenen Bereiche markiert

Der Ursprung des Bezugskoordinatensystems liegt an der erdseitigen Ecke des Wandkopfs.

Die positive y-Koordinate zeigt nach rechts, die z-Koordinate nach unten.

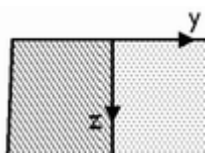

# Böschungsbruchberechnung durchführen

- Mit totalen Spannungen (Porenwasserdruck)
- Mit effektiven Spannungen (horiz, Wasserdruck)

Maximale Lamellenbreite: 100 cm

## Rechteckbereich der Gleitkreismittelpunkte

| von y = | -200 | bis y = | 50  | cm |
|---------|------|---------|-----|----|
| von z = | -100 | bis z = | 100 | cm |

| legt die Anzahl der zu untersuchenden Mittelpunkte in y- bzw. z-<br>Richtung fest                                                                                                    | Anzahl Rasterpunkte in y-Richtung: 10<br>Anzahl Rasterpunkte in z-Richtung: 10                         |
|----------------------------------------------------------------------------------------------------|----------------------------------------------------------------------------------------------------|
| hier werden die Angaben zur Variation des Radius gemacht<br>Folgende Optionen stehen zur Auswahl                                                                                          | Variation des Radius                                                                                   |
| der Radius wird nicht variiert. Alle Gleitkreise verlaufen durch den Punkt Zwangspunkt Z1                                                                                                 | Zwangspunkt Z1 vorgeben (keine Variation)                                                              |
| die Koordinaten von Z1 werden über die Eingabefelder<br>eingegeben                                                                                                    | y[cm] z[cm]<br>Z1 = -80 480                                                                            |
| die Wahl der Option <b>Z1 = vorderes Spornende</b> bewirkt, dass<br>automatisch die Koordinaten des vorderen Fußpunkts für Z1<br>eingesetzt werden                                        | <ul> <li>Z1 = vorderes Spornende</li> <li>Z1 = hinteres Spornende</li> <li>Z1 frei eingeben</li> </ul> |
| Die Wahl der Option Z1 = hinteres Spornende bewirkt, dass<br>automatisch die Koordinaten des hinteren Fußpunkts für Z1<br>eingesetzt werden. Dies ist i.d.R. die sinnvollste Einstellung. |                                                                                                    |
| Ist die Option <b>Z1 frei eingeben</b> aktiv, werden die Eingabefelder für die Koordinaten freigeschaltet und es kann ein freier Punkt gewählt werden.                                    |                                                                                                    |
| durch Definition zweier Punkte Z1 und Z2 wird der Bereich festgelegt, zwischem dem die Radien variiert werden                                                                             | Zwischen den zwei Punkten Z1 und Z2                                                                    |
| die innere Grenze der Radiusvariation wird durch den<br>Baukörper der Winkelstützwand begrenzt                                                                                            | O Maximal bis zum Punkt Z2                                                                             |
| Die ausere Grenze ist durch den Punkt Z2 festgelegt.                                                                                                    |                                                                                                    |
| die Koordinaten von Z2 werden über die Eingabefelder<br>eingegeben                                                                                                    | y[cm]     z[cm]       Z1 =     -80     480       Z2 =     280     700                                  |
| das Eingabefeld legt die Schrittweite der Radiusvariation fest                                                                                                    | Min. Variation des Radius dr = 10 cm                                                                   |

# Druckeinstellungen

Unter diesem Menüpunkt werden alle Einstellungen bezüglich des Druckdokuments und des Umfangs der Ergebnislisten getroffen.

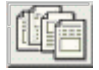

Das Eingabefenster wird über den nebenstehend dargestellten Button geöffnet.

| AUSGABEOPTIONEN                                         |
|---------------------------------------------------------|
| Systemplot                                              |
| Elächenlasten                                           |
| Mit Lastordinaten                                       |
| ☑ Linienlasten                                          |
| 🗹 mit Lastordinaten                                     |
| Schichtnummern                                          |
| 🗹 Höhenkoten                                            |
| Ergebnisse äußere Standsicherheit                       |
| ☑ Charakteristische Erddrucklasten                      |
| 🗹 Grafik                                                |
| Tabelle                                                 |
| Faktorisierungen der Lastfallkombinationen              |
| ✓ Sicherheiten aller Lastfallkollektiv ausgeben         |
| ✓ Einzelschnittgroßen für maßgebendes Lastfallkollektiv |
| Tabellarische Ausgabe aller untersuchten Gleitkreise    |
| Plot des massgebenden Gleitkreises                      |
| Ergebnisse innere Standsicherheit                       |
| Charakteristische Erddrucklasten                        |
| Grafik                                                  |
| ☑ Tabelle                                               |
| Faktorisierungen der Lastfallkombinationen              |
| Einzelergebnisse zu den Nachweisen                      |
| ✓ Detailnachweispunkte                                  |
| ✓ Parameter des nationalen Annangs                      |
|                                                         |
| × ×                                                     |

Die Optionsschalter haben folgende Funktionen.

## Systemplot

Unter diesem Punkt erscheinen alle Einstellungen für den automatisch erzeugten Systemplot.

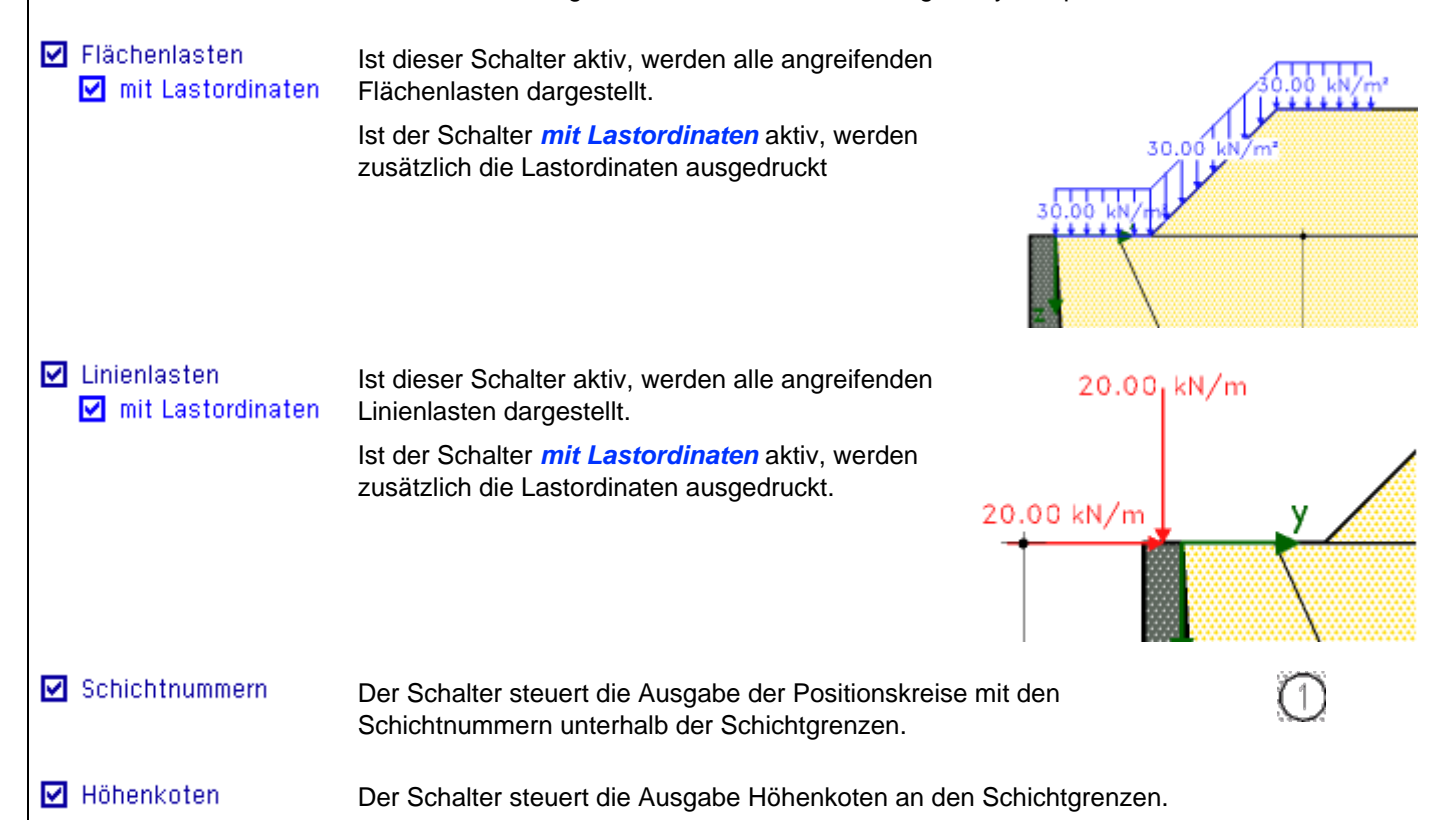

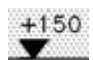

## Ergebnisse äüßere Standsicherheit

Unter diesem Punkt erscheinen alle Einstellungen für die Ergebnislisten zur äußeren Standsicherheit.

#### Charakteristische Erddrucklasten

Ist dieser Knopf aktiv, werden die charakteristischen Erddrucklasten als Tabelle oder Grafik ausgegeben. Die Ausgabe erfolgt lastfallweise; zusätzlich wird die Überlagerung angegeben.

## 🗹 Grafik

Durch Aktivierung dieser Option erscheint eine grafische Ausgabe der charakteristischen Erddrucklasten einschließlich der Überlagerung.

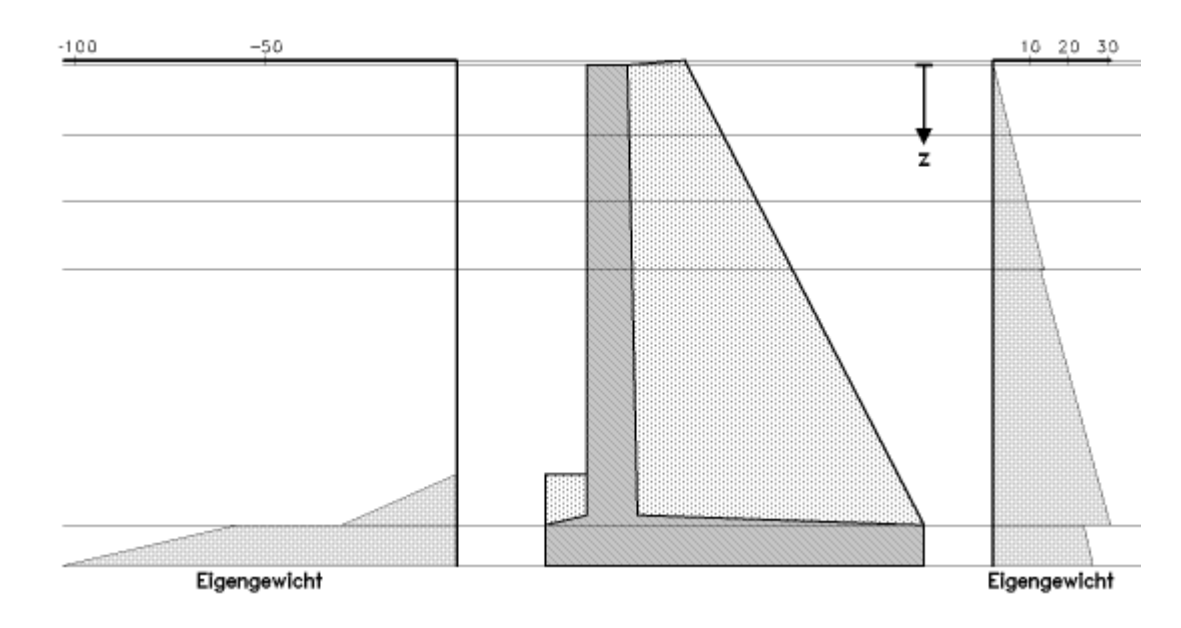

## 🗹 Tabelle

... bewirkt die tabellarische Ausgabe der charakteristischen Erddrucklasten einschließlich der Überlagerung.

#### 3.2.2. Erdseitige Erddrücke

Erddruck aus Eigengewicht

| Nr   | Z Kgh |          | Kch     | eh        | ev            | eres           |
|------|-------|----------|---------|-----------|---------------|----------------|
|      | CM    | -        | -       | kN/m²     | kN/m²         | kN/m²          |
| 1    | -5    | 0.367    | 0.000   | 0.000     | 0.000         | 0.000          |
| 2    | 200   | 0.367    | 0.000   | 13.528    | 21.218        | 25.164         |
| 3    | 200   | 0.367    | 0.466   | 12.596    | 19.757        | 23.431         |
| 4    | 450   | 0.367    | 0.466   | 30.955    | 48.554        | 57.582         |
| 5    | 450   | 0.297    | 0.922   | 23.982    | 8.729         | 25.521         |
| 6    | 490   | 0.297    | 0.922   | 26.361    | 9.595         | 28.053         |
| En = | -78.  | 35, Zs = | 326, Ev | = 110.77, | $y_{s} = 214$ | , Eres = 135.6 |

#### Faktorisierungen der Lastfallkombinationen

... gibt die Faktorisierung der durchgerechneten Lastfallkombinationen für alle verwendeten Grenzzustände aus.

3.4. Protokoll der Faktorisierungen der Lastfallkombinationen

| 3.4.1 | . EQU |                         |    |      |                                 |
|-------|-------|-------------------------|----|------|---------------------------------|
| LK    | BS    | Faktorisierung          | LK | BS   | Faktorisierung                  |
| 1     | BS-P  | 0.9*(Lf1+Lf2)           | 5  | BS-P | 0.9*(Lf1+Lf2)+1.5*Lf102         |
| 2     | BS-P  | 1.1*(Lf1+Lf2)           | 6  | BS-P | 1.1*(Lf1+Lf2)+1.5*Lf102         |
| 3     | BS-P  | 0.9*(Lf1+Lf2)+1.5*Lf101 | 7  | BS-P | 0.9*(Lf1+Lf2)+1.5*(Lf101+Lf102) |
| 4     | BS-P  | 1.1*(Lf1+Lf2)+1.5*Lf101 | 8  | BS-P | 1.1*(Lf1+Lf2)+1.5*(Lf101+Lf102) |

## Sicherheiten aller Lastfallkollektive ausgeben

Bei aktivem Schalter werden die Sicherheiten für alle durchgerechneten Lastfallkombinationen für alle Nachweise der äußeren Standsicherheit ausgegeben.

Bei deaktiviertem Schalter erscheint nur die maßgebende Kombination.

Maßgebendes Lastkollektiv: GEO-2 LK 8 Abminderungsfaktor fred für passiven (luftseitigen) Erddruck = 1.000Alle Koordinaten beziehen sich auf den Punkt A am vorderen Sporn

| Nr | Тур      | Name           | Уs        | Zs     | A,1   | γ,q,M  | γ۰۷    | γ·Η     | Σγ·Μ   |
|----|----------|----------------|-----------|--------|-------|--------|--------|---------|--------|
|    |          |                | СП        | CIII   | m²,m  | [kN,m] | κN     | kΝ      | кNm    |
| 1  | Wand     | Winkelstützwar | nd 11     | 5 -152 | 3.670 | 25.00  | 123.86 |         | 144.17 |
| 2  | Boden    | Geländeabschlu | uB 19     | 5 -492 | 0.071 | 18.00  | 1.72   |         | 3.37   |
| 3  | Boden    | GW , er        | rdsei. 13 | 9 -374 | 2.114 | 18.00  | 51.36  |         | 71.58  |
| 4  | Boden    | SU , 1u        | uftseit 1 | 9 -67  | 0.180 | 20.00  | 4.86   |         | 0.94   |
| 5  | Boden    | SU , er        | rdsei. 19 | 7 -156 | 5.300 | 20.00  | 143.10 |         | 282.51 |
| 6  | Auflast  | q              | 10        | 3 -499 | 0.559 | 10.00  | 8.39   | 0.00    | 9.06   |
| 7  | Erddruck | luftseit.      |           | ) -25  |       |        | -11.92 | 28.26   | 7.18   |
| 8  | Erddruck | erdseit.       | 28        | 3 -190 |       |        | 178.62 | -125.00 | 268.52 |
| Σ  |          |                |           |        |       |        | 500.00 | -96.74  | 787.32 |

| LK | Vo,k   | Rt,k   | γR,h | γR,e | Rt,d   | ep,d  | hd      | μ    |
|----|--------|--------|------|------|--------|-------|---------|------|
|    | kN/m   | kΝ     | -    | -    | kN/m   | kN/m  | kN/m    | -    |
| 1  | 334.75 | 234.39 | 1.10 | 1.40 | 213.09 | 28.26 | -78.35  | 0.32 |
| 2  | 334.75 | 234.39 | 1.10 | 1.40 | 213.09 | 28.26 | -105.77 | 0.44 |
| 3  | 346.42 | 242.57 | 1.10 | 1.40 | 220.52 | 28.26 | -84.17  | 0.34 |
| 4  | 346.42 | 242.57 | 1.10 | 1.40 | 220.52 | 28.26 | -111.59 | 0.45 |
| 5  | 348.06 | 243.71 | 1.10 | 1.40 | 221.56 | 28.26 | -91.76  | 0.37 |
| 6  | 348.06 | 243.71 | 1.10 | 1.40 | 221.56 | 28.26 | -119.19 | 0.48 |
| 7  | 359.73 | 251.89 | 1.10 | 1.40 | 228.99 | 28.26 | -97.58  | 0.38 |
| 8  | 359.73 | 251.89 | 1.10 | 1.40 | 228.99 | 28.26 | -125.00 | 0.49 |

 $\mu_{max} = 0.49 < 1.0 \Rightarrow$  Gleitwiderstand ausreichend

## Einzelschnittgrößen für maßgebendes Lastfallkollektiv

- O Momente um Punkt A
- O Momente um den Mittelpunkt der Schlfuge
- O Momente um Punkt B

... gibt eine Tabelle mit der Berechnung der Einzellasten für die maßgebende Kombination aus.

#### 3.10. Nachweis der Grundbruchsicherheit

Maßgebendes Lastkollektiv: GEO-2 LK 8

Abminderungsfaktor fred für passiven (luftseitigen) Erddruck = 0.500 Alle Koordinaten beziehen sich auf den Punkt A am vorderen Sporn

| Nr | Тур      | Name            | Уs  | Zs   | A,1   | γ,q,M  | γ۰۷    | γ·H     | Σγ·Μ   |
|----|----------|-----------------|-----|------|-------|--------|--------|---------|--------|
|    |          |                 | СШ  | СШ   | m²,m  | [kN,m] | kN     | kΝ      | k Nm   |
| 1  | Wand     | Winkelstützwand | 116 | -152 | 3.670 | 25.00  | 123.86 |         | 144.17 |
| 2  | Boden    | Geländeabschluß | 195 | -492 | 0.071 | 18.00  | 1.72   |         | 3.37   |
| 3  | Boden    | GW , erdsei.    | 139 | -374 | 2.114 | 18.00  | 51.36  |         | 71.58  |
| 4  | Boden    | SU , luftseit   | 19  | -67  | 0.180 | 20.00  | 4.86   |         | 0.94   |
| 5  | Boden    | SU , erdsei.    | 197 | -156 | 5.300 | 20.00  | 143.10 |         | 282.51 |
| 6  | Auflast  | P               | 108 | -499 | 0.559 | 10.00  | 8.39   | 0.00    | 9.06   |
| 7  | Erddruck | luftseit.       | 0   | -25  |       |        | -8.35  | 19.78   | 5.03   |
| 8  | Erddruck | erdseit.        | 283 | -190 |       |        | 178.62 | -125.00 | 268.52 |
| Σ  |          |                 |     |      |       |        | 503.57 | -105.22 | 785.17 |

## ☑ Tabellarische Ausgabe aller untersuchten Gleitkreise

Bei aktivierter Option wird eine Tabelle mit Mittelpunkts- und Radiusangaben und der errechneten Sicherheit aller berechneten Gleitkreise ausgegeben.

#### 3.14. Berechnete Gleitkreise

| Nr | Уm    | Zm    | r    | μmax |
|----|-------|-------|------|------|
|    | m     | m     | m    | -    |
| 1  | -2.00 | -3.00 | 9.30 | 0.59 |
| 2  | -1.92 | -3.00 | 9.26 | 0.60 |
| 3  | -1.85 | -3.00 | 9.22 | 0.60 |
| 4  | -1.77 | -3.00 | 9.18 | 0.60 |
| 5  | -1.69 | -3.00 | 9.14 | 0.60 |
| 6  | -1.62 | -3.00 | 9.10 | 0.61 |
| 7  | -1.54 | -3.00 | 9.06 | 0.61 |
| 8  | -1.46 | -3.00 | 9.02 | 0.61 |
| 9  | -1.38 | -3.00 | 8.99 | 0.61 |

## Plot des massgebenden Gleitkreises

Diese Option bewirkt die Darstellung des maßgebenden Gleitkreises und einer Tabelle mit der zugehörigen Lamelleneinteilung.

#### 3.16. Maßgebende Gleitkreise

3.16.1. LF1

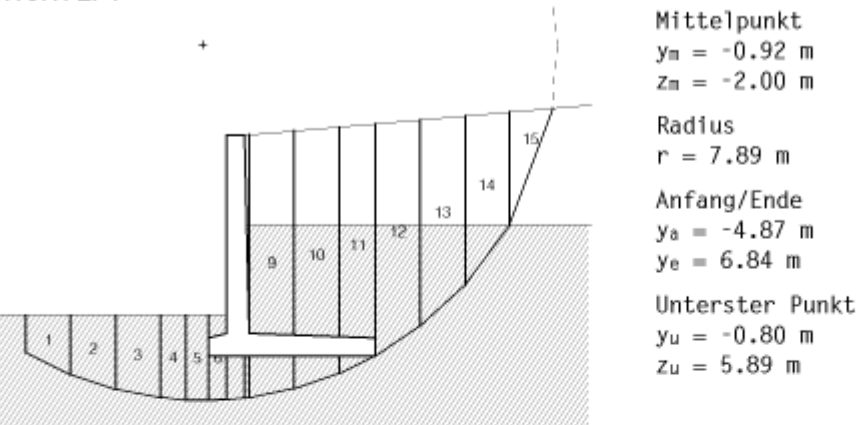

#### Rechenwerte der Lamellen aus Eigenlast $T_G = ([G_{Boden}+G_{Bk}]tan(\phi)+cb)/(cos(\vartheta)+\mu tan\phi sin(\vartheta))$

|     | Lennorment i e | and county's | ,.((-, | the second and | 1~ <i>m</i> |      |      |       |       |         |       |
|-----|----------------|--------------|--------|----------------|-------------|------|------|-------|-------|---------|-------|
| Nr. | У              | z            | hBoden | b              | GBoden      | GBk  | φca1 | Cca1  | 9     | G∙sin ֆ | TG    |
|     | m              | m            | m      | m              | kN/m        | kN/m | •    | kN/m² | •     | kN/m    | kN/m  |
| 1   | -4.37          | 5.10         | 1.10   | 1.00           | 21.9        | 0.0  | 24.8 | 1.6   | -25.9 | -9.6    | 15.2  |
| 2   | -3.37          | 5.50         | 1.50   | 1.00           | 30.0        | 0.0  | 24.8 | 1.6   | -18.0 | -9.3    | 18.0  |
| 3   | -2.37          | 5.76         | 1.76   | 1.00           | 35.1        | 0.0  | 24.8 | 1.6   | -10.5 | -6.4    | 19.2  |
| 4   | -1.58          | 5.86         | 1.86   | 0.57           | 21.1        | 0.0  | 24.8 | 1.6   | -4.8  | -1.8    | 11.0  |
| 5   | -1.05          | 5.89         | 1.89   | 0.50           | 18.9        | 0.0  | 24.8 | 1.6   | -0.9  | -0.3    | 9.6   |
| 6   | -0.60          | 5.88         | 0.98   | 0.40           | 11.5        | 4.5  | 24.8 | 1.6   | 2.3   | 0.7     | 7.9   |
| 7   | -0.20          | 5.86         | 0.96   | 0.40           | 7.6         | 49.0 | 24.8 | 1.6   | 5.3   | 5.2     | 26.2  |
| 8   | 0.05           | 5.83         | 0.93   | 0.10           | 5.9         | 6.8  | 24.8 | 1.6   | 7.1   | 1.6     | 5.8   |
| 9   | 0.60           | 5.74         | 0.84   | 1.00           | 102.1       | 12.1 | 24.8 | 1.6   | 11.1  | 22.0    | 52.4  |
| 10  | 1.60           | 5.47         | 0.57   | 1.00           | 99.1        | 11.2 | 24.8 | 1.6   | 18.7  | 35.3    | 50.5  |
| 11  | 2.50           | 5.11         | 0.21   | 0.80           | 75.0        | 8.3  | 24.8 | 1.6   | 25.7  | 36.2    | 38.7  |
| 12  | 3.40           | 4.60         | 4.90   | 1.00           | 93.3        | 0.0  | 24.8 | 1.6   | 33.2  | 51.1    | 44.9  |
| 13  | 4.40           | 3.82         | 4.21   | 1.00           | 79.4        | 0.0  | 24.8 | 1.6   | 42.4  | 53.6    | 40.9  |
| 14  | 5.39           | 2.73         | 3.20   | 0.98           | 57.7        | 0.0  | 24.8 | 1.6   | 53.1  | 46.2    | 33.9  |
| 15  | 6.20           | 1.40         | 1.94   | 0.96           | 33.6        | 0.0  | 24.8 | 0.0   | 64.5  | 30.3    | 22.4  |
| Σ   |                |              |        | 11.71          | 692.2       | 91.8 |      |       |       | 254.7   | 396.3 |

## Ergebnisse innere Standsicherheit

Unter diesem Punkt erscheinen alle Einstellungen für die Ergebnislisten zur inneren Standsicherheit.

## Charakteristische Erddrucklasten

Ist dieser Knopf aktiv, werden die charakteristischen Erddrucklasten als Tabelle oder Grafik ausgegeben. Die Ausgabe erfolgt lastfallweise, zusätzlich wird die Überlagerung angegeben.

## 🗹 Grafik

Wird diese Option aktiviert, erscheint eine grafische Ausgabe der charakteristischen Erddrucklasten einschließlich der Überlagerung.

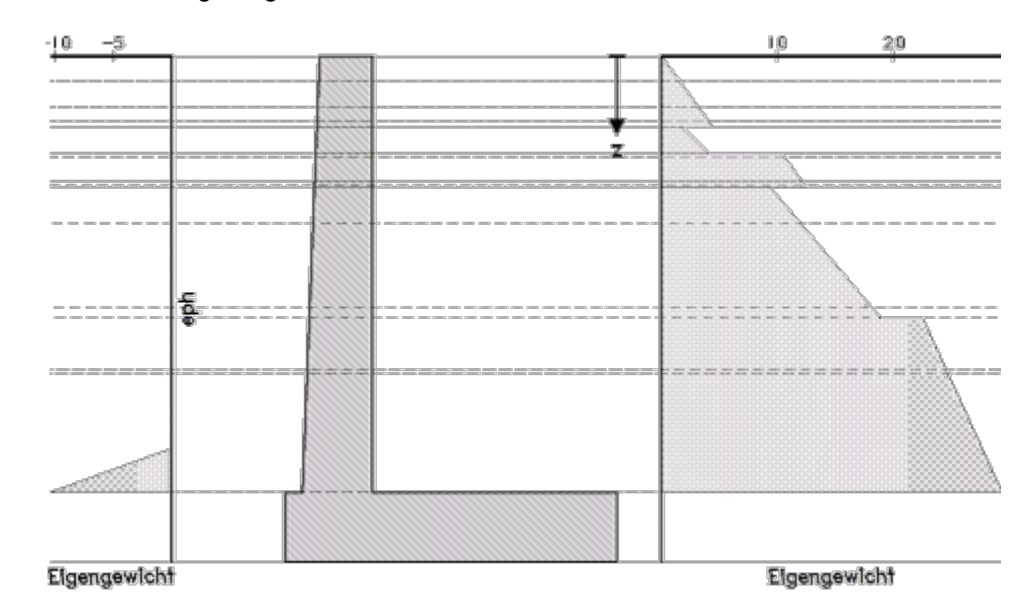

## 🗹 Tabelle

... bewirkt die tabellarische Ausgabe der charakteristischen Erddrucklasten einschließlich der Überlagerung.

# 4.2.2. Erdseitige Erddrücke

Erddruck aus Eigengewicht

| Nr   | z     | kgh      | Kch     | kch eh   |                 | eres              |
|------|-------|----------|---------|----------|-----------------|-------------------|
|      | CM    | -        | -       | kN/m²    | kN/m²           | kN/m²             |
| 1    | -5    | 0.304    | 0.000   | 0.000    | 0.000           | 0.000             |
| 2    | 195   | 0.304    | 0.000   | 10.961   | 4.274           | 11.765            |
| 3    | 195   | 0.304    | 0.906   | 9.148    | 3.567           | 9.819             |
| 4    | 435   | 0.304    | 0.906   | 23.762   | 9.266           | 25.505            |
| En = | -50.4 | 45, Zs = | 293, Ev | = 19.67, | $y_{s} = 287$ , | $E_{res} = 54.15$ |

## Faktorisierungen der Lastfallkombinationen

... gibt für alle Nachweise die Faktorisierung der durchgerechneten Lastfallkombinationen aus.

## 4.3.1. DIN EN 1992-1 Bemessung

| LK | LF  | Faktorisierung                       |
|----|-----|--------------------------------------|
| 1  | LF1 | 1.35*(Lf1+Lf2)+1.5*(Lf101+Lf102)     |
| 2  | LF1 | 1.35*(Lf1+Lf2)+0.7*1.5*(Lf101+Lf102) |

## Einzelergebnisse zu den Nachweisen

... gibt für jeden Einzelnachweis (z.B. Bemessung, Rissnachweis, Spannungsnachweis ...) detaillierte Ergebnisse mit den Bemessungsschnittgrößen und der jeweils erforderlichen Bewehrung aus.

Ist dieser Schalter nicht aktiv, wird lediglich die Zusammenfassung mit der erforderlichen Bewehrung aus allen Nachweisen ausgegeben.

## Detailnachweispunkte

... gibt die Liste mit den Detailnachweispunktergebnissen aus, sofern **Detailnachweispunkte** definiert worden sind.

# DETAILNACHWEISPUNKT 1: STAB 2 BEI S = 0.30 M

# Querschnittsbeschreibung

Rechteck: b = 100.0 cm, h = 49.9 cmStahlrandabstände: oben = 4.0 cm, unten = 6.0 cm Maximaler (rechnerischer) Bewehrungsgrad: max  $\rho = 8.0$  %

# Nachweis 41: DIN EN 1992-1-1 Bemessung

DIN EN 1992-1-1 (EC 2, Hochbau, 1.11) Material: C40/50, BSt 500 (A) (für Biegung+Schub) Biegebemessung: Bewehrungstyp Z, Mindestbewehrung (Träger/Stütze) Grundbewehrung:  $A_{s00} = 0.00 \text{ cm}^2$ ,  $A_{s0u} = 0.00 \text{ cm}^2$ Schubbemessung: mit Mindestbewehrung, gewählter Druckstrebenwinkel  $\Theta = 0^\circ$  $z = 0.9 \text{ d} \leq d - 2 \text{ cv,D}$ , Annahme:  $c_{v,D} = 3.0 \text{ cm}$  (nur NA-DE) Der Mindestwert von VRdct soll eingehalten werden.

Ergebnisse der Lastkombinationen

|   | Тур                      | N<br>K.N | Q<br>K N | M<br>k N m | onb<br>MN/m2 | Faktorisierung | Тур    | N<br>KN | <b>Q</b><br>KN | M<br>K.Nm | ob<br>MN/m2 | Faktorisierung |
|---|--------------------------|----------|----------|------------|--------------|----------------|--------|---------|----------------|-----------|-------------|----------------|
| Ē | Extremierung 1: standard |          |          |            |              |                | min M  | -82.8   | -77.48         | 134.02    | 0.00        | Lf2            |
|   | min N                    | -85.1    | -83.32   | 149.60     | 0.00         | Lf1            | max M  | -85.1   | -83.32         | 149.60    | 0.00        | Lf1            |
|   | max N                    | -82.8    | -77.48   | 134.02     | 0.00         | Lf2            | min ob | -85.1   | -83.32         | 149.60    | 0.00        | Lf1            |
|   | min Q                    | -85.1    | -83.32   | 149.60     | 0.00         | Lf1            | max ob | -85.1   | -83.32         | 149.60    | 0.00        | Lf1            |
|   | max O                    | -82.8    | -77.48   | 134.02     | 0.00         | Lf2            |        |         |                |           |             |                |

#### Detailnachweispunkte

Detailnachweispunkte sind Orte, an denen zusätzlich zum normalen Ausgabeumfang Zwischenergebnisse ausgegeben werden, um die Berechnung der Bemessungsergebnisse (innere Standsicherheit) nachvollziehbar zu machen.

Hierzu wird eine eigenständige Druckliste vom Rechenmodul mit der Bezeichnung Detailnachweispunkte erzeugt.

Der Ergebnisumfang kann für alle Detailnachweispunkte (über die *standard*-Umfangseinstellungen) oder individuell eingestellt werden.

pdf-Druckdokument zur Ausgabe eines Detailnachweispunkts

## vereinfachter Nachweis in Regelfällen

Bei einfachen Verhältnissen bzgl. Baugrund und Beanspruchung kann der Nachweis der Sohldruckbeanspruchung mit Hilfe von Tabellenwerten n. DIN 1054:2010, Abs. A 6.10, geführt werden.

-

Voraussetzung ist eine ausreichende Baugrunderkundung, damit die Baugrundverhältnisse unter den im Abs. A 6.10 genannten Bedingungen für die Anwendung der Tabellenwerte eingeordnet werden können.

Für die Gültigkeit des Verfahrens müssen u.A. folgende Bedingungen vorliegen

- die Belastung muss überwiegend oder regelmäßig statisch sein (nur LF 1)
- der Kippnachweis und der Nachweis der zulässigen Ausmitte müssen erfüllt sein\*
- Mindesteinbindetiefe von 0.8 m bzw. frostfreie Sohle\*
- die Abmessungen sind begrenzt\*
- der Baugrund muss aus häufig vorkommenden, typischen Bodenarten bestehen (nähere Angaben s. DIN 1054)
- der Baugrund muss bis z = 2·b annähernd gleichmäßig sein
- Begrenzung des Verhältnisses von Horizontal- zu Vertikallast\*

Die mit \* gekennzeichneten Bedingungen werden vom Programm überprüft. Inwieweit die Regelmäßigkeit der Bodenverhältnisse gegeben ist, ist dagegen vom Anwender zu beurteilen. In Abhängigkeit der Einbindetiefe und der Beschaffenheit des Baugrunds wird aus Tabellenwerten ein aufnehmbarer Sohldruck (bzw. eine Bodenpressung) ermittelt, der ggf. nochmals in Abhängigkeit von den Plattenabmessungen und dem Grundwasserstand mit dem Faktor f erhöht oder verkleinert wird.

σ<sub>R,d</sub>=f·σ<sub>Tab</sub>

Dieser *zulässige Sohldruck* wird dem *vorhandenen Sohldruck* gegenübergestellt. Der *vorhandene Sohldruck* wird dabei im Grenzzustand GEO-2 ermittelt und ergibt sich aus

 $\sigma_{E,d} = N_{0,E,d}/A'$ 

Die Ersatzfläche A' resultiert dabei aus der Abminderung der Gründungsfläche infolge einer außermittigen Belastung. Ist die Ausnutzung

 $\mu = \sigma_{E,d} / \sigma_{R,d} < 1.0$ 

ist der Nachweis erfüllt.

# Unterschiede zu DIN 1054 (11.76)

Vorgehensweise und Voraussetzungen für den Nachweis entsprechen dem bekannten Tabellenverfahren aus DIN 1054:2005, Abs. 7.7, (bzw. nach DIN 1054:1976, Abs. 4.3).

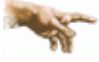

Einziger und wichtiger Unterschied ist, dass in den alten Normen der Nachweis auf Gebrauchstauglichkeitsniveau (1.0-fach) geführt wurde, während nach Eurocode die Schnittgrößen im Grenzzustand GEO 2 ermittelt werden.

Die Tabellenwerte sind daher bei DIN 1054:2010 um den Faktor 1.4 höher als in den alten Normen.

# Erddruckermittlung

# aktiver Erddruck (erdseitig)

Die Berechnung der Erddrücke erfolgt nach der Theorie von Coulomb und dem Ansatz nach Müller-Breslau.

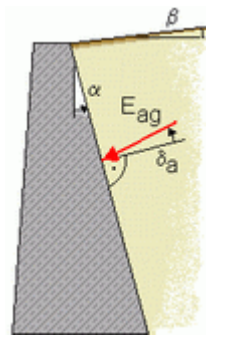

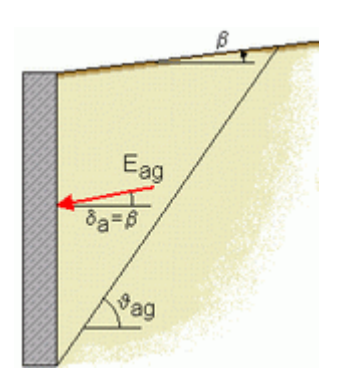

Die Erddrücke werden wie folgt errechnet.

• horizontaler Erddruck aus Bodeneigengewicht

$$e_{agh} = \gamma \cdot z \cdot K_{agh} \quad \dots \text{ mit } \dots$$
$$K_{agh} = \left(\frac{\cos(\varphi - \alpha)}{\cos\alpha \cdot \left(1 + \sqrt{\frac{\sin(\varphi + \delta_a) \cdot \sin(\varphi - \beta)}{\cos(\alpha - \beta) \cdot \cos(\alpha + \delta_a)}}\right)\right)^2$$

• horizontaler Erddruck aus breiter Flächenauflast

e<sub>aph</sub>=p·K<sub>agh</sub>

horizontaler Erddruck aus schmaler Auflast

$$e_{aph} = \frac{2 \cdot p \cdot b \cdot K_{aph}}{h} \dots \text{mit} \dots$$
$$K_{aph} = \frac{\sin(\vartheta_a - \phi) \cdot \cos(\alpha + \delta_a)}{\cos(\vartheta_a - \phi - \delta_a)}$$
$$\vartheta_a = \phi + \arccos\left[\tan(\phi - \alpha) + \frac{1}{\cos(\phi - \alpha)} \cdot \sqrt{\frac{\sin(\phi + \delta_a) \cdot \cos(\alpha - \beta)}{\sin(\alpha - \beta) \cdot \cos(\phi + \delta_a)}}\right]$$

Erddruckanteil infolge Kohäsion

$$e_{ach} = -K_{ach} \cdot c \qquad \dots \text{ mit } \dots$$
$$K_{ach} = \frac{2 \cdot \cos(\alpha - \beta) \cdot \cos \phi \cdot \cos(\alpha + \delta_a)}{(1 + \sin(\phi + \alpha + \delta_a - \beta)) \cdot \cos \alpha}$$

## Erdruhedruck

$$e_{0gh} = \gamma \cdot z \cdot K_{0gh} \dots \text{mit } \dots$$

$$K_{0gh} = k_1 \cdot f \cdot \frac{1 + \tan \alpha_1 \cdot \tan \beta}{1 + \tan \alpha_1 \cdot \tan \delta_0}$$

$$k_1 = \frac{\sin \varphi - \sin^2 \varphi}{\sin \varphi - \sin^2 \beta} \cdot \cos^2 \beta$$

$$\tan \alpha_1 = \sqrt{\frac{1}{1/k_1 + \tan^2 \beta}}$$

$$f = 1 - |\tan \alpha \cdot \tan \beta|$$

## passiver Erddruck (luftseitig)

e<sub>pgh</sub>=γ·z·K<sub>pgh</sub>

Die Berechnung der Erddruckbeiwerte erfolgt nach Caquot/Kerisel oder alternativ nach Sokolovsky/Pregl.

## Strömungsdruck n. Bent Hansen

Bei diesem Ansatz wird der Einfluss der Sickerströmung mittels modifizierter Wichten von Boden und Wasser wie folgt erfasst

 $\gamma_a = \gamma' + i_a \cdot \gamma_w$  $\gamma_p = \gamma' + i_p \cdot \gamma_w$  $\gamma_{wa} = (1 - i_a) \cdot \gamma_w$  $\gamma_{wp} = (1 - i_p) \cdot \gamma_w$  $= \frac{0.7 \cdot h_{w\ddot{u}}}{h_1 + \sqrt{h_1 \cdot t}} \quad \dots \text{ und } \dots \quad i_p = \frac{-0.7 \cdot h_{w\ddot{u}}}{t + \sqrt{h_1 \cdot t}}$ i<sub>a</sub> ia hydraulisches Gefälle auf der aktiven Seite ... auf der passiven Seite i<sub>p</sub> hwü hydrostatische Überdruckhöhe h<sub>1</sub> lotrechte Sickerlänge auf der aktiven Seite ... auf der passiven Seite t Wichte des Bodens unter Strömungseinfluss auf der aktiven Seite γa ... auf der passiven Seite γ<sub>p</sub> Wichte des Wassers ohne Strömungseinfluss γw ... unter Strömungseinfluss auf der aktiven Seite γ<sub>wa</sub> ... unter Strömungseinfluss auf der passiven Seite γ<sub>wp</sub> Der horizontale Sickerweg unter der Fundamentsohle wird in die Sickerlängen eingerechnet. Dieser Ansatz entspricht einer einfachen N\u00e4herung, deren Zul\u00e4ssigkeit im Einzelfall zu pr\u00fcfen ist.

#### Gleiten

Der Nachweis der Gleitsicherheit ist ein Tragfähigkeitsnachweis, der n. EC 7 im Grenzzustand GEO-2 und n. DIN 1054:2005 im Grenzzustand 1B geführt wird.

#### Gleitwiderstand

Unter der Annahme konsolidierten Bodens berechnet sich der charakteristische Gleitwiderstand zu

R<sub>t,k</sub>=N<sub>0,k</sub>·tan δ<sub>s</sub>

N<sub>0.k</sub> charakteristische Normalkraft in der Bodenfuge

δ<sub>s</sub> Sohlreibungswinkel

Der Sohlreibungswinkel ist im Eigenschaftsblatt der **Bemessungsoptionen** vom Anwender vorzugeben. Der Quotient aus charakteristischem Gleitwiderstand und Teilsicherheitsbeiwert ergibt den Bemessungswert

 $R_{t,k} = R_{t,d} / \gamma_{R,h}$ 

## Erdwiderstand

Der Erdwiderstand kann angesetzt werden, wenn folgende Bedingungen erfüllt sind

- das Bauwerk kann ohne Gefahr eine hinreichende Verschiebung ausführen
- der beanspruchte Boden muss, wenn er nichtbindig ist, mindestens eine mitteldichte Lagerung, wenn er bindig ist, mindestens eine steife Konsistenz haben
- e der Boden vor dem Bauwerk darf weder vorübergehend noch dauerhaft entfernt werden

Das Maß der für das Bauwerk verträglichen Mobilisierung muss vom Anwender im Eigenschaftsblatt für die Erddruckermittlung vorgegeben werden. Der Wert des mobilisierten Erdwiderstands wird zusätzlich durch den Teilsicherheitsbeiwert für den Erdwiderstand im GEO-2 abgemindert. Dies ergibt den Bemessungswert des Erdwiderstands.

Die Wirkungsbreite für den Erdwiderstand wird bei zweiachsiger Belastung entsprechend den Horizontallastkomponenten der beiden Lastrichtungen gewichtet.

 $b_{eff} = (H_y \cdot b_x + H_x \cdot b_y) / H_{Res}$ 

H<sub>Res</sub> resultierende Horizontalkraft H<sub>Res</sub> =  $\sqrt{(H_x)^2 + (H_y)^2}$ 

Vom Programm wird zusätzlich sichergestellt, dass der angesetzte charakteristische Wert des mobilisierten Erdrucks nicht höher als der charakteristische Wert der resultierenden Horizontalkraft ist.

## Ausnutzung

Um die Ergebnisse aller Lastkollektive vergleichen zu können, wird vom Programm eine Ausnutzung ermittelt.

$$\mu = (R_{td} + E_{p,d}) / H_{Res}$$

Damit der Nachweis erfüllt ist, müssen die Ausnutzungen aller Lastkollektive < 1.0 bzw. die Sicherheiten > 1.0 sein.

## Unterschiede zu DIN 1054 (11.76)

Die Vorgehensweise nach DIN 1054:1976 ist analog, nur dass dort keine Teilsicherheitsbeiwerte ( $\gamma_{GI}$  bzw.  $\gamma_{Ep}$ ) vorkommen und anstelle einer Ausnutzung die erreichte Sicherheit ermittelt wird, die wiederum je nach Bemessungssituation größer als eine geforderte Mindestsicherheit sein muss.

## Grundbruch

Der Nachweis der Grundbruchsicherheit ist ein Tragfähigkeitsnachweis, der n. EC 7 im Grenzzustand GEO-2 und n. DIN 1054:2005 im Grenzzustand 1B geführt wird.

## Grundbruchwiderstand

Der Grundbruchwiderstand wird n. DIN 4017:2006-03 ermittelt.

Er setzt sich aus einem Breiten-, einem Tiefen- und einem Kohäsionsanteil zusammen und ergibt sich zu

 $\mathsf{R}_{n,k} = \mathsf{a}' \cdot \mathsf{b}' \cdot \left( \gamma_2 \cdot \mathsf{b}' \cdot \mathsf{N}_{b0} \cdot \mathsf{v}_{b} \cdot \mathsf{i}_{b} + \gamma_1 \cdot \mathsf{t} \cdot \mathsf{N}_{d0} \cdot \mathsf{v}_{d} \cdot \mathsf{i}_{d} + \mathsf{c} \cdot \mathsf{N}_{c0} \cdot \mathsf{v}_{c} \cdot \mathsf{i}_{c} \right)$ 

a', b'..... Ersatzabmessungen c...... Kohäsion des Bodens unter der Sohle  $\gamma_1, \gamma_2$ ..... Wichte ober- und unterhalb der Sohle  $N_{b0}, N_{d0}, N_{c0}$  Grundwerte der Tragfähigkeitsbeiwerte  $\nu_b, \nu_d, \nu_c$ ..... Formbeiwerte  $i_b, i_d, i_c$ ...... Lastneigungsbeiwerte

Die Ersatzabmessungen ergeben sich infolge einer außermittigen Belastung.

Der Bemessungswert des Grundbruchwiderstands wird mit dem zugehörigen Teilsicherheitsbeiwert ermittelt.

 $R_{n,d} = R_{n,k} / \gamma_{R,v}$ 

## Vorgehensweise bei geschichtetem Boden

Bei geschichtetem Boden werden die Rechenwerte für c,  $\gamma_1$ ,  $\gamma_2$  und  $\phi$  über die Methode des gewogenen Mittels ermittelt.

Dabei wird der Boden nur bis zur Tiefe der Gleitscholle berücksichtigt.

## Gleitscholle

Bei lotrechter Belastung, zentrisch oder auch außermittig, wird die Tiefe der Gleitscholle, die sich bei einem Grundbruch einstellen würde, wie folgt angenommen.

 $d_s = b' \cdot \sin \alpha \cdot e^{\alpha \cdot \tan \phi} \dots \text{ und } \dots \alpha = 45^{\circ} + \frac{\phi_{cal}}{2}$ 

φ<sub>cal</sub> Rechenwert für den Winkel der inneren Reibung

Bei schräger Belastung bzw. zusätzlicher horizontaler Last ergibt sich die rechnerische Tiefe der Gleitscholle aus

$$\begin{aligned} \mathsf{d}_{s} &= \mathsf{b}' \cdot \sin \vartheta_{2} \cdot \mathsf{e}^{\alpha_{1} \cdot \tan \varphi_{\mathsf{cal}}} \\ \vartheta_{2} &= \alpha_{2} \cdot \vartheta_{1} \approx \alpha_{1} \dots \dots \tan \alpha_{2} = \alpha + \sqrt{\alpha^{2} \cdot \tan^{2} \vartheta_{1}} \dots \alpha = \frac{1 - \tan^{2} \vartheta_{1}}{2 \cdot \tan \vartheta_{s}} \dots \dots \vartheta_{1} = 45^{\circ} - \frac{\varphi_{\mathsf{cal}}}{2} \\ \vartheta_{s} & \mathsf{Lastneigungswinkel} (s. unten) \end{aligned}$$

Da die Tiefe der Gleitscholle vom Rechenwert der inneren Reibung abhängig ist und dieser wiederum bei geschichtetem Boden von der Tiefe der Gleitscholle, sind diese beiden Werte iterativ zu ermitteln.

## Tragfähigkeitsbeiwerte

Die Tragfähigkeitsbeiwerte werden nach Abs. 7.2.2 ermittelt und sind ausschließlich abhängig vom Winkel der inneren Reibung  $\phi$ .

## Formbeiwerte

Die Formbeiwerte berücksichtigen die Grundrissform und berechnen sich nach Tab. 2 der DIN 4017 für ein Rechteck wie folgt.

$$\nu_{c}(\phi \neq 0) = \frac{\nu_{d} \cdot N_{d} - 1}{N_{d} - 1} \dots \nu_{c}(\phi = 0) = 1 + 0.2 \cdot b'/a' \dots \nu_{d} = 1 + (b'/a') \cdot \sin\phi_{cal} \dots \nu_{b} = 1 - 0.3 \cdot b'/a'$$

## Lastneigungsbeiwerte

Bei horizontaler Belastung dienen Neigungsbeiwerte zur Berücksichtigung der zusätzlichen horizontalen Belastung. Die Neigungsbeiwerte werden nach Tab. 3 der DIN 4017:2006 ermittelt und sind i.W. abhängig vom Neigungswinkel der resultierenden charakteristischen Last eines Lastkollektivs.  $\tan \delta = H_k / N_k$ 

## Ausnutzung

Um die Ergebnisse aller Lastkollektive vergleichen zu können, wird vom Programm eine Ausnutzung ermittelt.

$$\mu = N_d / R_{n,d}$$

Nd Bemessungswert der Normalkraft in der Bodenfuge

Damit der Nachweis erfüllt ist, müssen die Ausnutzungen aller Lastkollektive < 1.0 sein.

## Unterschiede zu "ganz alter" Norm DIN 1054:1976

Nach zu DIN 1054:1976 zugehöriger "alter" DIN 4017 (8.79) kann die zulässige Belastung aus der Bruchlast wahlweise nach einem der beiden folgenden Verfahren ermittelt werden.

# Bezugsgröße Last

Die zulässige Belastung ergibt sich aus Division der Bruchlast durch die Globalsicherheit.

$$zul \lor = \frac{\lor_b}{\eta_p}$$

# Bezugsgröße Scherbeiwerte

Die zulässige Belastung wird dadurch bestimmt, dass bei Berechnung der Bruchlast die mit den Teilsicherheitsbeiwerten reduzierten Scherbeiwerte verwendet werden.

 $\tan (zul \phi) = \frac{\tan \phi}{\eta_r} \dots zul c = \frac{c}{\eta_c} \dots zul \lor = \lor_b$ 

Statt einer Ausnutzung wird die vorhandene Sicherheit berechnet, die größer sein muss als die erforderliche Sicherheit des Lastkollektivs. Die erforderliche Sicherheit ist abhängig von der Bemessungssituation.

Nachweis der Sicherheit gegen Kippen

Der Nachweis gegen Kippen ist ein Tragfähigkeitsnachweis, der nach EC 7 im Grenzzustand EQU geführt wird. Dabei wird für jede Kante die Summe der stabilisierenden und destabilisierenden Momente ermittelt.

Bei Einhaltung der Bedingung

M,stb > M,dst

M,stb Summe der stabilisierenden Momente um die betrachtete Kante

M,dst Summe der destabilisierenden Momente um die betrachtete Kante

ist der Nachweis erfüllt.

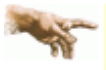

Obwohl der Nachweis nicht Teil der DIN 1054:2005 ist, wird er vom Programm auch bei Berechung nach DIN geführt. Die Schnittgrößen werden dafür im Grenzzustand 1A ermittelt.

# Ersatzfläche zur Berücksichtigung ausmittiger Belastung

Bei den meisten Nachweisen der äußeren Standsicherheit wird die Ausmittigkeit der Last rechnerisch dadurch erfasst, dass die Gründungsfläche durch eine reduzierte Fläche ersetzt wird.

Diese Ersatzfläche entspricht der Teilfläche der Gründung, bei der die Resultierende der vertikalen Lasten im Schwerpunkt liegt.

Bei einer rechteckigen Gründungsfläche ergibt sich die Ersatzfläche zu

 $A' = a' \cdot b' \dots mit \dots a' = a - 2 \cdot e_a \dots und \dots b' = b - 2 \cdot e_b$ 

a,b Abmessungen der Rechteckfläche

b bzw. b' die kleinere Seitenlänge bzw. Ersatzseitenlänge

e<sub>a</sub>, e<sub>b</sub> Lastexzentrizitäten parallel zu den entsprechenden Seiten

## Begrenzung einer klaffenden Fuge

Der Nachweis zur Begrenzung einer klaffenden Fuge ist ein Gebrauchstauglichkeitsnachweis, der nach DIN 1054:2010-12, Abs. A 6.6.5, geführt wird.

Der Nachweis besteht aus zwei Teilen. Dabei ist nachzuweisen, dass

- unter ständigen Lasten keine klaffende Fuge auftritt und
- bei ständigen und veränderlichen Lasten (Gesamtlast) in der ungünstigsten Kombination maximal ein Klaffen bis zum Schwerpunkt auftritt.

Bei rechteckigen Gründungsflächen erfolgt der Nachweis über die Einhaltung von maximalen Ausmitten.

1. unter ständigen Lasten tritt keine klaffende Fuge auf, wenn für die Lage der Sohldruckresultierenden folgende Bedingung eingehalten ist

 $\frac{e_x}{b_x} + \frac{e_y}{b_y} \le \frac{1}{6} \approx 0.167$ 

e<sub>x</sub>,e<sub>y</sub> Lastexzentrizitäten und

b<sub>x</sub>, b<sub>y</sub> Abmessungen in den jeweiligen Achsrichtungen

2. unter Gesamtlast darf die klaffende Fuge bis maximal zum Schwerpunkt reichen.

Dies ist nachgewiesen, wenn für die Lage der Sohldruckresultierenden folgende Bedingung eingehalten ist

$$\left(\frac{e_{x}}{b_{x}}\right)^{2}$$
 +  $\left(\frac{e_{y}}{b_{y}}\right)^{2}$   $\leq \frac{1}{9} \approx 0.111$ 

# Unterschiede bei der Berechnung nach DIN 1054:2005

In der Ausgabe der DIN 1054 von 2005 war der zweite Teil des Nachweises, der unter Gesamtlast zu führen ist, formal ein Tragfähigkeitsnachweis. Als Nachweis gegen Verlust der Lagesicherheit wurde er dort dem Grenzzustand 1A zugeordnet. Trotzdem war er ebenfalls mit 1.0-fachen Schnittgrößen zu führen.

Somit ergeben sich keine Änderungen in Last- und Sicherheitsniveau zwischen den Normgenerationen.

# Verschiebung in der Sohlfläche

Bei diesem Nachweis handelt es sich um einen Gebrauchstauglichkeitsnachweis.

Bei Berechnung n. EC 7 wird er gemäß DIN 1054:2010-12, Abs. 6.6.6, geführt. Damit soll sichergestellt werden, dass keine unzuträglichen Verschiebungen in horizontaler Richtung eintreten.

Der Nachweis gilt als erfüllt, wenn beim **Nachweis der Gleitsicherheit** auf den Ansatz des Erdwiderstands verzichtet werden kann.

## Setzungen

Der Nachweis der zulässigen Setzung ist ein Gebrauchstauglichkeitsnachweis.

Für alle der drei wählbaren Normengenerationen wird die Setzungsberechnung unter Anwendung geschlossener Formeln entspr. DIN 4019, Teil 1:1979-04, und DIN 4019, Teil 2:1981-02, ausgeführt.

## Setzungserzeugende Spannung unter der Fundamentsohle

Die setzungserzeugende Spannung ergibt sich aus der Differenz von Sohlspannungen  $\sigma_0$  aus Bauwerkslasten und Spannungen  $\sigma_a$  infolge Aushublasten (die nun nicht mehr vorhanden sind).

σ<mark>0 = σ</mark>0-σa

Für den Fall, dass  $\sigma_0$  nicht wesentlich größer als die Aushubentlastung ist,

2·σ<sub>a</sub>≻σ<sub>0</sub>

4H-WINKEL Details Winkelstützwand

wird jedoch der volle Wert der Bauwerkslasten als setzungserzeugend angesetzt.

 $\sigma'_0 = \sigma_0$ 

## Grenztiefe

Die in der Sohlfuge beginnende Grenztiefe ist die Tiefe, bis zu der die Setzungsanteile der Bodenschichten berücksichtigt werden.

Sofern die Grenztiefe d<sub>s</sub> nicht vom Benutzer vorgegeben wird, wird sie vom das Programm iterativ anhand der Bedingung ermittelt, dass die setzungserzeugenden Spannungen unter dem kennzeichnenden Punkt in dieser Tiefe gleich 20% der Überlagerungsspannungen aus der Eigenlast des Bodens sind.

$$\sigma'_{0(z=d_{s})} = 0.2 \cdot \sigma_{\ddot{u}}$$
  
 $\sigma'_{0(z=d_{s})}$  setzungserzeugende Spannung in der Tiefe

$$\sigma'_{0(z=d_{s})} = f_{(z=d_{s})} : \sigma'_{0(z=0)}$$

f ..... Einflusswert für die lotrechte Spannung unter dem kennzeichnenden Punkt

σ<sub>ü</sub>......Überlagerungsspannung aus Bodeneigenlast

Eine Vorgabe der Grenztiefe durch den Anwender ist sinnvoll, wenn unterhalb der Fundamentsohle eine setzungsunempfindliche Schicht (z.B. Fels) in einer Tiefe ansteht, die geringer als die errechnete ist. Die zu berechnenden Setzungen wären dann geringer.

Unbedingt zu empfehlen ist es aber, wenn eine sehr weiche Schicht in dem Bereich ansteht, der als Grenztiefe vom Programm errechnet werden würde, die Grenztiefe manuell auf die untere Grenze dieser Schicht festzulegen.

## Setzungsbeiwerte und Setzungsanteile

Beginnend unter der Fundamentsohle bis zur Grenztiefe werden für jede Kote, an der ein Schichtwechsel ansteht, die Setzungsbeiwerte und die sich daraus zu errechnenden Setzungsanteile der darüberliegenden Schichten ermittelt.

Die Setzungsanteile aus gleichmäßiger Last und aus Momentenbeanspruchung werden dabei getrennt betrachtet.

Die Beiwerte f für die Setzung aus gleichmäßiger Last unter dem kennzeichnenden Punkt werden nach Kany, M. (Berechnung von Flächengründungen, Verlag Wilhelm Ernst & Sohn, 2. Aufl., 1974, Band 2), Tab. 4, die Beiwerte  $f_x$  und  $f_y$  für die Schiefstellung aus Momentenbelastung nach Sherif, G. und König, G. (Platten und Balken auf nachgiebigem Baugrund, Springer 1975) ermittelt.

Der Setzungsanteil aus mittiger Last für den Bereich zwischen i-ter und i-1-ter Kote errechnet sich zu

$$s_{m,i} = \sigma_0' \cdot b_y \cdot (f_i - \sum_{i=1}^{j=i-1} f_j) / E_{m,i}$$

σ<sup>1</sup><sub>0</sub> setzungserzeugende Spannung unter der Fundamentsohle

by Fundamentbreite in y-Richtung

j=i-1

 $\sum_{j=1}^{\infty} f_j$  Summe der Beiwerte bis zur i-1-ten Kote

Emi mittlerer Zusammendrückungsmodul in der betroffenen Schicht

Der Setzungsanteil aus Schiefstellung um die y-Achse für den Bereich zwischen i-ter und i-1-ter Kote errechnet sich wie folgt.

$$s_{x,i} = \frac{b_x}{2} \cdot \frac{M_{0,y}}{E_{m,i} \cdot b_y \cdot b_x^2} \cdot \left(f_{x,i} - \sum_{j=1}^{j=i-1} f_{x,j}\right)$$

Analog der Anteil aus Schiefstellung um die x-Achse

$$s_{y,i} = \frac{b_y}{2} \cdot \frac{M_{0,x}}{E_{m,i} \cdot b_x \cdot b_y^2} \cdot (f_{y,i} - \sum_{j=1}^{j=i-1} f_{y,j})$$

Durch Summierung aller Setzungsanteile können die resultierenden Setzungen in Plattenmitte und in den Eckpunkten berechnet werden.

Aus den resultierenden Setzungen in den Eckpunkten können dann wiederum die resultierenden Schiefstellungen berechnet werden.

Vom Anwender sind im Eigenschaftsblatt für den Boden eine zulässige maximale Setzung und jeweils eine zulässige

Schiefstellung um die beiden Achsen vorzugeben.

Werden diese Werte für alle Lastkollektive eingehalten, gilt der Nachweis der Setzungen als erbracht.

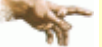

Wegen vereinfachender Annahmen, Mittelungen und vielfältigen Einflüssen können die so erzielten Ergebnisse der Setzungsberechnung um bis zu 50 % von den tatsächlich eintretenden Setzungen abweichen.

Die Ergebnisse dienen also lediglich der Abschätzung bzw. liefern nur eine Größenordnung der zu erwartenden Setzungen.

#### Böschungsbruch

Das Programm generiert verschiedene Gleitkreise und errechnet die zugehörigen Sicherheiten entspr. DIN 1054:2010-12 oder DIN 4084.

Zur Durchführung ist die Eingabe zusätzlicher Parameter erforderlich.

So ist der Bereich möglicher Gleitkreismittelpunkte vom Anwender vorzugeben.

Der Radius kann zusätzlich durch Definition zweier Punkte Z1 und Z2, die auf dem Kreisbogen liegen (entweder liegt Z1 oder Z2 auf dem Bogen) zwischen diesen beiden Bögen variiert werden.

Hat der Anwender keine Vorstellung wie der maßgebende Gleitkreis aussieht, sollte in einem ersten Rechenlauf ein größerer Bereich mit Mittelpunkten und Radien, aber dafür mit grober Rasterung, eingegeben werden, um die Rechenzeit nicht unnötig zu verlängern.

Danach kann man in dem Bereich mit der kleinsten Sicherheit nochmals, aber mit einer feineren Rasterung, rechnen, um sich so an den maßgebenden Gleitkreis heranzutasten.

In den meisten Fällen ist jedoch der Endpunkt des hinteren Sporns ein maßgebender Zwangspunkt, was durch entsprechende Eingabeoption auch so gesetzt werden kann.

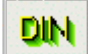

Das Eingabefenster wird über den DIN-Button geöffnet und befindet sich dort im fünften Registerblatt.

| BEMESSUNGSOPTIONI                      | EN                          |                        |                        | ×                                     |  |  |  |
|----------------------------------------|-----------------------------|------------------------|------------------------|---------------------------------------|--|--|--|
| Normen/Material                        | Erddruckermittlung          | Innere Standsicherheit | Äußere Standsicherheit | Böschungsbruch                        |  |  |  |
| ☑ Böschungsbruchberechnung durchführen |                             |                        |                        |                                       |  |  |  |
| O Mit totalen S                        | Spannungen (Porenwasse      | rdruck)                |                        |                                       |  |  |  |
| <ul> <li>Mit effektive</li> </ul>      | en Spannungen (horiz. Wa    | sserdruck)             |                        |                                       |  |  |  |
| Maximale Lamel                         | lenbreite: 100 cm           |                        |                        |                                       |  |  |  |
| Rechteckbereic                         | ch der Gleitkreismittelpunk | te                     |                        |                                       |  |  |  |
| von y = -16                            | 00 bisy= 100 c              | m                      |                        |                                       |  |  |  |
| von z = -16                            | 30 bisz = 0 c               | m                      |                        |                                       |  |  |  |
| Anzahl Rasterp                         | unkte in y-Richtung: 1      | 0                      |                        |                                       |  |  |  |
| Anzahl Rasterp                         | unkte in z-Richtung: 1      | 0                      |                        |                                       |  |  |  |
| Variation des R                        | Variation des Radius        |                        |                        |                                       |  |  |  |
| 💿 Zwangspunk                           | kt Z1 vorgeben (keine Vari  | ation)                 |                        |                                       |  |  |  |
| O Zwischen de                          | en zwei Punkten Z1 und Z2   | 2                      |                        |                                       |  |  |  |
| O Maximal bis                          | zum Punkt Z2                |                        |                        |                                       |  |  |  |
| y[cm]                                  | z[cm] Punkt                 |                        |                        |                                       |  |  |  |
| Z1 = 280                               | 480 O Z1 = v                | orderer Spornende      |                        |                                       |  |  |  |
|                                        | Z1 = hinteres Spornende     |                        |                        |                                       |  |  |  |
| O Z1 frei eingeben                     |                             |                        |                        |                                       |  |  |  |
|                                        |                             |                        |                        |                                       |  |  |  |
| Min. Variation des Radius dr = 10 cm   |                             |                        |                        |                                       |  |  |  |
| ×1                                     |                             | 3                      |                        |                                       |  |  |  |
| <u> </u>                               |                             | <u> </u>               |                        | · · · · · · · · · · · · · · · · · · · |  |  |  |

Bild vergrößern 🔍

| <b>Boschungsbruchberechnung durchführen</b>                                                             |
|----------------------------------------------------------------------------------------------------|
|                                                                                                    |
| Mit totalen Spannungen (Porenwasserdruck)                                                               |
| O Mit effektiven Spannungen (horiz, Wasserdruck)                                                        |
| Maximale Lamellenbreite: 100 cm                                                                         |
|                                                                                                    |
|                                                                                                    |
| Rechteckbereich der Gleitkreismittelpunktevon y = $-200$ bis y = $50$ cmvon z = $-100$ bis z = $100$ cm |
|                                                                                                    |
| Anzahl Rasterpunkte in y-Richtung: 10<br>Anzahl Rasterpunkte in z-Richtung: 10                          |
|                                                                                                    |

hier werden die Angaben zur Variation des Radius gemacht Folgende Optionen stehen zur Auswahl

der Radius wird nicht variiert. Alle Gleitkreise verlaufen durch den Punkt Zwangspunkt Z1

die Koordinaten von Z1 werden über die Eingabefelder eingegeben

die Wahl der Option **Z1 = vorderes Spornende** bewirkt, dass automatisch die Koordinaten des vorderen Fußpunkts für Z1 eingesetzt werden

Die Wahl der Option Z1 = hinteres Spornende bewirkt, dass automatisch die Koordinaten des hinteren Fußpunkts für Z1 eingesetzt werden. Dies ist i.d.R. die sinnvollste Einstellung.

Ist die Option **Z1** frei eingeben aktiv, werden die Eingabefelder für die Koordinaten freigeschaltet und es kann ein freier Punkt gewählt werden.

durch Definition zweier Punkte Z1 und Z2 wird der Bereich festgelegt, zwischem dem die Radien variiert werden

die innere Grenze der Radiusvariation wird durch den Baukörper der Winkelstützwand begrenzt

Die äußere Grenze ist durch den Punkt Z2 festgelegt.

die Koordinaten von Z2 werden über die Eingabefelder

## Variation des Radius

## Zwangspunkt Z1 vorgeben (keine Variation)

|        | y[cm]    | z[cm]     |
|--------|----------|-----------|
| Z1 =   | -80      | 480       |
| O Z1 = | vorderes | Spornende |

⊙ Z1 = hinteres Spornende

O Z1 frei eingeben

O Zwischen den zwei Punkten Z1 und Z2

Maximal bis zum Punkt Z2

eingegeben

das Eingabefeld legt die Schrittweite der Radiusvariation fest

|         | y[cm]        | z[cm]    |      |    |    |
|---------|--------------|----------|------|----|----|
| Z1 =    | -80          | 480      |      |    |    |
| Z2 =    | 280          | 700      |      |    |    |
| Min. Va | ariation des | s Radius | dr = | 10 | cm |

## Bemessungseigenschaften

| DIN |
|-----|
|-----|

Nach Anklicken des Buttons zur Festlegung der Bemessungseinstellungen für die Fundamentplatte oder die Wand erscheint das nachfolgend dargestellte Eigenschaftsblatt.

| 👴 Bemessur | igsoptionen Fundament    | × |
|------------|--------------------------|---|
| Allgemein  | Eurocode 2               |   |
| Die Posit  | ion soll bemessen werden |   |

Das Eigenschaftsblatt ist in eine Anzahl Register eingeteilt.

Das Register Allgemein gilt für alle Nachweise. Hier können Bewehrungsanordnung, Grundbewehrung etc. angegeben werden.

Das weitere Register enthält optionale Angaben für die Bemessung bzw. Nachweise nach den zur Verfügung stehenden Normen.

- DIN EN 1992-1-1, Eurocode 2
- DIN 1045-1
- DIN 1045 (7.88)

## allgemeine Bemessungsoptionen

Es kann folgender typisierter Stahlbetonquerschnitt einachsig bemessen werden:

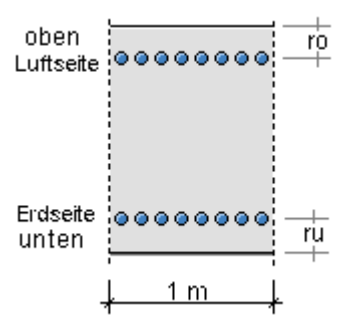

Im übergeordneten Eigenschaftsblatt *Bemessungsoptionen* wurde festgelegt, dass die Position bemessen werden soll.

Hier können nun alle weiteren Bemessungsparameter bearbeitet werden.

| Die Position soll bemessen werden     |  |  |
|---------------------------------------|--|--|
| maximaler Bewehrungsgrad: max م 8.0 % |  |  |
| Bewehrungsanordnung                   |  |  |
| Zugbewehrung                          |  |  |
| Randabstände in cm                    |  |  |
| oben ro 4.0                           |  |  |
| unten ru 6.0                          |  |  |
| Grundbewehrung in cm²                 |  |  |
| oben 8.00                             |  |  |
| unten 10.00                           |  |  |

# In diesem Registerblatt gehören dazu

| Bewehrungsanordnung              | aus konstruktiven Gründen kann es sinnvoll sein, oben und unten den gleichen                                                                        |  |  |
|----------------------------------|----------------------------------------------------------------------------------------------------|--|--|
|                                  | Bewehrungsquerschnitt einzulegen.                                                                                                    |  |  |
|                                  | In diesem Fall ist die <b>symmetrische</b> Bewehrungsanordnung auszuwählen, während die <b>Zugbewehrung</b> stets die minimale Bewehrung ermittelt. |  |  |
| <ul> <li>Randabstände</li> </ul> | für den Rechteckquerschnitt sind die Stahlrandabstände (Abstand vom Betonrand zum                                                                   |  |  |
|                                  | Schwerpunkt der Stahleinlagen) oben und unten festzulegen.                                                                                          |  |  |
| Grundbewehrung                   | eine Grundbewehrung kann vorgegeben werden, die mit der erforderlichen Bewehrung                                                                    |  |  |
|                                  | aus den Nachweisergebnissen extremiert wird bzw. als Eingangsbewehrung in die<br>Nachweise eingeht.                                                 |  |  |
|                                  |                                                                                                    |  |  |

# Bemessungsoptionen Eurocode 2

Das Registerblatt behandelt die Parameter für Bemessungen und Nachweise nach DIN EN 1992-1-1, Eurocode 2.

| Material                                     |                                  |                                                     |                                                                                |                    |
|----------------------------------------------|----------------------------------|-----------------------------------------------------|--------------------------------------------------------------------------------|--------------------|
|                                              | Nachweise na                     | ach EC 2                                            |                                                                                |                    |
|                                              | Betongūte                        | C40/50 🚽                                            |                                                                                |                    |
|                                              | Lāngs-<br>bewehrung              | BSt 500 🕞                                           |                                                                                |                    |
| Die Materialgüten w                          | erden aus dem                    | Materialeigenschaftsb                               | latt übernommen.                                                               |                    |
| Weitere Information                          | en zum Materia                   | aleinsatz.                                          |                                                                                |                    |
| Biegebemessung                               |                                  |                                                     |                                                                                |                    |
|                                              | Biegebemess                      | ung                                                 |                                                                                |                    |
|                                              | Mindest-<br>bewehrung            | Platte/Wand 💌                                       | gemäß EC 2, 9.2.1.1 und 9.6.2                                                  |                    |
| Bei der Berücksichti<br>Bauteil oder eine Wa | gung der Minde<br>and (hauptsäch | estbewehrung ist zu bea<br>nlich auf Druck beanspru | chten, ob es sich um ein überwiegend b<br>chtes stabförmiges Bauteil) handelt. | biegebeanspruchtes |
| Der Anwender kann<br>maßgebend sein so       | aus einer Liste<br>II.           | e auswählen, welches Ka                             | apitel zur Bestimmung der Mindestbewe                                          | hrung              |
| Weitere Information                          | en zur <mark>Biegeb</mark> e     | emessung.                                           |                                                                                |                    |
| Schubbemessung                               |                                  |                                                     |                                                                                |                    |

| Schubberr                    | iessung              |                      |  |
|------------------------------|----------------------|----------------------|--|
| Schub-<br>bewehrung          | BSt 500 모            |                      |  |
| D OHNE Min                   | destbewehrung        | gemäß EC 2, 9.3.2(2) |  |
| 🗹 Schubbew                   | iehrung vermeiden    |                      |  |
| Druck-<br>streben-<br>winkel | minimiert<br>45.00 ° |                      |  |
| Bewehrungs-<br>winkel        | 90.00 °              |                      |  |

Folgende Parameter sind optional

- mit/ohne Berücksichtigung der Schubmindestbewehrung

Bei Aktivierung dieses Schalters wird bei Bedarf die Längsbewehrung so sehr erhöht, dass  $V_{Ed} = V_{Rd,ct}$  und damit  $a_{sb\ddot{u}} = 0$ .

Es wird beachtet, dass  $\rho_l \le 0.02$  eingehalten werden muss.

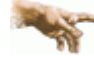

Es kann aufgrund dieser Vorgehensweise zu punktuell auftretenden großen Längsbewehrungserhöhungen kommen (z.B. bei Unstetigkeitsstellen).

Empfehlung: die Grundlängsbewehrung (s. Register Allgemein) auf ein sinnvolles Maß anheben.

- innerer Hebelarm c<sub>nom</sub>: Betonüberdeckung zur Längsbewehrung. Das Verfahren zur Berechnung des inneren Hebelarms wird nachweisglobal bestimmt (s. Bemessungseinstellungen, allgemeine Nachweisoptionen).
- Druckstrebenwinkel θ: Neigungswinkel der Druckstrebe

Minimiert ( $\theta = 0$ ): ein minimaler Druckstrebenwinkel führt zu einer minimalen Querkraftbewehrung.

<u>Aber</u>: der Druckstrebenwinkel geht auch in die Berechnung der Verankerungslängen ein. I.A. ist es nicht sinnvoll, diesen Schalter zu aktivieren (z.T. lokal stark variierende Neigungswinkel).

Bewehrungswinkel: Winkel der Querkraftbewehrung zur Längsbewehrung

Weitere Informationen zur Schubbemessung.

## Bemessungsergebnis

Aus der Biegebemessung erhält man

- die maximalen Bewehrungsquerschnitte A<sub>so</sub>, A<sub>su</sub> in cm<sup>2</sup>
- den Bewehrungsgrad µ<sub>s</sub>

## sowie als Zusatzergebnisse

- die eingegebene Grundbewehrung (s. Register Allgemein ) A<sub>s00</sub>, A<sub>s0u</sub> in cm<sup>2</sup>
- die statisch erforderliche Bewehrung A<sub>sbo</sub>, A<sub>sbu</sub> in cm<sup>2</sup>
- die Differenzbewehrung zur eingegebenen Grundbewehrung (s. Register Allgemein)  $\Delta A_{so}$ ,  $\Delta A_{su}$  in cm<sup>2</sup>

Die Schubbemessung liefert für die Querkraft

• die maximale Querkraftbügelbewehrung (insgesamt) a<sub>sbQ</sub> in cm<sup>2</sup>/m

## sowie als Zusatzergebnisse

- e den Bemessungswert der einwirkenden Querkraft V<sub>Ed</sub> in kN
- den Bemessungswert der ohne Querkraftbewehrung aufnehmbaren Querkraft V<sub>Rd,ct</sub> in kN
- e den Bemessungswert der durch die Druckstrebenfestigkeit begrenzten aufnehmbaren Querkraft V<sub>Rd.max</sub> in kN
- den Druckstrebenwinkel θ
- den Ausnutzungsbereich AB nach Tab. 31

## Rissnachweis

|                                                                                         | Rissnachweis                                                                                                    |                                                                                                    |     |
|-----------------------------------------------------------------------------------------|----------------------------------------------------------------------------------------------------|----------------------------------------------------------------------------------------------------|-----|
|                                                                                         | Grenz-ø der Längsbewehrung:<br>oben 8 mm<br>unten 8 mm                                                                                                    | uh ( 0.70 um bill des ades ades a litera Fals                                                                                                    |     |
|                                                                                         | Rissbreite w <sub>k</sub> 0.30 mm<br>Verbund gut <b>▼</b><br>Beiwert k <sub>zt</sub> 1.00                                                                                                    | wk < 0.30 mm: hautige oder seitene Ewk<br>wk ≥ 0.30 mm: quasi-ständige Ewk<br>Verbundeigenschaften der Bewehrung<br>=gut: Betonrippenstahl<br>zur Berücksichtigung des Betonalters<br>(=0.5: Beton 3 bis 5 Tage alt) |     |
|                                                                                         | <ul> <li>Mindestbewehrung (Erstrissbildung<br/>Erstriss-<br/>bildung</li> <li>unter zentr. Zwang<br/>unter Biegezwang</li> <li>Indu-<br/>zierung</li> <li>innerhalb<br/>außerhalb</li> <li>Iangsam erhärtender Beton</li> </ul> | aus unbeabsichtigtem Zwang)<br>Erm. des Beiwerts k zur Berücksichtigung von<br>nichtlinear verteilten Betonzugspannungen<br>(außerhalb induz., z.B. Stützensenkung: k=1.0)<br>Reduktion der Mindestbewehrung         |     |
| Der Nachweis ist in                                                                     | zwei Teile gegliedert                                                                                                    |                                                                                                    |     |
| <ul> <li>Ermittlung der Min<br/>Erstrissbildung (v</li> <li>Begrenzung der F</li> </ul> | ndestbewehrung, um unbeabsichtigte Z<br>or Verkehrslastaufbringung) abzufanger<br>Rissbreite nach Endrissbildung                                                                                                    | wangsbeanspruchungen zum Zeitpunkt d<br>n                                                                                                    | ler |
| Der Nachweis erfold                                                                     | it auf der Basis zur Einhaltung der Gren                                                                                                    | zdurchmesser der Längsbewehrung, des                                                                                                    | ha  |

Der Nachweis erfolgt auf der Basis zur Einhaltung der Grenzdurchmesser der Längsbewehrung, deshalb ist bei allen Verfahren der Stabdurchmesser d<sub>s</sub> der rissverteilenden Bewehrung in mm festzulegen.

Ist ein Durchmesser = 0, wird die entsprechende Bewehrungsrichtung nicht nachgewiesen.

Der Rissnachweis kann nach

- Norm (ohne direkte Berechnung der Rissbreite)
- Norm (direkte Berechnung der Rissbreite)
- Schießl
- Noakowski

erfolgen. Die Verfahrensauswahl erfolgt nachweisglobal (s. **Bemessungseinstellungen**, *allgemeine Nachweisoptionen*).

Wesentliche Eingangsgröße ist die Rissbreite w<sub>k</sub>.

Weiterhin gehen ein

- 💿 zur Ermittlung der Mindestbewehrung
  - Art der Zwangsbeanspruchung (Zugzwang, Biegezwang)
  - Fund für die Zwangsbeanspruchung (selbst oder außerhalb induziert)
- Faktor k<sub>z,t</sub> für das maßgebende Betonalter zum Zeitpunkt der Nachweisführung
   Sind beide Teilnachweise aktiviert, wird k<sub>z,t</sub> nur bei der Ermittlung der Mindestbewehrung (Erstriss) berücksichtigt.
   Die Beanspruchung aus dem Abfließen der Hydratationswärme kann mit 'Zugzwang' und k<sub>z,t</sub> = 0.5 geführt werden.
- das Verbundverhalten (nur für die Nachweisverfahren von Schießl und Noakowski)

Die in den Nachweis eingehende Anfangsbewehrung setzt sich zusammen aus der im Eigenschaftsblatt vorgegebenen Grundbewehrung (s. Register Allgemein), einer aus den vorher geführten Tragfähigkeitsnachweisen ermittelten Biegebewehrung (Biegebemessung) und der Kontrollbemessung der in den Nachweis eingehenden Lasten. Der Maximalwert wird übernommen.

Der Nachweisteil *Begrenzung der Rissbreite* überprüft, ob die erforderlichen Grenzdurchmesser oben und unten für die maßgebende Risslast eingehalten werden. Ist der Nachweis nicht erfüllt, werden die Bewehrungsquerschnitte der Anfangsbewehrung entsprechend erhöht.

Weitere Informationen zum Rissnachweis.

## Ermüdungsnachweis

| Ermüdungsnachweis |       |       |  |
|-------------------|-------|-------|--|
| Δσ <sub>Rsk</sub> | 195.0 | N/mm² |  |
| t⊙                | 28    | d     |  |

Spannungsschwingbreite der Längsbewehrung Zeitpunkt der Erstbelastung des Potons

Der Nachweis ist in zwei Teile gegliedert

- Nachweis f
  ür die L
  ängsbewehrung
- Nachweis f
  ür den Beton

Wesentliche Eingangsgrößen sind

- die zulässige Spannungsschwingbreite f
  ür die L
  ängsbewehrung zul Δσ<sub>Rsk</sub> in N/mm<sup>2</sup>, die i.A. f
  ür gerade und gebogende St
  äbe (Stabstahl) 195 N/mm<sup>2</sup> und f
  ür geschwei
  ßte St
  äbe (Betonstahlmatten) 58 N/mm<sup>2</sup> betragen darf
- der Zeitpunkt der Erstbelastung des Betons to in d

Die Parameter sind vom Anwender frei eingebbar.

Ist der Parameter für die Schwingbreite der Längsbewehrung = 0, erfolgt kein Nachweis.

Die in den Nachweis eingehende Anfangsbewehrung setzt sich zusammen aus der im Eigenschaftsblatt vorgegebenen Grundbewehrung (s. Register Allgemein), einer aus den vorher geführten Tragfähigkeitsnachweisen ermittelten Biegebewehrung (Biegebemessung) und der Kontrollbemessung der in den Nachweis eingehenden Lasten. Der Maximalwert wird übernommen.

Ist der *Nachweis für die Bewehrung* nicht erfüllt, werden die Bewehrungsquerschnitte der Anfangsbewehrung entsprechend erhöht.

Weitere Informationen zum Ermüdungsnachweis.

## Spannungsnachweis

SpannungsnachweisVorgabe: $\bigcirc$  Faktor $\bigcirc$  zul  $\sigma$ zul  $\sigma_{o}$  =0.60\*  $f_{ok}$ =-24.0N/mm²0.80\*  $f_{yk}$ =400.0

Der Nachweis erfordert die Eingabe der beiden Grenzwerte

- zul  $\sigma_c$  für den Beton und
- zul σ<sub>s</sub> für die Bewehrung,

die je nach Einwirkungskombination variieren.

Ist einer der beiden Grenzwerte = 0, wird der entsprechende Nachweis ignoriert.

Als Hilfestellung für den Anwender kann der Grenzwert auch als Vielfaches von f<sub>ck</sub> bzw. f<sub>yk</sub>, d.h. in Abhängigkeit der definierten Materialgüten, eingegeben werden.

Die in den Nachweis eingehende Anfangsbewehrung setzt sich zusammen aus der im Eigenschaftsblatt vorgegebenen Grundbewehrung (s. Register Allgemein), einer aus den vorher geführten Tragfähigkeitsnachweisen ermittelten Biegebewehrung (Biegebemessung) und der Kontrollbemessung der in den Nachweis eingehenden Lasten. Der Maximalwert wird übernommen.

Ist der *Nachweis für die Bewehrung* nicht erfüllt, werden die Bewehrungsquerschnitte der Anfangsbewehrung auf der Zugseite entsprechend erhöht.

Ist der Nachweis für den Beton nicht erfüllt, werden die Bewehrungsquerschnitte auf der Druckseite erhöht.

Weitere Informationen zum Spannungsnachweis.

## Nachweisergebnis

Man erhält

- die maximalen Bewehrungsquerschnitte A<sub>so</sub>, A<sub>su</sub> in cm<sup>2</sup>
- den Bewehrungsgrad µ<sub>s</sub>

sowie als Zusatzergebnisse

- die in den Nachweis eingehende Anfangsbewehrung A<sub>s00</sub>, A<sub>s0u</sub> in cm<sup>2</sup>
- die Differenzbewehrung zur Anfangsbewehrung  $\Delta A_{so}$ ,  $\Delta A_{su}$  in cm<sup>2</sup>

für den Rissnachweis

- die Mindestbewehrung A<sub>so,Min</sub>, A<sub>su,Min</sub> in cm<sup>2</sup>
- den zulässigen Grenzdurchmesser d<sub>sRo</sub>, d<sub>sRu</sub> in mm

für den Ermüdungsnachweis

- die Schwingbreite Δσ<sub>so</sub>, Δσ<sub>su</sub> in MN/m<sup>2</sup>
- die Betonausnutzung aus Ermüdung U<sub>c</sub>
- die extremalen Stahlspannungen  $\sigma_{so}$ ,  $\sigma_{su}$  in MN/m<sup>2</sup>
- die extremale Betonspannung  $\sigma_c$  in MN/m<sup>2</sup>

für den Spannungsnachweis

- die extremalen Stahlspannungen  $\sigma_{so}$ ,  $\sigma_{su}$  in MN/m<sup>2</sup>
- die minimale Betonspannung  $\sigma_c$  in MN/m<sup>2</sup>

## Bemessungsoptionen DIN 1045-1

Das Registerblatt behandelt die Parameter für Bemessungen und Nachweise nach DIN 1045-1.

## Material

| Nachweise nach DIN 1045-1 |           |                     |  |
|---------------------------|-----------|---------------------|--|
| Betongūte                 | C40/50 🗔  |                     |  |
| α                         | 0.850     | Abminderungsbeiwert |  |
| Lāngs-<br>bewehrung       | BSt 500 💌 |                     |  |

Die Materialgüten werden aus dem Materialeigenschaftsblatt übernommen.

Der Abminderungsbeiwert  $\alpha_c$  zur Berücksichtigung von Langzeitauswirkungen auf die Druckfestigkeit sowie zur Umrechnung zwischen Zylinderdruckfestigkeit und einaxialer Druckfestigkeit des Betons ist hier zu belegen (i.A. DIN 1045-1: Normalbeton:  $\alpha_c = 0.85$ , Leichtbeton:  $\alpha_c = 0.75$ ).

Weitere Informationen zum Materialeinsatz.

## Biegebemessung

| Biegebemess           | sung          |                                 |  |
|-----------------------|---------------|---------------------------------|--|
| Mindest-<br>bewehrung | Platte/Wand 모 | gemäß DIN 1045-1, 13.1.1/13.7.1 |  |

Bei der Berücksichtigung der Mindestbewehrung ist zu beachten, ob es sich um ein überwiegend biegebeanspruchtes Bauteil oder eine Wand (hauptsächlich auf Druck beanspruchtes stabförmiges Bauteil) handelt.

Der Anwender kann aus einer Liste auswählen, welches Kapitel zur Bestimmung der Mindestbewehrung maßgebend sein soll.

Weitere Informationen zur Biegebemessung.

## Schubbemessung

| Schubbern                    | essung               |                             |  |
|------------------------------|----------------------|-----------------------------|--|
| Schub-<br>bewehrung          | BSt 500 모            |                             |  |
| OHNE Min                     | destbewehrung        | gemäß DIN 1045-1, 13.3.3(2) |  |
| 🗹 Schubbew                   | ehrung vermeiden     |                             |  |
| Druck-<br>streben-<br>winkel | minimiert<br>45.00 ° |                             |  |
| Bewehrungs-<br>winkel        | 90.00 °              |                             |  |

Folgende Parameter sind optional

- mit/ohne Berücksichtigung der Schubmindestbewehrung
- Bemessung als 'Plattenstreifen': Schubbewehrung vermeiden: die Anordnung einer Querkraftbewehrung hängt von der Größe des V<sub>Rd,ct</sub>-Wertes ab. Dieser Wert wird maßgeblich durch die Zuglängsbewehrung beeinflusst.
   Bei Aktivierung dieses Schalters wird bei Bedarf die Längsbewehrung so weit erhöht, dass V<sub>Ed</sub> = V<sub>Rd,ct</sub> und damit a<sub>sbü</sub> = 0.

Es wird beachtet, dass  $\rho_l \le 0.02$  eingehalten werden muss.

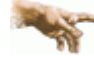

 Es kann aufgrund dieser Vorgehensweise zu punktuell auftretenden großen Längsbewehrungserhöhungen kommen (z.B. bei Unstetigkeitsstellen).

Empfehlung: die Grundlängsbewehrung (s. Register Allgemein) auf ein sinnvolles Maß anheben.

- innerer Hebelarm c<sub>nom</sub>: Betonüberdeckung zur Längsbewehrung. Das Verfahren zur Berechnung des inneren Hebelarms wird nachweisglobal bestimmt (s. Bemessungseinstellungen, allgemeine Nachweisoptionen).
- Druckstrebenwinkel θ: Neigungswinkel der Druckstrebe

Minimiert ( $\theta = 0$ ): ein minimaler Druckstrebenwinkel führt zu einer minimalen Querkraftbewehrung.

<u>Aber</u>: der Druckstrebenwinkel geht auch in die Berechnung der Verankerungslängen ein. I.A. ist es nicht sinnvoll, diesen Schalter zu aktivieren (z.T. lokal stark variierende Neigungswinkel).

• Bewehrungswinkel: Winkel der Querkraftbewehrung zur Längsbewehrung

Weitere Informationen zur Schubbemessung.

## Bemessungsergebnis

Aus der Biegebemessung erhält man

- die maximalen Bewehrungsquerschnitte A<sub>so</sub>, A<sub>su</sub> in cm<sup>2</sup>
- den Bewehrungsgrad µ<sub>s</sub>

## sowie als Zusatzergebnisse

- die eingegebene Grundbewehrung (s. Register Allgemein) A<sub>s00</sub>, A<sub>s0u</sub> in cm<sup>2</sup>
- die statisch erforderliche Bewehrung A<sub>sbo</sub>, A<sub>sbu</sub> in cm<sup>2</sup>
- die Differenzbewehrung zur eingegebenen Grundbewehrung (s. Register Allgemein)  $\Delta A_{so}$ ,  $\Delta A_{su}$  in cm<sup>2</sup>

Die Schubbemessung liefert für die Querkraft

• die maximale Querkraftbügelbewehrung (insgesamt) a<sub>sbQ</sub> in cm<sup>2</sup>/m

## sowie als Zusatzergebnisse

- den Bemessungswert der einwirkenden Querkraft V<sub>Ed</sub> in kN
- den Bemessungswert der ohne Querkraftbewehrung aufnehmbaren Querkraft V<sub>Rd,ct</sub> in kN
- den Bemessungswert der durch die Druckstrebenfestigkeit begrenzten aufnehmbaren Querkraft V<sub>Rd.max</sub> in kN
- den Druckstrebenwinkel θ
- den Ausnutzungsbereich AB nach Tab. 31

## Rissnachweis

|                                                               | Rissnachwei                          | is                                            |                                                                                                    |    |
|---------------------------------------------------------------|--------------------------------------|-----------------------------------------------|----------------------------------------------------------------------------------------------------|----|
|                                                               | Grenz-ø der Lär                      | ngsbewehrung:                                 |                                                                                                    |    |
|                                                               | oben                                 | 8 mm                                          |                                                                                                    |    |
|                                                               | unten                                | 8 mm                                          |                                                                                                    |    |
|                                                               | Rissbreite w <sub>k</sub>            | 0.30 mm                                       | wk < 0.30 mm: häufige oder seltene Ewk<br>wk ≥ 0.30 mm: augsi-ständige Ewk                                                                  |    |
|                                                               | Verbund                              | gut 💌                                         | zur Berücksichtigung der Verbund-<br>eigenschaften der Bewehrung                                                                            |    |
|                                                               | Beiwert k <sub>zt</sub>              | 1.00                                          | zur Berücksichtigung des Betonalters<br>(=0.5: Beton 3 bis 5 Tage alt)                                                                      |    |
|                                                               | ☑ Mindestbewe                        | ehrung (Erstrissbildung                       | ; aus unbeabsichtigtem Zwang)                                                                                                    |    |
|                                                               | Erstriss- 🤇<br>bildung 🤅             | unter zentr. Zwang<br>unter Biegezwang        |                                                                                                    |    |
|                                                               | Indu- 🤇                              | ) innerhalb<br>außerhalb                      | Erm, des Beiwerts k zur Berücksichtigung von<br>nichtlinear verteilten Betonzugspannungen<br>(außerhalb induz., z.B. Stützensenkung: k=1.0) |    |
|                                                               | 🗖 langsam                            | erhärtender Beton                             | Reduktion der Mindestbewehrung                                                                                                    |    |
| Der Nachweis ist in                                           | zwei Teile aealie                    | dert                                          |                                                                                                    |    |
| · · · · · · · · · · · · · · · · · · ·                         |                                      |                                               |                                                                                                    |    |
| <ul> <li>Ermittlung der Mil<br/>Erstrissbildung (v</li> </ul> | ndestbewehrung,<br>or Verkehrslastat | um unbeabsichtigte∠<br>ufbringung) abzufangei | wangsbeanspruchungen zum Zeitpunkt d<br>n                                                                                                   | er |
| Begrenzung der                                                | Rissbreite nach E                    | ndrissbildung                                 |                                                                                                    |    |

Der Nachweis erfolgt auf der Basis zur Einhaltung der Grenzdurchmesser der Längsbewehrung, deshalb ist bei allen Verfahren der Stabdurchmesser d<sub>s</sub> der rissverteilenden Bewehrung in mm festzulegen.

Ist ein Durchmesser = 0, wird die entsprechende Bewehrungsrichtung nicht nachgewiesen.

Der Rissnachweis kann nach

- Norm (ohne direkte Berechnung der Rissbreite)
- Norm (direkte Berechnung der Rissbreite)
- Schießl
- Noakowski

erfolgen. Die Verfahrensauswahl erfolgt nachweisglobal (s. **Bemessungseinstellungen**, *allgemeine Nachweisoptionen*).

Wesentliche Eingangsgröße ist die Rissbreite w<sub>k</sub>.

Weiterhin gehen ein

- 💿 zur Ermittlung der Mindestbewehrung
  - Art der Zwangsbeanspruchung (Zugzwang, Biegezwang)
  - Fund für die Zwangsbeanspruchung (selbst oder außerhalb induziert)
- Faktor k<sub>z,t</sub> für das maßgebende Betonalter zum Zeitpunkt der Nachweisführung.
   Sind beide Teilnachweise aktiviert, wird k<sub>z,t</sub> nur bei der Ermittlung der Mindestbewehrung (Erstriss) berücksichtigt.
   Die Beanspruchung aus dem Abfließen der Hydratationswärme kann mit 'Zugzwang' und k<sub>z,t</sub> = 0.5 geführt werden.
- das Verbundverhalten (nur für die Nachweisverfahren von Schießl und Noakowski)

Die in den Nachweis eingehende Anfangsbewehrung setzt sich zusammen aus der im Eigenschaftsblatt vorgegebenen Grundbewehrung (s. Register Allgemein), einer aus den vorher geführten Tragfähigkeitsnachweisen ermittelten Biegebewehrung (Biegebemessung) und der Kontrollbemessung der in den Nachweis eingehenden Lasten. Der Maximalwert wird übernommen.

Der Nachweisteil *Begrenzung der Rissbreite* überprüft, ob die erforderlichen Grenzdurchmesser oben und unten für die maßgebende Risslast eingehalten werden. Ist der Nachweis nicht erfüllt, werden die Bewehrungsquerschnitte der Anfangsbewehrung entsprechend erhöht.

Weitere Informationen zum Rissnachweis.

## Ermüdungsnachweis

| 🗹 Ermü            | dungsnachw | eis   |
|-------------------|------------|-------|
| Δσ <sub>Rsk</sub> | 195.0      | N/mm² |
| t₀                | 28         | d     |

Spannungsschwingbreite der Längsbewehrung Zeitpunkt der Erstbelastung des Potoos

Der Nachweis ist in zwei Teile gegliedert

- Nachweis f
  ür die L
  ängsbewehrung
- Nachweis f
  ür den Beton

Wesentliche Eingangsgrößen sind

- die zulässige Spannungsschwingbreite f
  ür die L
  ängsbewehrung zul Δσ<sub>Rsk</sub> in N/mm<sup>2</sup>, die i.A. f
  ür gerade und gebogende St
  äbe (Stabstahl) 195 N/mm<sup>2</sup> und f
  ür geschwei
  ßte St
  äbe (Betonstahlmatten) 58 N/mm<sup>2</sup> betragen darf
- der Zeitpunkt der Erstbelastung des Betons to in d

Die Parameter sind vom Anwender frei eingebbar.

Ist der Parameter für die Schwingbreite der Längsbewehrung = 0, erfolgt kein Nachweis.

Die in den Nachweis eingehende Anfangsbewehrung setzt sich zusammen aus der im Eigenschaftsblatt vorgegebenen Grundbewehrung (s. Register Allgemein), einer aus den vorher geführten Tragfähigkeitsnachweisen ermittelten Biegebewehrung (Biegebemessung) und der Kontrollbemessung der in den Nachweis eingehenden Lasten. Der Maximalwert wird übernommen.

Ist der *Nachweis für die Bewehrung* nicht erfüllt, werden die Bewehrungsquerschnitte der Anfangsbewehrung entsprechend erhöht.

Weitere Informationen zum Ermüdungsnachweis.

## Spannungsnachweis

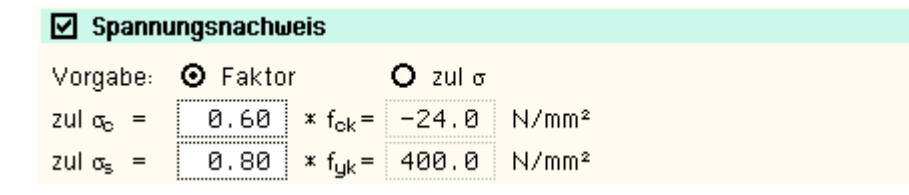

Der Nachweis erfordert die Eingabe der beiden Grenzwerte

- zul σ<sub>c</sub> für den Beton und
- zul σ<sub>s</sub> für die Bewehrung,

die je nach Einwirkungskombination variieren.

Ist einer der beiden Grenzwerte = 0, wird der entsprechende Nachweis ignoriert.

Als Hilfestellung für den Anwender kann der Grenzwert auch als Vielfaches von f<sub>ck</sub> bzw. f<sub>yk</sub>, d.h. in Abhängigkeit der definierten Materialgüten, eingegeben werden.

Die in den Nachweis eingehende Anfangsbewehrung setzt sich zusammen aus der im Eigenschaftsblatt vorgegebenen Grundbewehrung (s. Register Allgemein), einer aus den vorher geführten Tragfähigkeitsnachweisen ermittelten Biegebewehrung (Biegebemessung) und der Kontrollbemessung der in den Nachweis eingehenden Lasten. Der Maximalwert wird übernommen.

Ist der *Nachweis für die Bewehrung* nicht erfüllt, werden die Bewehrungsquerschnitte der Anfangsbewehrung auf der Zugseite entsprechend erhöht.

Ist der Nachweis für den Beton nicht erfüllt, werden die Bewehrungsquerschnitte auf der Druckseite erhöht.

Weitere Informationen zum Spannungsnachweis.

## Nachweisergebnis

Man erhält

- die maximalen Bewehrungsquerschnitte A<sub>so</sub>, A<sub>su</sub> in cm<sup>2</sup>
- den Bewehrungsgrad µ<sub>s</sub>

sowie als Zusatzergebnisse

- die in den Nachweis eingehende Anfangsbewehrung A<sub>s0o</sub>, A<sub>s0u</sub> in cm<sup>2</sup>
- die Differenzbewehrung zur Anfangsbewehrung  $\Delta A_{so}$ ,  $\Delta A_{su}$  in cm<sup>2</sup>

für den Rissnachweis

- die Mindestbewehrung A<sub>so,Min</sub>, A<sub>su,Min</sub> in cm<sup>2</sup>
- den zulässigen Grenzdurchmesser d<sub>sRo</sub>, d<sub>sRu</sub> in mm

für den Ermüdungsnachweis

- die Schwingbreite  $\Delta \sigma_{so}$ ,  $\Delta \sigma_{su}$  in MN/m<sup>2</sup>
- die Betonausnutzung aus Erm
  üdung U<sub>c</sub>
- die extremalen Stahlspannungen  $\sigma_{so}$ ,  $\sigma_{su}$  in MN/m<sup>2</sup>
- die extremale Betonspannung  $\sigma_c$  in MN/m<sup>2</sup>

für den Spannungsnachweis

- die extremalen Stahlspannungen  $\sigma_{so}$ ,  $\sigma_{su}$  in MN/m<sup>2</sup>
- die minimale Betonspannung  $\sigma_c$  in MN/m<sup>2</sup>

## **Bemessungsoptionen DIN 1045**

Das Registerblatt behandelt die Parameter für Bemessungen und Nachweise nach DIN 1045.

## Material

| Nachweise n | ach DIN 1045 (7.88) |
|-------------|---------------------|
| Betongūte   | B25 💽               |
| ings-       | BSt 420 💌           |

Die Materialgüten werden aus dem Materialeigenschaftsblatt übernommen.

Weitere Informationen zum Materialeinsatz.

## Biegebemessung

| Biegebemess           | ung                                                |                                               |
|-----------------------|----------------------------------------------------|-----------------------------------------------|
| Mindest-<br>bewehrung | <ul> <li>Biegeglied</li> <li>Druckglied</li> </ul> | (min μ=0)<br>(min μ <sub>st.erf.</sub> =0.8%) |

Eine Mindestbewehrung ist nur für Druckglieder zu berücksichtigen.

Weitere Informationen zur Biegebemessung.

## Schubbemessung

| chubbeme:<br>chub-<br>ewehrung<br>volle Scl | BSt 420               | ) 💽                                                                   |                                                                                 |                                                                                      |                                                                                      |                                                                                    |
|---------------------------------------------|-----------------------|-----------------------------------------------------------------------|---------------------------------------------------------------------------------|--------------------------------------------------------------------------------------|--------------------------------------------------------------------------------------|------------------------------------------------------------------------------------|
| <b>chub-</b><br>ewehrung<br>Volle Scl       | BSt 420               | ) 🔽                                                                   |                                                                                 |                                                                                      |                                                                                      |                                                                                    |
| volle Scl                                   | hubdockupa            |                                                                       |                                                                                 |                                                                                      |                                                                                      |                                                                                    |
|                                             | labaeckung            |                                                                       |                                                                                 |                                                                                      |                                                                                      |                                                                                    |
| O Schu                                      | bbereich 2            |                                                                       |                                                                                 |                                                                                      |                                                                                      |                                                                                    |
| ⊙ alle S                                    | Schubbereich          | пе                                                                    |                                                                                 |                                                                                      |                                                                                      |                                                                                    |
| Fertigtei                                   | l mit Ortheto         | inergänzur                                                            | າດ                                                                              |                                                                                      |                                                                                      |                                                                                    |
|                                             | ⊙ alle 9<br>Fertiqtei | <ul> <li>alle Schubbereict</li> <li>Fertigteil mit Orthetr</li> </ul> | <ul> <li>alle Schubbereiche</li> <li>Fertigteil mit Orthetonergänzur</li> </ul> | <ul> <li>O alle Schubbereiche</li> <li>☐ Fertigteil mit Ortbetonergänzung</li> </ul> | <ul> <li>O alle Schubbereiche</li> <li>] Fertigteil mit Ortbetonergänzung</li> </ul> | <ul> <li>I alle Schubbereiche</li> <li>Fertigteil mit Ortbetonergänzung</li> </ul> |

Folgende Parameter können eingestellt werden

- volle Schubdeckung auch im Schubbereich 2: keine verminderte Schubdeckung nach GI. (17)
- volle Schubdeckung in allen Schubbereichen:  $\tau = \tau_0$
- Fertigteil mit Ortbetonergänzung: Abminderung von τ<sub>zul</sub> nach 19.7.2

Weitere Informationen zur Schubbemessung.

#### Bemessungsergebnis

Aus der Biegebemessung erhält man

- die maximalen Bewehrungsquerschnitte A<sub>so</sub>, A<sub>su</sub> in cm<sup>2</sup>
- den Bewehrungsgrad µ<sub>s</sub>

sowie als Zusatzergebnisse zum besseren Nachvollziehen des Nachweises

- die statisch erforderliche Bewehrung A<sub>sbo</sub>, A<sub>sbu</sub> in cm<sup>2</sup>
- die Differenzbewehrung zur eingegebenen Grundbewehrung (s. Register Allgemein)  $\Delta A_{so}$ ,  $\Delta A_{su}$  in cm<sup>2</sup>

#### Die Schubbemessung liefert

• die maximale Querkraftbügelbewehrung (insgesamt) a<sub>sbQ</sub> in cm<sup>2</sup>/m

sowie als Zusatzergebnisse

- e den Grundwert der Schubspannungen aus Querkraft τ<sub>0</sub> in N/mm<sup>2</sup>
- den Schubbereich SB
- 🔹 die Bemessungsschubspannung aus Querkraft τ<sub>Q</sub> in N/mm<sup>2</sup>

#### **Rissnachweis**

| Rissnachweis                                                    | ;                                                                |                                                                             |                                                                              |
|-----------------------------------------------------------------|------------------------------------------------------------------|-----------------------------------------------------------------------------|------------------------------------------------------------------------------|
| Grenz-ø der Läng<br>oben<br>unten                               | jsbewehrung:<br>8 mm<br>8 mm                                     |                                                                             |                                                                              |
| nur für Nachweis                                                | e nach 'DIN':                                                    |                                                                             |                                                                              |
| Umweltbedingung                                                 | nach Tabelle 10                                                  |                                                                             |                                                                              |
| Zeile 2                                                         | 2 🔽                                                              | Bauteile, zu den<br>ständig Zugang<br>im Boden, wcal =                      | en die Außenluft häufig oder<br>hat; Bauteile unter Wasser oder<br>0.25 mm   |
| nur für Nachweis                                                | e nach 'Schießl' und '                                           | 'Noakowski':                                                                |                                                                              |
| Rissbreite w <sub>k</sub><br>Verbund<br>Beiwert k <sub>zt</sub> | 0.25 mm<br>gut <b>▼</b><br>1.00                                  | zur Berücksicht<br>eigenschaften d<br>zur Berücksicht<br>(=0.5: Beton 3 bis | igung der Verbund-<br>er Bewehrung<br>igung des Betonalters<br>s 5 Tage alt) |
| ✓ Mindestbewelt<br>Erstriss-<br>bildung                         | nrung (Erstrissbildung<br>unter zentr. Zwang<br>unter Biegezwang | j aus unbeabs                                                               | ichtigtem Zwang)                                                             |

Der Nachweis ist in zwei Teile gegliedert

- Ermittlung der Mindestbewehrung, um unbeabsichtigte Zwangsbeanspruchungen zum Zeitpunkt der Erstrissbildung (vor Verkehrslastaufbringung) abzufangen
- Regeln für die statisch erforderliche Bewehrung nach Endrissbildung

Der Nachweis erfolgt auf der Basis zur Einhaltung der Grenzdurchmesser der Längsbewehrung, deshalb sind bei allen Verfahren die Stabdurchmesser d<sub>s</sub> der rissverteilenden Bewehrung (Grenzdurchmesser der Längsbewehrung) in mm festzulegen.

Ist ein Durchmesser = 0, wird die entsprechende Bewehrungsrichtung nicht nachgewiesen.

Der Rissnachweis kann nach

- DIN 1045
- Schießl
- Noakowski

erfolgen. Die Verfahrensauswahl erfolgt nachweisglobal (s. Bemessungseinstellungen, allg. Nachweisoptionen).

Wesentliche Eingangsgröße ist die Rissbreite, die bei Anwendung des Verfahrens nach DIN 1045 über die Umweltbedingungen und bei Schießl/Noakowski direkt über w<sub>cal</sub> einzugeben ist.

Weiterhin gehen ein

- Art der Zwangsbeanspruchung (Zugzwang, Biegezwang)
- Faktor k<sub>z,t</sub> zur Berücksichtung des Betonalters zum Zeitpunkt der Ermittlung der Mindestbewehrung.
- Die Beanspruchung aus dem Abfließen der Hydratationswärme ist mit "Zugzwang' und k<sub>z,t</sub> = 0.5 zu führen.
- das Verbundverhalten (nur für die Nachweisverfahren von Schießl und Noakowski)

Der Nachweisteil *Regeln für die statisch erforderliche Bewehrung* überprüft, ob die erforderlichen Grenzdurchmesser oben und unten für die maßgebende Risslast eingehalten werden.

Ist der Nachweis nicht erfüllt, werden die Bewehrungsquerschnitte der Eingangsbewehrung entsprechend erhöht.

Weitere Informationen zum Rissnachweis.

## Schwingbreitennachweis

Schwingbreitennachweis

Schwingbreite 180.0 N/mm<sup>2</sup>

Der Schwingbreitennachweis wird für die Längsbewehrung geführt, ein Nachweis der Querkraftbewehrung erfolgt nicht.

Wesentliche Eingangsgröße ist die zulässige Schwingbreite zul  $\Delta\sigma$ , die i.A. in geraden Stababschnitten III S und IV S (Balken) 180 N/mm<sup>2</sup> und bei Betonstahlmatten IV M (Platten) 80 N/mm<sup>2</sup> betragen darf. Der Parameter ist vom Anwender frei definierbar.

Weitere Informationen zum Schwingbreitennachweis.

## Nachweisergebnis

Aus den Gebrauchstauglichkeitsnachweisen erhält man

- die maximalen Bewehrungsquerschnitte A<sub>so</sub>, A<sub>su</sub> in cm<sup>2</sup>
- den Bewehrungsgrad µ<sub>s</sub>

sowie als Zusatzergebnisse

- die in den Nachweis eingehende Anfangsbewehrung A<sub>s00</sub>, A<sub>s0u</sub> in cm<sup>2</sup>
- die Differenzbewehrung zur Anfangsbewehrung  $\Delta A_{so}$ ,  $\Delta A_{su}$  in cm<sup>2</sup>

für den Rissnachweis

die Mindestbewehrung A<sub>so,Min</sub>, A<sub>su,Min</sub> in cm<sup>2</sup>

für den Schwingbreitennachweis

• die Schwingbreite Δσ<sub>so</sub>, Δσ<sub>su</sub> in MN/m<sup>2</sup>

| zur Hauptseite 4H-WINKEL | ., Winkelstützwand |
|--------------------------|--------------------|
|--------------------------|--------------------|

© pcae GmbH Kopernikusstr. 4A 30167 Hannover Tel. 0511/70083-0 Fax 70083-99 Mail dte@pcae.de

Ŧ